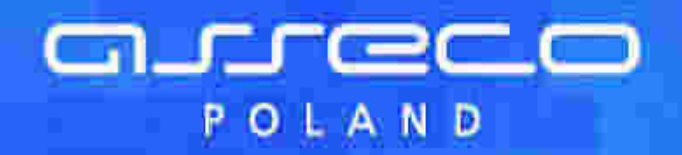

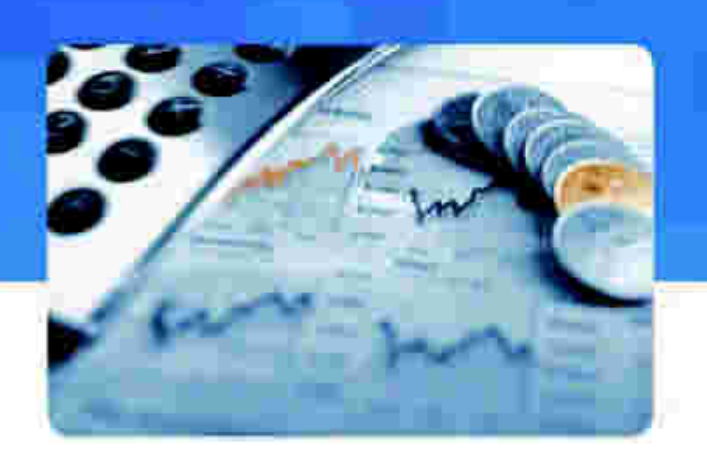

## Dokumentacja użytkownika systemu

Banki

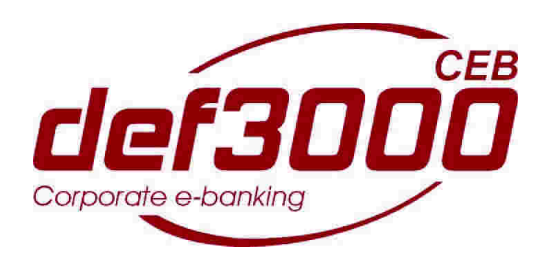

Suplement

Wersja systemu: 2.31.000C Data wydania dokumentu: 2012-11-30 Przeznaczenie dokumentu: poufny, zewnętrzny Identyfikator dokumentu: DOC.UZT\_def3000\_CEB\_2.31.000C\_Suplement

Solutions for Demanding Business

## Spis treści

| Rozdział 1. Informacje o dokumencie                                                                                   |
|----------------------------------------------------------------------------------------------------|
| Rozdział 2. Wstęp                                                                                                    |
| Rozdział 3. Menu systemu 7                                                                                            |
| Rozdział 4. Rachunki                                                                                                  |
| 4.1. Pozostały limit dzienny                                                                                          |
| 4.2. Prezentacja informacji o przyznanym limicie kredytowym oraz lnii<br>kredytowej w rachunku bieżącym               |
| 4.3. Rachunki wirtualne                                                                                               |
| 4.4. Stan rachunku - prezentacja daty operacji 12                                                                     |
| 4.5. Ostatni wyciąg - prezentacja numeru wyciągu oraz dodatkowych dat<br>na wyciągu                                   |
| 4.6. Wyciągi - prezentacja dodatkowych dat na wyciągach                                                               |
| 4.7. Wyszukiwanie operacji - prezentacja dodatkowych dat na wyciągach                                                 |
| 4.8. Wyszukiwanie operacji - zbiorcze drukowanie operacji 23                                                          |
| Rozdział 6. Kredyty286.1. Prezentacja składników spłaty kredytu w historii operacji316.2. Rachunki kart kredytowych32 |
| Rozdział 7. Przelewy                                                                                                  |
| 7.1. Przelewy grupowe 35                                                                                              |
| 7.1.1. Przelewy grupowe 35                                                                                            |
| 7.1.2. Status "Do edycji"                                                                                             |
| 7.1.3. Edycja przelewu                                                                                                |
| 7.1.4. Edycja wielu przelewów 37                                                                                      |
| <b>7.2. Filtrowanie listy przelewów według dodatkowych kryteriów</b><br>wyszukiwania                                  |
| 7.3. Suma przelewów na stronie i na wszystkich stronach                                                               |
| <b>7.4. Data realizacji przelewu</b> 39                                                                               |
| <b>7.5. Zmiana daty realizacji przelewów</b>                                                                          |
| 7.6. Dodawanie nowego przelewu na podstawie danych wcześniej zdefiniowanego przelewu 40                               |
| 7.7. Przelewy z przyszłą datą realizacji jako przelewy odroczone 40                                                   |
| 7.7.1. Wstrzymanie realizacji przelewu odroczonego41                                                                  |
| 7.7.2. Przekazanie zerwania przelewu odroczonego do realizacji oraz<br>wstrzymanie realizacji zerwania43              |

| 7.8. Zbiorcze wycofanie z realizacji aktywnych przelewów odroczonych          | 44 |
|-------------------------------------------------------------------------------|----|
| 7.9. Zbiorcze wstrzymanie przelewów - podsumowanie                            | 45 |
| 7.10. Zbiorcze przekazanie przelewów                                          | 45 |
| 7.11. Nowy przelew - pole "Nazwa kontrahenta"                                 | 46 |
| 7.12. Nowy przelew - pole "Tytułem"                                           | 47 |
| 7.13. Nowy przelew - wybór drogi płatności dla przelewu zewnętrznego          | 47 |
| 7.14. Akceptacja przelewu - przekazywanie do systemu defBank-Pro              |    |
| informacji o akceptantach zlecenia                                            | 48 |
|                                                                               |    |
| Rozdział 8. Lokaty                                                            | 50 |
| 8.1. Nowa lokata - akceptacja regulaminu dla lokaty oraz prezentacja opisu    | 50 |
| lokaty                                                                        | 50 |
| 8.2. Tabela oprocentowania lokat - prezentacja kolumny Opis                   | 50 |
| Dendrick 0. Zlesewie structure                                                | 50 |
| Rozdział 9. ziecenia otwarte                                                  | 52 |
| 9.1. Ziecenia otwarte                                                         | 52 |
| 9.2. Przeglądanie ziecen                                                      | 53 |
| 9.3. Nowe ziecenie                                                            | 55 |
| 9.4. Nowy przelew zagraniczny                                                 | 55 |
| 9.5. Archiwum                                                                 | 58 |
| 9.6. Raporty                                                                  | 59 |
|                                                                               |    |
| Rozdział 10. Przelewy zbiorcze                                                | 62 |
| 10.1. Nowy przelew zbiorczy                                                   | 63 |
| 10.2. Import przelewu zbiorczego                                              | 65 |
| 10.3. Wyświetlenie listy przelewów zbiorczych                                 | 67 |
| 10.3.1. Szczegóły przelewu zbiorczego                                         | 68 |
| 10.4. Akceptowanie zbiorcze przelewów zbiorczych                              | 70 |
| 10.5. Akceptowanie pojedynczo przelewów zbiorczych                            | 71 |
| 10.6. Wycofanie akceptu przelewu zbiorczego                                   | 71 |
| 10.7. Przekazanie przelewu zbiorczego do realizacji                           | 72 |
| 10.8. Wstrzymanie realizacji przelewu zbiorczego                              | 72 |
| 10.9. Usuwanie przelewów zbiorczych                                           | 72 |
| 10.10. Raporty operacji przelewów zbiorczych                                  | 73 |
| 10.11. Archiwum przelewów zbiorczych                                          | 74 |
|                                                                               |    |
| Rozdział 11. Kontrahenci                                                      | 77 |
| 11.1. Grupy Kontranentow                                                      | // |
| 11.1.1. Grupy Kontrahentow                                                    | 77 |
| 11.1.2. Nowa grupa kontrahentow                                               | 78 |
| 11.2. Eksport kontranentow do pliku                                           | /9 |
| 11.3. Nowy kontrahent - ustawienie kwoty limitu dla jednorazowego<br>przelewi | 80 |
| 11.4. Przelew na rachunek kontrabenta                                         |    |
|                                                                               | 01 |

arreco

POLAND

| Rozdział 12. Tabele                                                | 83   |
|--------------------------------------------------------------------|------|
| 12.1. Tabele                                                       | 83   |
| 12.2. Kursy walut                                                  | 83   |
| 12.3. Kalkulator walutowy                                          | 84   |
|                                                                    |      |
| Rozdział 13. Konfiguracja                                          | 85   |
| 13.1. Parametry aplikacji - Eksport wyciągów w formacie MT940_WIRT | ' 85 |
| 13.2. Uprawnienia użytkowników                                     | 85   |
|                                                                    |      |
| Rozdział 14. Komunikaty                                            | 87   |
|                                                                    |      |
| Rozdział 15. Dokumenty i pliki                                     | 89   |
|                                                                    |      |
| Rozdział 16. Multimodulo                                           |      |
|                                                                    |      |
| Rozdział 17. Informowanie o terminie ważności kart                 |      |

arreco

POLAND

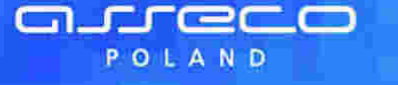

## Rozdział 3. Menu systemu

Menu umożliwia klientowi dostęp do operacji bankowych na wybranym rachunku. Menu dostępne jest w górnej części okna:

|            | Rachada                      | 🐔 Lokaly                              | 🖉 Tabila     |
|------------|------------------------------|---------------------------------------|--------------|
| BANK PRZEZ | Utiliaiy                     | 🗧 Zlacenia otwarte                    | Konfiguracja |
| INTERNET   | Ktedyly                      | <ul> <li>Przelewy zbiorcze</li> </ul> | 🖉 Hasta      |
|            | <ul> <li>Przelowy</li> </ul> | Konirahanci                           | Komunikaty   |

Menu pozwala na:

- Przeglądanie listy rachunków oraz informacji szczegółowych na temat każdego z nich, w tym stanów kont
- Przegląd historii operacji wykonanych na wybranym rachunku, przegląd wyciągów
- Przeglądanie udziałów
- Przeglądanie umów kredytowych
- Operowanie na przelewach zwykłych, do ZUS oraz związanych z płatnościami podatków (przeglądanie archiwum przelewów i składanie nowych, import przelewów, raporty)
- Operowanie na lokatach
- Składanie zleceń i przelewów zagranicznych
- Definiowanie przelewów zbiorczych
- Zdefiniowanie odbiorców płatności, czyli kontrahentów
- Przegląd bazy banków, rachunków Urzędów Skarbowych, kursów walut
- Zdefiniowanie dostępu i zakresu dostępu do operacji
- Zmianę hasła dostępu do systemu, zmianę numeru PIN karty, odblokowanie karty
- Przeglądanie otrzymanych komunikatów
- Wysyłanie plików do banku oraz przeglądanie i pobieranie plików udostępnionych Klientowi przez bank

#### Menu systemu:

- Rachunki
- Udziały
- Kredyty
- Przelewy
- Lokaty
- Zlecenia otwarte
- Przelewy zbiorcze
- Kontrahenci
- Tabele
- Konfiguracja
- Hasła
- Komunikaty
- Dokumenty i pliki

## Rozdział 4. Rachunki

arreco

POLAND

## 4.1. Pozostały limit dzienny

W opcji **Rachunki** istnieje możliwość wyświetlenia informacji o pozostałym limicie dziennym. Informacja taka wyświetlana jest na liście rachunków pod saldem bieżącym rachunku, w kolumnie **Saldo bieżące (Pozostały limit dzienny**).

| <b>(</b>                                                |        |                                             | Rachunki         |             |            |              |          |
|---------------------------------------------------------|--------|---------------------------------------------|------------------|-------------|------------|--------------|----------|
| O Wyszukiwanie operacji                                 | D Rac  | hunki wirtualne                             |                  |             |            |              |          |
| Roctumek                                                | Wahite | Saldo biežące<br>(Pozostały limit dzierany) | Obciążenia bież. | Uznama biež | Ottetni    | wychag       | Whichest |
| 14 8043 0002 3001 0046 1111 2222<br>rachunek główny     | PLN    | 3 057 207.77<br>(5 000,00)                  | 0.00             | 0,00        | 2007-01-05 | 3 119 910,38 | Lista    |
| 65 9043 0002 3601 0046 2222 3333                        | PLN    | 12 960.91<br>(90 000,00)                    | 548,56           | 8.04        | 2007-01-04 | 13 503,43    | Lista    |
| 19 9043 0002 3801 0046 3333 4444<br>rachunek pomocniczy | PLN    | 15 795,39<br>(1 300,00)                     | 0.00             | 0.00        | 2007-01-03 | 15 795 39    | Lista    |

# 4.2. Prezentacja informacji o przyznanym limicie kredytowym oraz Inii kredytowej w rachunku bieżącym

Na formatce szczegółów rachunku prezentowane są dodatkowe dane dotyczące przyznanego limitu oraz linii kredytowych w rachunku bieżącym. Dane widoczne są na formatce jeśli usługa

RACHUNKI\_STAN\_RACHUNKU\_DODATKOWE\_DANE\_LIMITU ustawiona jest na wartość T.

Dla pola **Przyznany limit** w przypadku linii kredytowej w rachunku bieżącym<sup>®</sup> prezentowane są dodatkowo podpola: • *Stały tekst: w tym linia kredytowa w RB,* 

- Przyznana kwota wysokość przyznanej linii kredytowej,
- Oprocentowanie oprocentowanie linii kreydtowej,
- Data końca końcowa data obowiązywania linii kredytowej w formacie RRRR-DD-MM. W przypadku linii udzielonej na czas nieokreślony dla pola Data końca: nie będzie prezentowana żadna wartość.

| Masciciel rachunicu                                   | JAN TEST                      |
|-------------------------------------------------------|-------------------------------|
| Adres właściciela                                     | UL TESTOWA 1/53 00-110 MIASTO |
| Naluta                                                | PLN                           |
| Data otwarcia rachunku                                | 2007-09-01                    |
| Przyznany lumit                                       | 10 069 10                     |
| w tym libia kred towa w RB: KR-08-00188               |                               |
| Przyznana kwota                                       | 1000,00                       |
| Oprocentowanie                                        | 4.00 %                        |
| Data końca                                            | 2012-01-01                    |
| w tim linia tred towa w RB. KR-08-00189               |                               |
| Przyznana kwota                                       | 2000,00                       |
| Oproceniowanie                                        | 3,00 %                        |
| Data końca                                            | 2012-06-30                    |
| w tym linia kred towa w RB: KR-08-00190               |                               |
| Prz-mana kwota                                        | 1500,00                       |
| Oprocentowanie                                        | 2.00 %                        |
| Data konca                                            | 2013-01-01                    |
| w tym finia kred towa w RB: KR-08-00191               |                               |
| Aaksymalna kwota operacji jednorazowej przez internet | 1 009,00                      |
| laksymalna kwota operacji dziennej przez internet     | 10 000,00                     |

Informacje dotyczące linii kredytowej zaczynające się od słów **w tym linia kredytowa w RB**: będą miały charakter sekcji wielokrotnej jeśli klient posiadać będzie więcej niż jedną linię kredytową.

Dla pola Przyznany limit w przypadku przyznanego limitu w rachunku bieżącym prezentowane są dodatkowo podpola:

• Stały tekst: w tym limit w RB,

areco

POLAND

- Przyznany limit w RB wysokość przyznanego limitu kredytowego,
- Oprocentowanie limitu oprocentowanie limitu kredytowego,
- Data końca limitu końcowa data obowiązywania liimitu kredytowego w formacie RRRR-DD-MM.

| Właściciel rachunku                                    | JAN TEST                      |
|--------------------------------------------------------|-------------------------------|
| Adres właściciela                                      | UL TESTOWA 1/53 00-110 MIASTO |
| Waluta                                                 | PLN                           |
| Data otwarcia rachunku                                 | 2010-09-01                    |
| Przyznany limit                                        | 10 500,00                     |
| w tym limit w RB                                       |                               |
| Przyznany limit w RB                                   | 10 000.00                     |
| Oprocentowanie limitu                                  | 5.00 %                        |
| Data korica Ilmitu                                     | 2013-04-12                    |
| w tym linia kredytowa w R8: KR-08-00199                |                               |
| Programa Iswota                                        | 500,00                        |
| Oprocentowanie                                         | 0,40 %                        |
| Data konca                                             | 2012-12-31                    |
| Maksymalna kwola operacji jednorazowej przez internet. | 1 000,00                      |
| Maksymalna kwota operacji dziennej przez internet      | 10 000.00                     |

W przypadku, gdy nie ma przyznanego limitu lub linii kredytowej sekcja z dodatkowymi podpolami nie będzie wyświetlana, pozostanie jedynie pole **Przyznany limit** prezentujące wartość 0,00.

| ul. Testowa 00-123 MIASTO |
|---------------------------|
| PLN                       |
| 2007-01-01                |
| 0.00                      |
| 1 000.00                  |
| 5 000.00                  |
|                           |

areco

POLAND

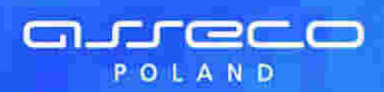

## 4.3. Rachunki wirtualne

Opcja Rachunki wirtualne dostępna jest w menu Rachunki będącym domyślnym oknem aplikacji.

| Rachunki                                     |        |                                            |                  |               |               |          |          |  |
|----------------------------------------------|--------|--------------------------------------------|------------------|---------------|---------------|----------|----------|--|
| Myszukiwanie operacji 12 Rachunki wirtualne. |        |                                            |                  |               |               |          |          |  |
| Rachunek                                     | Walnta | Saldo bleżące<br>(Pozostały limit dzienny) | Obciążenia bież. | Uznania biež. | Oslatni wycią | a        | Winclage |  |
| 28 8642 0002 2001 8401 5408 0001             | PLN    | 7 944,97<br>(1 000,00)                     | 0,00             | 0,00          | 2007-07-08    | 7 944,97 | Lista    |  |
| <b>28 8642 0002 2001 8401 5408 0002</b>      | PUN    | 10,00<br>(brak limitu)                     | 0,00             | 0,00          | 2007-07-06    | 10,00    | Lista    |  |

Po wyborze opcji **Rachunki wirtualne** wyświetlone zostanie okno pozwalające na wyszukanie rachunków wirtualnych dla wybranego rachunku masowego.

|                           | Określi zakres listy operacji                                    |
|---------------------------|------------------------------------------------------------------|
| Z rachunku                | wszystkich     wskazanego 2000/000000000000000000000000000000000 |
| ista operaciji o          | d dnia 2007-07-01 do dnia 2007-07-10                             |
| Na rachunku<br>wirtualnym | wszystkich     wskazanym                                         |
| Jłozonych w9 i            | daty księgowania 🦙 🖂 odwrotnie                                   |

W oknie tym należy określić:

- rachunek masowy dla którego mają być wyświetlone rachunki wirtualne możliwość wyboru wartości wszystkie lub dla wskazanego rachunku (lista dostępnych rachunków Klienta z możliwością wskazania jednego rachunku z listy),
- zakres dat, z którego mają być pobierane operacje,
- rachunek wirtualny możliwość wyboru wartości wszystkie lub dla wskazanego rachunku wirtualnego (możliwość wpisania w polu określonego numeru rachunku wirtualnego). W przypadku wyboru opcji wszystkich na liście operacji na rachunkach wirtualnych wyświetlana jest dodatkowa kolumna Rachunek, w której znajduje się numer NRB rachunku, z którym związany jest dany rachunek wirtualny,
- sposób ułożenia operacji,

| wg daty księgowania                   | ×  |
|---------------------------------------|----|
| we don't bledding in                  |    |
| wg nr dokumentu<br>wg NRB pomocniczeg | d. |
| wg kwoty                              |    |

 sposób sortowania (rosnąco / malejąco) – wstawiając znacznik w polu odwrotnie decydujemy o zamianie kolejności wyświetlania danych. Na przykład dokumenty posortowane wg nr dokumentu wyświetlane są od najniższego do najwyższego numeru. Po zaznaczeniu odwrotnie wyświetlone zostaną od najwyższego do najniższego.

liczbę operacji jaka ma być wyświetlana na stronie, a następnie użyć przycisku [Szukaj].

Przycisk [Szukaj] uruchamia proces przeszukiwania i powoduje wyświetlenie listy operacji zrealizowanych w Systemie Informatycznym Banku w zadanym przedziale czasowym na rachunkach wirtualnych przypiętych do wybranego rachunku Klienta.

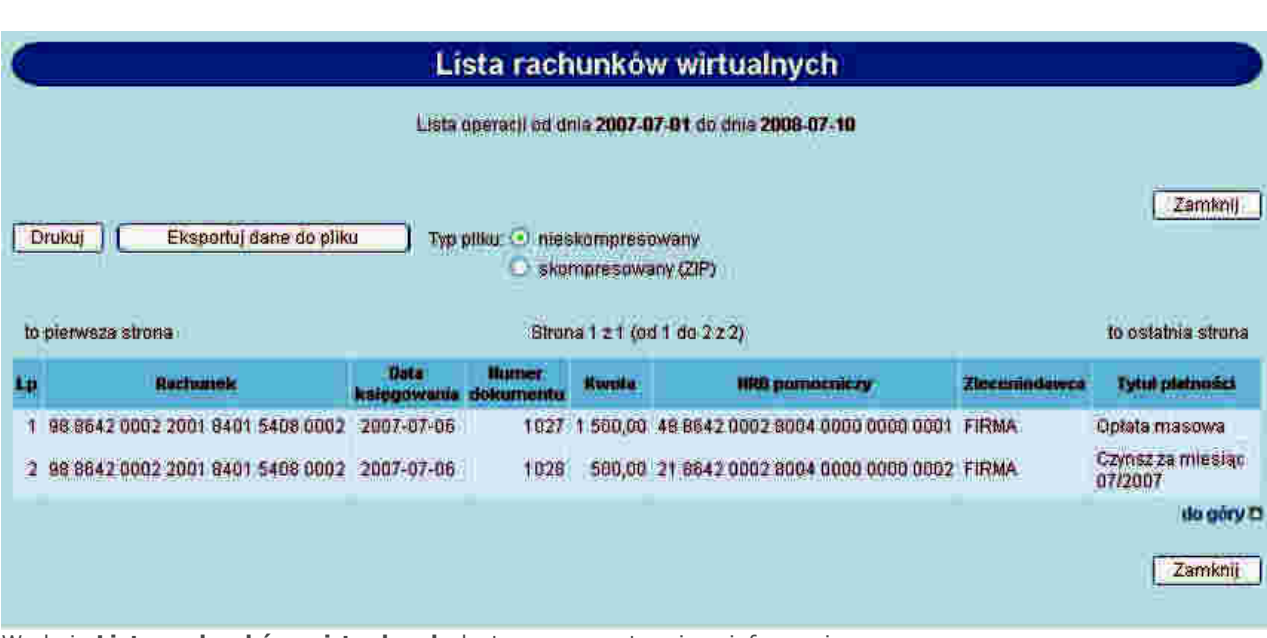

W oknie Lista rachunków wirtualnych dostępne są następujące informacje:

- Rachunek numer rachunku masowego w formacie NRB (kolumna raportu wyświetlana wyłącznie w przypadku wybrania w parametrach raportu w polu **Z rachunku** opcji **wszystkich**),
- Data księgowania operacji na rachunku pomocniczym (wirtualnym),
- Numer dokumentu,
- Kwota operacji,

arreco

POLAND

- NRB pomocniczy numer rachunku wirtualnego,
- Zleceniodawca operacji,
- Tytuł płatności.

Na formatce dostępne są następujące przyciski funkcyjne:

[Drukuj] – pozwala na wyświetlenie danych w formacie gotowym do wydruku, a następnie wydruk na drukarkę. Aby otworzyć okno dialogowe drukowania należy kliknąć w dowolnym miejscu wydruku.

[Eksportuj dane do pliku] – pozwala na pobranie operacji na rachunkach wirtualnych i zapisanie na lokalnym komputerze użytkownika danych operacji na rachunkach wirtualnych. Format pliku można określić za pomocą parametru Format eksportu operacji na rachunkach wirtualnych w menu **Konfiguracja -> Parametry aplikacji**. Do wyboru są następujące formaty: XML, liniowy, MT942, MT942/Multicash. Dodatkowo istnieje możliwość wyboru typu pliku eksportu w postaci nieskompresowanej lub skompresowanej (ZIP). W przypadku wyboru opcji **skompresowany (ZIP)** lista operacji eksportowana jest w postaci skompresowanego archiwum ZIP zawierającego plik w odpowiednim formacie.

W przypadku, gdy lista operacji na raporcie przekracza 5000, istnieje możliwość eksportu danych tylko do pliku skompresowanego (opcja nieskompresowany jest wyłączona i zaznaczona jest opcja skompresowany (ZIP). [Zamknij] – powrót do formatki wyszukiwania rachunków wirtualnych.

W przypadku, gdy usługa **RACHUNKI\_OPERACJE\_POKAZ\_DATE\_KOM\_ELXR** ustawiona jest na wartość **T** dla formularza zawierającego kryteria wyszukiwania operacji dotyczących rachunków wirtualnych wyszukiwanie operacji odbywać się będzie po zakresie dat księgowania. Daty wprowadzone w pola Lista operacji od dnia do dnia traktowane będą jako daty księgowania, czyli daty operacyjne pod którymi nastąpiło księgowanie dokumentu w systemie defBank-Pro. Dla formatki Lista rachunków wirtualnych jako data księgowania pobierana będzie z systemu defBank-Pro data operacyjna, w której nastąpiło księgowanie dokumentu.

## 4.4. Stan rachunku - prezentacja daty operacji

W przypadku, gdy usługa **RACHUNKI\_OPERACJE\_POKAZ\_DATE\_KOM\_ELXR** ustawiona jest na wartość **T** dla formularza **Stan rachunku** zamiast kolumny **Data waluty** prezentowana jest kolumna **Data operacji**. Dla komunikatów przychodzących jako data operacji pobierana będzie z systemu defBank-Pro data w komunikacie Elixir, w pozostałych przypadkach prezentowana jest data waluty.

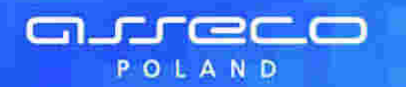

|                                                                                             |                                                                                                    | s<br>S                             | 26 8642 0<br>Ra                | Stan<br>002 2<br>achur | rachunku:<br>2001 0002 0978 0001<br>nek osobisty                                                  |                               |               |
|---------------------------------------------------------------------------------------------|----------------------------------------------------------------------------------------------------|------------------------------------|--------------------------------|------------------------|---------------------------------------------------------------------------------------------------|-------------------------------|---------------|
| Aktualiz<br>Srodki<br>Limit ki<br>Suma I<br>Suma I<br>Kapital<br>Księgo<br>Suma I<br>Przewi | acja: 2011-04-08<br>Masne<br>edytowy<br>aleglych prowizji<br>ablokowanych ś<br>wymagalny (cz b<br>wa kwota dostę<br>deceń w realizac<br>dywana kwota d | rodków<br>.p.)<br>pna<br>lostępna  |                                |                        | Xvrote<br>16 976 345 99<br>0,00<br>0,00<br>0,00<br>0,00<br>16 976 345,99<br>0,00<br>16 976 345,99 | Aktualizuj Za<br>Pobierz plik | nykruj        |
|                                                                                             | Saldo otwa<br>16 976 343                                                                                                    | rcia<br>19                         | Obciązenia<br>0.00             |                        | Uznania<br>2,80                                                                                   | Saldo bie<br>16 976 34        | žące<br>15,99 |
| to pier                                                                                     | wsza strona                                                                                                    |                                    |                                | Strona 1               | z1 (od 1 do 1 z 1)                                                                                | Liczba rekordów: 40           | Pokaž         |
| 1.p                                                                                         | Data operacji                                                                                                    | Rodual operand                     | Saido przed<br>Saido po        | Kwota                  | Othiorca/ladawca                                                                                  | Tytut p                       | utnošel       |
| <b>9</b> 1                                                                                  | 2010-04-13                                                                                                    | 2685420002200100020<br>Pobler2 PDF | 16 976 343,00<br>16 976 345,99 | 2.80                   | 67 8642 0002 2001 3803 5002 0001<br>JAN TEST UL, TESTOWA 00-123<br>MASTO                          | 2686420002200                 | 1000209780001 |

# 4.5. Ostatni wyciąg - prezentacja numeru wyciągu oraz dodatkowych dat na wyciągu

Kolumna **Ostatni wyciąg** dla danego rachunku zawiera informacje o dacie ostatniego wygenerowania wyciągu oraz saldzie rachunku po wykonaniu operacji wykazanych na wyciągu. Dodatkowo użytkownik ma możliwość wydruku oraz zapisu na dysku w postaci pliku PDF listy operacji dla danego wyciągu wraz z kolejnym numerem wyciągu dla danego rachunku

Po wybraniu daty ostatniego wyciągu otwarte zostanie okno:

|    |                       |               | Lista                                    | opetacii na wyo         | agu z uni  | s 2008-01-03               |                                          |
|----|-----------------------|---------------|------------------------------------------|-------------------------|------------|----------------------------|------------------------------------------|
|    |                       |               |                                          |                         |            |                            |                                          |
|    | Saido otwa<br>2 828,2 | rcia          | Obciazer<br>320,11                       | 4.                      |            | Uznania<br>101,25          | Saldo zamknięcia<br>2 609,38             |
|    |                       |               | -                                        |                         |            |                            |                                          |
|    | Drukuj                | Pobierz PDF   | 1                                        |                         | Ņ          | czba rekordów: 40 Pokaz    | Zami                                     |
|    |                       |               |                                          |                         |            |                            |                                          |
| to | pierwsza stron:       | á             |                                          | Strona 1 2 1            | (od 1 do 6 | 526)                       | to ostathia strong                       |
|    | Unte<br>Kelegowania   | Data operacji | Rodzej operacji                          | Saldo przed<br>Saldo po | Rwola      | Odbiorsatiadawse           | Tytuł platnoś                            |
| í. | 2008-01-03            | 2008-01-03    | Prowizja: ZSZAL<br>Pobierz PDF           | 2 828,24<br>2 819,41    | - 6,83     | l                          |                                          |
| t  | 2008-01-03            | 2009-01-03    | Prowizja: ZSZAL<br>Pobierz PDF           | 2 819,41<br>2 810,58    | -8,83      |                            |                                          |
| Ì  | 2008-01-03            | 2008-01-03    | Standard -<br>opr(WWW)<br>Pobierz PDF    | 2 810,58<br>2 710,48    | - 100,10   | 27414-11-02-01<br>JAN TEST | Standard -<br>oprocentowanie<br>zmienne  |
| k  | 2008-01-03            | 2008-01-03    | Standard -<br>opr(WWW)<br>Poblerz PDF    | 2 710,48<br>2 609,38    | - 101,10   | 27414-11-03-06<br>JAN TEST | Standard -<br>oproceritewanie<br>zmienne |
|    | 2008-01-03            | 2008-01-03    | Standard -<br>opr(//////)<br>Pobierz PDF | 2 609,38<br>2 508,13    | - 101,25   | 27414-11-03-03<br>JAN TEST | Standard -<br>oprocentowanie<br>zmienne  |
| 5  |                       |               | Territoria Internet 798                  | 2 508,13                | -          | 235376                     | Zerwanie lokaty                          |

Użytkownik ma dostęp do następujących informacji:

- Data dnia, z którego utworzony był wyciąg
- Saldo otwarcia saldo rachunku z ostatniego dnia księgowego poprzedzającego wykonanie wyciągu
- Obciążenia suma obciążeń zaksięgowanych w dniu wykonania wyciągu
- Uznania suma uznań zaksięgowanych w dniu wykonania wyciągu
- Saldo zamknięcia saldo po zaksięgowaniu obciążeń i uznań z dnia

Dla każdej operacji podane są następujące dane:

- Data księgowania data zaksięgowania operacji w systemie bankowym
- Data operacji dla operacji przelewów przychodzących jest to data nadania komunikatu z komunikatu eliksirowego, dla operacji przelewów wychodzących jest to data realizacji z komunikatu eliksirowego, dla pozostałych operacji jest to data waluty
- Rodzaj operacji informacja o rodzaju operacji np. Prowizja, Przelew ZUS itp. Wybór odnośnika w kolumnie Rodzaj operacji umożliwia podgląd oraz wydruk danej operacji
- Saldo przed/Saldo po saldo przed wykonaniem operacji oraz po jej wykonaniu
- Kwota kwota operacji

arreco

POLAND

- Odbiorca/Nadawca nazwa odbiorcy lub nadawcy dokumentu
- Tytuł płatności opis, czego transakcja dotyczy

Kolumny **Data księgowania** oraz **Data operacji** prezentowane sąą w przypadku gdy usługa **USLUGA\_WYCIAGI\_ROZSZERZONE\_DATY** ustawiona jest na wartość **T** w przeciwnym przypadku prezentowana jest jedna kolumna o nazwie **Data waluty**.

W przypadku, gdy usługa **RACHUNKI\_OPERACJE\_POKAZ\_DATE\_KOM\_ELXR** ustawiona jest na wartość **T** dla listy operacji na wyciągu dla komunikatów przychodzących jako data operacji pobierana będzie z systemu defBank-Pro data w komunikacie Elixir w pozostałych przypadkach prezentowana jest data waluty. Jako data księgowania pobierana będzie z systemu defBank-Pro data operacyjna, w której nastąpiło księgowanie dokumentu.

### Dostępne przyciski funkcyjne to:

[Drukuj] – pozwala na wyświetlenie danych w formacie gotowym do wydruku, a następnie wydruk na drukarkę

Przykładowa formatka wyciągu pobranego z systemu bankowego z kolejnym numerem wyciągu, gotowa do wydruku.

Numer wyciągu dla wyciągu bankowego prezentowany jest w przypadku gdy usługa **USLUGA\_NR\_WYCIAGU** ustawiona jest na wartość **T**.

|                    |                                  |                                         | Wyciąg bankowy nr 2                                                                                                    |                                      | Rekordy 1 - 6 (2 6)          |  |  |
|--------------------|----------------------------------|-----------------------------------------|----------------------------------------------------------------------------------------------------|--------------------------------------|------------------------------|--|--|
|                    |                                  |                                         | data zestawienia 2008-01-03                                                                                                  |                                      |                              |  |  |
| Nr kont            | a NRB                            | 68 8642 0002 3001                       | 8400 0374 0003                                                                                                    | Waluta: PLN                          |                              |  |  |
| Opisita            | ichunku                          | Rachunek osobisty 1                     | 5                                                                                                    |                                      |                              |  |  |
| Posladacz rachunku |                                  | Boleslaw Test                           |                                                                                                    | Central<br>ul Płocka S<br>01-231 War | a<br>(118<br>szawa           |  |  |
| Saldo (            | oczątkowe                        |                                         | 4.                                                                                                    |                                      | 2 828,24                     |  |  |
| L.p.               | Data operacji                    | Data księgowania                        | Opis operacji                                                                                                    | Kwota operacji                       | Saldo po operacji            |  |  |
| ň                  | 2008-01-03                       | 2008-01-03                              | Prowizja: ZSZAL                                                                                                    | -8,83                                | 2 819,41                     |  |  |
| 2                  | 2008-01-03                       | 2008-01-03                              | Prowizja: ZSZAL                                                                                                    | -8,83                                | 2 810,58                     |  |  |
| 3                  | 2008-01-03                       | 2008-01-03                              | Standard - opr(WWW)<br>27414-11-02-01<br>BOGUSLAW TEST                                                                       | ~100,10                              | 2 710,48                     |  |  |
| 4                  | 2009-06-10                       | 2008-01-03                              | Standard - oprocentowanie zmienne<br>Standard - oprocentowanie zmienne<br>BOGUSLAW TEST<br>Standard - oprocentowanie zmienne | -101,10                              | 2 609,38                     |  |  |
| Ö                  | 2008-01-03                       | 2008-01-03                              | Standard - oprocentervalite childrine<br>27414-11-03-03<br>BOGUSLAW TEST<br>Standard - oprocentowanie zmienne                | -101,25                              | 2 508,13                     |  |  |
| 6                  | 2008-01-03                       | 2008-01-03                              | Zerwanie lokaly 235<br>235376<br>BOGUSLAW TEST<br>Zerwanie lokaly 235376                                                     | 101,25                               | 2 609,38                     |  |  |
| Saldo k            | ońcowe                           |                                         | Section Werth Weterley                                                                                                    |                                      | 2 609,38                     |  |  |
| Uznania            | a razem                          |                                         |                                                                                                    |                                      | 101,25                       |  |  |
| Obciąże            | enia razem                       |                                         |                                                                                                    |                                      | -320,11                      |  |  |
| Data wo<br>Kwota w | lnych środków<br>rolnych środków |                                         |                                                                                                    |                                      | 2009-08-06 09:46<br>2 609,38 |  |  |
| Informa            | je dodatkowe:                    |                                         |                                                                                                    |                                      |                              |  |  |
|                    |                                  |                                         | XXX                                                                                                    |                                      |                              |  |  |
|                    | Dokument spo                     | rządzony na podstawie<br>bóźniejszymi z | art 7 Ustawy Prawo Bankowe (Dz.U.Nr.140 z 19<br>mianam), Nie wymaga podbisu ani stemple                                      | 97 roku, poz.939 z                   |                              |  |  |
|                    | ×                                | NE ALCONTRACTORISTICS.                  |                                                                                                    | - 888                                | Į                            |  |  |
|                    |                                  |                                         |                                                                                                    |                                      |                              |  |  |

**Uwaga:** Aby otworzyć okno dialogowe drukowania należy kliknąć prawym przyciskiem myszy w dowolnym miejscu na wyciągu.

arreco

POLAND

[Pobierz PDF] – umożliwia zapisanie na dysku w postaci pliku PDF wyciągu lub wybranej operacji (wybór przycisku dostępnego w kolumnie **Rodzaj operacji**) [Pokaż] – wartość określa ile rekordów (operacji) ma zostać wyświetlonych na stronie

Wyciąg bankowy nr 2

[Zamknij] – zamknięcie okna, powrót do okna **Rachunki** 

arreco

POLAND

Rekordy 1-6 (z 6)

| Numer konta NRB       | 68 8642 000                    | 2 3001 8400 0374 0003                                              | Waluta: PLN                                        |                      |  |
|-----------------------|--------------------------------|--------------------------------------------------------------------|----------------------------------------------------|----------------------|--|
| Opis rachunku         | Rachunek os                    | obisty 1                                                           |                                                    |                      |  |
| Posladacz rachunku    | TEST                           |                                                                    | Centrala                                           |                      |  |
|                       | JAN                            |                                                                    | ul. Płocka 9/11B                                   |                      |  |
|                       |                                |                                                                    | 01-231 Warszawa                                    |                      |  |
| Saldo początkowe      |                                |                                                                    |                                                    | 485,61               |  |
| L.p. Data<br>operacji | Data<br>księgowania            | Opis operacji                                                      | Kwota<br>operacji                                  | Saldo po<br>operacji |  |
| 1 2006-12-31          | 2006-12-31                     | kapital. odsetek                                                   | 2,45                                               | <mark>488</mark> ,06 |  |
| 2 2006-12-31          | 2006-12-31                     | pobr. podatku                                                      | -0,40                                              | 487,66               |  |
| Saldo końcowe         |                                |                                                                    |                                                    | 487,66               |  |
| tizantia conces       |                                |                                                                    |                                                    | 2.45                 |  |
| Obciażenia razem      |                                |                                                                    |                                                    | -0.40                |  |
| Data wolnych środków  |                                |                                                                    | 20                                                 | 06-12-31 00:46       |  |
| Kwota wolnych środków | ii<br>W                        |                                                                    | 20                                                 | 2 609 38             |  |
| thota noniyar source  | a                              |                                                                    |                                                    | 2 003,30             |  |
| Informacje dodatkowe  |                                |                                                                    |                                                    |                      |  |
|                       |                                | ххх                                                                |                                                    |                      |  |
| Dokur                 | nent sporządzony<br>z późniejs | na podstawie art. 7 Ustawy Prawo<br>zymi zmianami). Nie wymaga pod | Bankowe (Dz. U. Nr 140 z 1997<br>pisu ani stempla. |                      |  |
|                       | xxx                            |                                                                    | xxx                                                |                      |  |
|                       |                                | xxx                                                                |                                                    |                      |  |
| 1                     |                                |                                                                    |                                                    | Stron                |  |

## 4.6. Wyciągi - prezentacja dodatkowych dat na wyciągach

Kolumna **Wyciągi** dla danego rachunku daje dostęp do listy wygenerowanych wyciągów z zadanego przedziału czasowego.

Po wybraniu listy, przy rachunku wyświetlone zostanie okno:

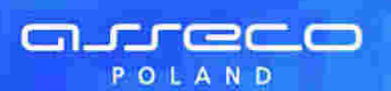

### Wyciągi z rachunku 88 8642 0002 3001 8400 0345 0001

| 1. | Lista wyciągów                                                             | Zmien akres ad 2008-01-01 da 2008-01-05 |
|----|----------------------------------------------------------------------------|-----------------------------------------|
| 5  | Lista wyciągów<br>z ostatnich 30 dni (od 2007-12-06) zawierająca pozycji 0 | Zmień liczbę dni: 30                    |
|    |                                                                            | Pomiń szczegółowe dane na temat obrotó  |

W oknie tym należy określić zakres listy wyciągów. Można to zrobić dwoma metodami:

• Określić zakres dat

Określić liczbę dni, z których ma zostać wyświetlona lista wyciągów

a następnie użyć przycisku [Pokaż].

W przykładzie poniżej wybrano zakres dat od 2008-01-01 do 2008-01-05:

| Us           | ta wyciągów od dr | ia: <b>20</b> | 18-01-81 do | dnia | 2008-01-05   | Wybierz Inny      | zakres wyciągów          |
|--------------|-------------------|---------------|-------------|------|--------------|-------------------|--------------------------|
| Data wyciegu | Saldo otwarcia    | Ch            | ciatoma     |      | Uzparse      | Saldo zamlinięcia | Pobierz plik z wyciągami |
| 2008-01-05   | 3 122 171.17      | 17            | 147.81      | 0    | 0,00         | 3 119 910.38      | Pobierz plik             |
| 2008-01-04   | 3 125 501.97      | 145           | 3 553.80    | 2    | 223,00       | 3 122 171,17      | Peblerz plik             |
| 2008-01-03   | 70 927.97         | 261           | 68 613,60   | 12   | 3 123 187.60 | 3 125 501.97      | Poblerz plik             |
| 2008-01-02   | 89 301,73         | 36            | 18 373 76   | 0    | 0.00         | 70 927.97         | Pobierz plik             |

Dla każdego wyciągu wyświetlone są następujące informacje:

- Data wyciągu data dnia, z jakiego przygotowany jest wyciąg
- Saldo otwarcia saldo z ostatniego dnia księgowego przed wykonaniem wyciągu
- Obciążenia ilość i wartość zaksięgowanych obciążeń w danym dniu
- Uznania ilość i wartość uznań zaksięgowanych w danym dniu
- Saldo zamknięcia saldo na koniec dnia, z którego wykonano wyciąg

**Uwaga:** Jeśli podczas określania zakresu wyciągów zostanie zaznaczony parametr **Pomiń szczegółowe dane na temat obrotów** wówczas kolumna **Obciążenia** i **Uznania** nie będzie zawierała danych.

Dostępne przyciski funkcyjne w tym oknie to:

[Wybierz inny zakres wyciągów] – powrót do okna, w którym użytkownik określa zakres listy wyciągów

[Pobierz plik z wyciągami] – pozwala na pobranie pliku tekstowego z danymi z wybranego zakresu dat np. wyciagi\_2008\_01\_01\_2008\_01\_31.txt

[Pobierz plik] – pozwala na pobranie pliku tekstowego dla wybranej daty np. wyciagi\_2008\_01\_06.txt [Zamknij] – zamknięcie okna i powrót do okna Rachunki

Po wyborze odnośnika z datą w kolumnie **Data wyciągu** na poniższej formatce prezentowane są następujące dane dotyczące wyciągu:

- Rachunek numer rachunku w formacie NRB
- Saldo otwarcia saldo z ostatniego dnia księgowego przed wykonaniem wyciągu
- Obciążenia ilość i wartość zaksięgowanych obciążeń w danym dniu

- Uznania ilość i wartość uznań zaksięgowanych w danym dniu
- Saldo zamknięcia saldo na koniec dnia, z którego wykonano wyciąg
- Data księgowania data zaksięgowania operacji w systemie bankowym
- Data operacji dla operacji przelewów przychodzących jest to data nadania komunikatu z komunikatu eliksirowego, dla operacji przelewów wychodzących jest to data realizacji z komunikatu eliksirowego, dla pozostałych operacji jest to data waluty
- Rodzaj operacji informacja o rodzaju operacji np. Prowizja, Przelew ZUS itp.
- Saldo przed/Saldo po saldo przed wykonaniem operacji oraz po jej wykonaniu
- Kwota kwota operacji

arreco

POLAND

- Odbiorca/Nadawca nazwa odbiorcy lub nadawcy dokumentu
- Tytuł płatności opis, czego transakcja dotyczy

|          |                        |                | Rachunek                           | : 88 8642 000           | 2 300        | 8400 0345 0001                                    |                            |
|----------|------------------------|----------------|------------------------------------|-------------------------|--------------|---------------------------------------------------|----------------------------|
|          |                        |                | į                                  | Lista operacji na wych  | igu z dnia i | 2008-01-03                                        |                            |
|          | Saido otwarc<br>656,68 | a)             | Cibciązenia<br>17,97               |                         |              | Uznania<br>0,00                                   | Saldo zamknięcia<br>638,81 |
|          | Drukuj Pobier          | z FDF          | 1686                               |                         |              | Liczba rekordów: 40 Pokaz                         | Zamknij                    |
| to       | pierwsza strona        |                |                                    | Strona 1 z 1 (          | ođ 1 do 7 z  | <i>t</i> )                                        | to ostsinia strona         |
| Lp       | Data księgowania       | Data operaciji | Rodzej operacji                    | Saldo przed<br>Saldo po | Rwota        | OdbiorcaNadawca                                   | Tytul pletności            |
| Æ        | 2008-01-03             | 2008-01-03     | prow.od przelewu<br>Pobierz PDF    | 656,68<br>654,30        | -2,38        |                                                   |                            |
| 2        | 2008-01-03             | 2008-01-03     | sms przelew, d(CUR)<br>Potserz PDF | 654,30<br>651,63        | - 2,67       | 55 1320 0006 1234 5678 9012 3456<br>Kowatski jan  | sms przelew, do banku      |
| 3        | 2008-01-03             | 2008-01-03     | Prowizja: ZSZAL<br>Pobierz PDF     | 651,63<br>649,19        | - 2,44       |                                                   |                            |
| -16      | 2008-01-03             | 2008-01-03     | Prowizja: ZSZAL<br>Pobierz PDF     | 649,18<br>646,75        | - 2,44       |                                                   |                            |
| 5        | 2008-01-03             | 2008-01-03     | Prowizja: ZSZAL<br>Pobierz POł     | 648,75<br>644,31        | - 2,44       |                                                   |                            |
| <b>B</b> | 2009-01-03             | 2008-01-03     | prow.od przelewu<br>Poblerz PDF    | 644,31<br>641,93        | - 2,38       |                                                   |                            |
| 7        | 2008-01-03             | 2008-01-03     | 20090612<br>Pobierz PDF            | 641,93<br>638,61        | -382         | 25 8642 0002 3001 8400 0374 0001<br>Alina Babacka | przelew                    |
|          |                        |                |                                    |                         |              |                                                   | ιία σόιγ Ε                 |
|          |                        |                |                                    |                         |              |                                                   | Zamknij                    |

Dla powyższej formatki dostępne są następujące przyciski funkcyjne:

[Drukuj] – możliwość wydruku listy operacji na wyciągu,

[Pobierz PDF] – umożliwia zapisanie na dysku w postaci pliku PDF listy operacji na wyciągu

[Zamknij] – zamknięcie okna i powrót do okna Rachunki.

Kolumny Data księgowania oraz Data operacji prezentowane są w przypadku, gdy usługa **USLUGA\_WYCIAGI\_ROZSZERZONE\_DATY** ustawiona jest na wartość **T** w przeciwnym przypadku prezentowana jest jedna kolumna o nazwie **Data waluty**.

W przypadku, gdy usługa **RACHUNKI\_OPERACJE\_POKAZ\_DATE\_KOM\_ELXR** ustawiona jest na wartość **T** dla listy operacji na wyciągu dla komunikatów przychodzących jako data operacji pobierana będzie z systemu defBank-Pro data w komunikacie Elixir w pozostałych przypadkach prezentowana jest data waluty. Jako data księgowania pobierana będzie z systemu defBank-Pro data operacyjna, w której nastąpiło księgowanie dokumentu.

Przykładowa formatka z listą operacji na wyciągu, gotowa do wydruku.

### Wyciąg bankowy nr 2

Rekordy 1 - 2 (z 2)

| Lata Apstavilling 2000 12-31 | data zestawienia 2006-12 | 31 |
|------------------------------|--------------------------|----|
|------------------------------|--------------------------|----|

| Nr Konta NRB 35 9043 1012 3012 0026 0534 0001 |                   | 35 9043 1012 3012 0               | 026 0534 0001                                                                     | Waluta: P                              | LN                |  |
|-----------------------------------------------|-------------------|-----------------------------------|-----------------------------------------------------------------------------------|----------------------------------------|-------------------|--|
| Posladacz rachunku Pawilon Meblowy TEST       |                   | Pawlion Meblowy TE                | ST                                                                                | XXX<br>XXX<br>XXX<br>XXX<br>XXX<br>XXX |                   |  |
| Saldo p                                       | oczątkowe         |                                   | 1                                                                                 |                                        | 485,6             |  |
| L.p.                                          | Data operacji     | Data księgowania                  | Opis operacji                                                                     | Kwota operacji                         | Saldo po operacji |  |
| ił.                                           | 2006-12-31        | 2006-12-31                        | kapital odsetek                                                                   | 2,45                                   | 488,06            |  |
| 2                                             | 2006-12-31        | 2006-12-31                        | pobr. podatku                                                                     | -0,40                                  | 487,66            |  |
| Saldo k                                       | oncowe            |                                   |                                                                                   |                                        | 487,66            |  |
| Jznania                                       | razem             |                                   |                                                                                   |                                        | 2,45              |  |
| Obciąze                                       | inia razem        |                                   |                                                                                   |                                        | -0.40             |  |
| Data wo                                       | olnych šrodków    |                                   |                                                                                   |                                        |                   |  |
| Kwota w                                       | voinych srodków   |                                   |                                                                                   |                                        | 0,00              |  |
| Informa                                       | cje dodatkowe     |                                   |                                                                                   |                                        |                   |  |
|                                               |                   |                                   | XXX                                                                               |                                        |                   |  |
| 1                                             | Dokument sporządz | ony na podstawle art. 7<br>zmlana | Ustawy Prawo Bankowe (Dz.U.Nr 140 z 1997 n<br>mi). Nie wymaga podpisu ani stempla | oku, poz 939 z późniejszymi            |                   |  |
|                                               |                   | 60X                               | XXX                                                                               | XXX                                    | K                 |  |

Przykładowa formatka z listą operacji na wyciągu w postaci PDF.

areco

POLAND

### Rekordy 1-2 (z 2)

### Wyciąg bankowy nr 2

data zestawienia 2006-12-31

| Numer konta NRB    | 35 9043 1012 3012 0026 0534 0001 | Waluta: PLN |      |
|--------------------|----------------------------------|-------------|------|
| Posiadacz rachunku | Pawlion Meblowy                  | XXXX        |      |
|                    |                                  | XXX         |      |
|                    |                                  | XXX         |      |
|                    |                                  | XXX         |      |
|                    |                                  | XXX         |      |
| Saldo początkowe   |                                  | 48          | 5,61 |

| L.p.            | Data<br>operacji                   | Data<br>księgowania | Opis operacji    | Kwota<br>operacji | Saldo po<br>operacji |
|-----------------|------------------------------------|---------------------|------------------|-------------------|----------------------|
| 1               | 2006-12-31                         | 2006-12-31          | kapital, odsetek | 2,45              | 488,06               |
| 2               | 2005-12-31                         | 2006-12-31          | pobr. podatku    | -0,40             | 487,66               |
| Saldo           | koncowe                            |                     |                  |                   | 497,66               |
| Uznan           | a razem                            |                     |                  |                   | 2,45                 |
| Obciąz          | enia razero                        |                     |                  |                   | -0,40                |
| Data v<br>Kwota | valnych środków<br>wolaych środków | )<br>Ø.             |                  |                   | brak                 |

Informacje dodatkowe:

arreco

POLAND

| x                                                                           | XX                                                                        |
|-----------------------------------------------------------------------------|---------------------------------------------------------------------------|
| Dokument sporządzony na podstawie art. 7 (<br>z późniejszymi zmianami). Nie | Jstawy Prawo Bankowe (Dz. U. Nr 140 z 1997<br>wymaga podpisu ani stempla. |
| XXX                                                                         | XXX                                                                       |

XXX

Strona 1 / 1

Wybór odnośnika w kolumnie Rodzaj operacji umożliwia podgląd oraz wydruk danej operacji.

### Potwierdzenie operacji

Dats wydruku 2008-01-03 godz, 11.92

| Winien          | (Nadawca)                                                                                      | Ma (Odbiorca)  |          |
|-----------------|------------------------------------------------------------------------------------------------|----------------|----------|
| Nr konta NRB    | 88 8642 0002 3001 8400 0345 0001                                                               | Nr konta NRB   |          |
| Bank            | Bank Testowy<br>ul. Słowackiego 12<br>85-111 Bydgoszcz<br>(052) 12-23-45<br>fax (052) 12-23-45 | Bank           |          |
| Nadawca         | JAN TEST                                                                                       | Odbiorca       |          |
| Data realizacji | 2008-01-03                                                                                     | Kwota operacji | 2,38 PLN |
| Tytułem         | prow od przejewu                                                                               |                |          |

# 4.7. Wyszukiwanie operacji - prezentacja dodatkowych dat na wyciągach

Opcja **Wyszukiwanie operacji** umożliwia odnalezienie operacji przeprowadzonej:

- Na zadanym lub wszystkich kontach,
- Z zadanego przedziału czasowego lub z określonej ilości dni
- Zawierające określoną treść

arreco

POLAND

W poniższym przykładzie szukana operacja dotyczy wybranego konta (rachunek główny), z określonego przedziału dat (od 2008-01-01 do 2008-01-02).

|   |               |                | Wyszukiw            | anie operacji                |
|---|---------------|----------------|---------------------|------------------------------|
|   |               |                | Oktesi zakres prze: | sruktwania operaca           |
|   | Zrachunku     | 59 8642 0002 3 | 001 8400 0446 0002  | ×                            |
| 1 | Operacje od   | 2008-01-01     | do: 2009-01-02      | C Operacje z ostatnich 😕 dni |
|   | zawierające v | w treści:      |                     |                              |
|   |               |                |                     | etwein 50 52/kai             |
|   |               |                | Using refution ha   | Zamknij                      |

Przycisk [Szukaj] uruchamia proces przeszukiwania operacji i powoduje wyświetlenie listy operacji spełniających zadany warunek.

Na poniższej formatce prezentowane są następujące dane:

- Rachunek numer rachunku w formacie NRB
- Data wyciągu data wyciągu będąca odnośnikiem do wyciągu zawierającego wyszukaną operację
- Data operacji dla operacji przelewów przychodzących jest to data nadania komunikatu z komunikatu eliksirowego, dla operacji przelewów wychodzących jest to data realizacji z komunikatu eliksirowego, dla pozostałych operacji jest to data waluty
- Data księgowania data zaksięgowania operacji w systemie bankowym
- Rodzaj operacji informacja o rodzaju operacji np. Prowizja, Przelew ZUS itp.

- Saldo przed/Saldo po saldo przed wykonaniem operacji oraz po jej wykonaniu
- Kwota kwota operacji

arreco

POLAND

- Odbiorca/Nadawca nazwa odbiorcy lub nadawcy dokumentu
- Tytuł płatności opis, czego transakcja dotyczy

|     | Wyszukiwanie operacji                                             |            |            |               |                     |                                   |         |                                                    |                                                                                                    |  |
|-----|-------------------------------------------------------------------|------------|------------|---------------|---------------------|-----------------------------------|---------|----------------------------------------------------|----------------------------------------------------------------------------------------------------|--|
|     | Lista znalezionych operacii od dola 2008-01-01 do dola 2008-01-02 |            |            |               |                     |                                   |         |                                                    |                                                                                                    |  |
|     | 7320000                                                           |            |            |               |                     |                                   |         |                                                    |                                                                                                    |  |
|     |                                                                   |            |            |               |                     |                                   |         |                                                    |                                                                                                    |  |
| 10  | pierwsza strona                                                   | Data       | Data       | Data          | Strona 1 21         | (00 1 00 1 5 2 15)<br>Salde pored | 200701  |                                                    | to ostatnia strona                                                                                            |  |
| LØ. | Rechmek                                                           | WYCHERT    | operacji   | księgowanie   | Rodzaj operacji     | Saldo po                          | Kwote   | Odbiarcafiladawca                                  | Tytul platoniici                                                                                              |  |
| 1   | 59 8642 0002 3001 8400 0446 0002                                  | 2008-01-02 | 2008-01-02 | 2008-01-02    | 20080102 (KSK)      | 101 233,50                        | -0,03   | 55 1320 0006 1234 5678 9012 3458<br>Kowalski Jan   | przelew                                                                                                    |  |
| ż   | 59 8642 0002 3001 8400 0446 0002                                  | 2008-01-02 | 2008-01-02 | 2008-01-02    | prow.od przelewu    | 101 236,75<br>101 233,50          | 3,25    |                                                    |                                                                                                    |  |
| 3   | 59 8642 0002 3001 8400 0446 0002                                  | 2008-01-02 | 2008-01-02 | 2008-01-02    | 20080102 (KSK)      | 101 236,78<br>101 236,75          | -0,03   | 55 1320 0006 1234 5678 9012 3458<br>Kowalski Jan   | przelew                                                                                                    |  |
| 4   | 59 8642 0002 3001 8400 0446 0002                                  | 2008-01-02 | 2008-01-02 | 2008-01-02    | prow.od przelewu    | 101 240,03<br>101 236,78          | -3,25   |                                                    |                                                                                                    |  |
| 5   | 59 8642 0002 3001 8400 0446 0002                                  | 2008-01-02 | 2008-01-02 | 2008-01-02    | Skradka ZUG 51(KSK) | 101 244,16<br>101 240,03          | 4,13    | 83 1010 1023 0000 2613 9510 0000<br>ZUS            | Bkładka ZUS ST(KSK)id pł.<br>1111111111 (-CX12345671d ski<br>srz00903/s0<br>Standard - oprocentowanie zmierne |  |
| 6   | 59 8642 0002 3001 8400 0446 0002                                  | 2008-01-02 | 2008-01-02 | 2008-01-02    | pr.od prz.ZUS       | 101 246,11<br>101 244,18          | 1,95    |                                                    |                                                                                                    |  |
| 7   | 59 8642 0002 3001 8400 0446 0002                                  | 2008-01-02 | 2008-01-02 | 2008-01-02    | Standard - opr(KSK) | 101 346,11<br>101 246,11          | -100,00 | 27414-11-02-007<br>1 1                             |                                                                                                    |  |
| 8   | 59 8642 0002 3001 8400 0446 0002                                  | 2008-01-02 | 2008-01-02 | 2008-01-02    | 20080102wers)(KSK)  | 101 348,24<br>101 346,11          | -2,13   | 25 8642 0002 3001 8400 0374 0001<br>Jan Test       | 1                                                                                                    |  |
| 9   | 59 8642 0002 3001 8400 0446 9002                                  | 2008-01-02 | 2008-01-02 | 2008-01-02    | prow.od przelewu    | 101 350,49<br>101 348,24          | -2,25   |                                                    |                                                                                                    |  |
| 10  | 59 8642 0002 3001 8400 0446 0002                                  | 2008-01-02 | 2008-01-02 | 2008-01-02    | 20080102wersj(KSK)  | 101 351,62<br>101 350,49          | 9,49    | 55 1 320 0006 1 234 5678 901 23466<br>Kowalski Jan |                                                                                                    |  |
| ų   | 59 8642 0002 3001 8400 0446 0002                                  | 2008-01-02 | 2008-01-02 | 2008-01-02    | prow.od przelewu    | 101 354,87<br>101 351,62          | -3,25   |                                                    |                                                                                                    |  |
| 12  | 59 8642 0002 3001 8400 0446 0002                                  | 2008-01-02 | 2008-01-02 | 2008-01-02    | 20080102wers)(KSK)  | 101 355,00<br>101 354,87          | -0,13   | 25 8642 0002 3001 8400 0374 0001<br>Jan Test       | przelew                                                                                                    |  |
| 13  | 59 8642 0002 3001 8400 0446 0002                                  | 2008-01-02 | 2008-01-02 | 2008-01-02    | prow ad przelewu    | 101 357,25<br>101 355,00          | -2,25   |                                                    |                                                                                                    |  |
| 14  | 59 8642 0002 3001 8400 6448 0002                                  | 2008-01-02 | 2008-01-02 | 2008-01-02    | przelew             | 101 336,25<br>101 357,25          | 21,00   | 1 1DD 5040123                                      | pizelew                                                                                                    |  |
| 15  | 59 8642 0002 3001 8400 0446 0002                                  | 2008-01-02 | 2008-01-02 | 2008-01-02    | przelew             | 101 335,25<br>101 336,25          | 1,00    | 05 8542 0002 3001 8400 0446 0004<br>11111-111 111  | przetew                                                                                                    |  |
|     |                                                                   |            | Saldo      | po operacjach | Sur                 | na orypilat                       |         | Suma wplat                                         |                                                                                                    |  |
|     |                                                                   |            |            | 10            | 1 336,25            | 123,78                            |         | 22,00                                              | da góry 🗅                                                                                                    |  |
|     |                                                                   |            |            |               |                     |                                   |         |                                                    | ( access )                                                                                                    |  |
|     |                                                                   |            |            |               |                     |                                   |         |                                                    | <u></u>                                                                                                    |  |

Poniżej listy operacji prezentowane jest podsumowanie zawierające:

- Saldo po operacjach,
- Sumę wypłat,
- Sumę wpłat.

Wybór odnośnika z datą w kolumnie **Data wyciągu** umożliwia wyświetlenie listy operacji na wyciągu z danego dnia. Kolumna Data wyciągu prezentowana jest w przypadku gdy usługa **USLUGA\_WYCIAGI\_ROZSZERZONE\_DATY** ustawiona jest na wartość **T**.

W przypadku, gdy usługa **RACHUNKI\_OPERACJE\_POKAZ\_DATE\_KOM\_ELXR** ustawiona jest na wartość **T** wyszukiwanie operacji na wyciągach odbywać się będzie po zakresie dat księgowania. Daty wprowadzone w pola Wyciągi od do traktowane będą jako daty księgowania, czyli daty operacyjne pod którymi nastąpiło księgowanie dokumentu w systemie defBank-Pro. Dla listy operacji na wyciągu dla komunikatów przychodzących jako data operacji pobierana będzie z systemu defBank-Pro data w komunikacie Elixir w pozostałych przypadkach prezentowana jest data waluty. Jako data księgowania pobierana będzie z systemu defBank-Pro data operacyjna, w której nastąpiło księgowanie dokumentu.

## 4.8. Wyszukiwanie operacji - zbiorcze drukowanie operacji

Opcja Wyszukiwanie operacji umożliwia zbiorcze drukowanie wielu potwierdzeń operacji w jednym dokumencie.

|             |              | Wyszukiw            | anie operacji          |        |
|-------------|--------------|---------------------|------------------------|--------|
|             |              | Oktosi zaktes przez | szuktwania operaca     |        |
| Zrachunku   | 59 8642 0002 | 3001 8400 0446 0002 | ×                      |        |
| Operacje od | 2008-04-13   | do: 2008-06-11      | C Operacje z ostatnich | L.     |
| zawierające | w treści:    |                     |                        |        |
|             |              | Linthe relation of  | stronia 50 Bzukai      |        |
|             |              | Listord rentroow ha | Za                     | imknij |

#### Funkcjonalność ta uzależniona jest od wartości usługi RACHUNKI\_OPERACJE\_WYDRUK\_ZBIORCZY\_OPER.

W przypadku włączonej usługi na formatce z listą operacji widoczna jest dodatkowa kolumna z checkboxami umożliwiająca wstawienie znacznika dla danej pozycji z listy. W nagłówku kolumny prezentowana jest liczba aktualnie zaznaczonych zleceń. Dodatkowo na formatce dostępne są następujące przyciski:

- [Zaznacz na stronie] wybór przycisku umożliwia zaznaczenie wszystkich pozycji na liście z danej strony.
- [Drukuj zaznaczone do PDF] możliwość wydruku listy operacji w formacie PDF.

|         |                                  |                    |                     | Wysz                    | ukiwan                     | ie ope       | racji                                                                 |                    |
|---------|----------------------------------|--------------------|---------------------|-------------------------|----------------------------|--------------|-----------------------------------------------------------------------|--------------------|
|         |                                  |                    | Lista zn            | alezionych opera        | acji od dnia               | 2008-04-07   | do dina 2012-05-07                                                    |                    |
| Z       | unacz na stronie Druku,          | zaznaczone do l    | PDF                 |                         |                            |              |                                                                       | Zamknij            |
| to pier | wsza strona                      |                    |                     | Stron                   | ia 1 z 2 (od               | 1 do 50 z 54 | 6                                                                     | <b>N N</b>         |
| 7 Ig    | i Nachanek                       | Date<br>operacji i | Qata<br>Laipgowania | Rodzaj                  | Saido<br>przed<br>Saido po | Kwola        | Onthiorca/lindewca                                                    | Tytul planician    |
| a 1     | 63 8707 0006 0000 7171 3000 000  | 2008-06-11         | 2008-06-11          | 20120504                | 5 248,44<br>5 258,48       | 10,04        | Kowalski Jan<br>ul Teslowa 1 85-792 BYDGOSZCZ                         | 20120504           |
| C) 2    | 63 8707 0006 0000 7171 3000 0003 | 2008-56-11         | 2008-06-11          | 20120504                | 2 248,44<br>5 248,44       | 3 000 00     | Kowalski Jan<br>uli Testowa 1 85-792 EYDGOSZCZ                        | 20120504           |
| 3       | 63 8707 0006 0000 7171 3000 000  | 2008-06-10         | 2008-86-10          | 20120423                | 2 048,21<br>2 248,44       | 200,23       | Kowalski Jan<br>ul. Testowa 1 86-792 BYDGOSZCZ                        | 20120423           |
| 2 4     | 88 8707 0006 0000 7171 2000 000  | 2008-56-10         | 2008-06-10          | wpłata<br>gotówkowa     | 1 303,22<br>1 803,45       | 500,23       | Kowalski Jan<br>ul. Testowa 1 85-792 BYDGD62/CZ                       | wpłata gotówkowa   |
| 2 5     | 63 8707 0006 0000 7171 3000 000  | 2 2008-06-10       | 2008-06-10          | Przelew<br>testow(WWW)  | 2 053,34                   | 5,13         | 49 1560 0013 2211 0000 5180 0001<br>JanTestul, Testowa 100-123 Miasto | Przelew testowy    |
| 6       | 63 8707 0006 0000 7171 3000 000  | 2008-06-10         | 2008-06-10          | Przelew<br>testow(WWW)  | 2 057,47<br>2 053,34       | 4,13         | 49 1560 0013 2211 0000 5180 0001<br>JanTestul, Testowa 100-123 Miasto | Przelew lestowy    |
| 7       | 63 8707 0006 0000 7171 3000 000: | 2 2008-06-10       | 2008-06-10          | Przelew<br>testow(WWW)  | 2 059.60<br>2 057,47       | -2,13        | 49 1550 0013 2211 0000 5180 0001<br>JanTestul, Testowa 100-123 Miasto | Przelew testowy    |
| 8       | 63 8707 0006 0000 7171 3000 000  | 2008-06-10         | 2008-55-10          | Przelew<br>testow(WVW)  | 2 060,73<br>2 059,60       | 4.13         | 49 1560 0013 2211 0000 5190 0001<br>JanTestul, Testowa 100-123 Miasto | Przelew testowy    |
|         | 63 8707 0005 0000 7171 3000 000  | 2012-04-13         | 2008-06-10          | Depozyl rentie<br>(WWW) | 2 091.86 2 060,73          | -31,13       | 27414-11-03-06<br>Kowalski Jan                                        | Depozyt rentierski |
| 10      | 63 8707 0006 0000 7171 3000 000  | 2012-84-13         | 2008-06-10          | Depozyty<br>termi(WWW)  | 2 121,99                   | -30,13       | 27414-11-03-03<br>Kowalski Jan                                        | Depozyty terminowe |

Maksymalna liczba operacji do wygenerowania jest określona parametrem **MAX\_LICZBA\_POTWIERDZEN\_WYDRUK** (domyślnie: 200).

Wygląd i dane prezentowane na potwierdzeniu są analogiczne do wyglądu wydruku pojedynczej operacji.

arreco

POLAND

## Bank

Data realizacji

Tytalem.

2009-36-10

Franken testany

### **POTWIERDZENIE OPERACJI**

Bank Spolitzenzy

Data wydruku 2012-05-07 godz. 13:03

| Winiso                                        | (Nadawica)                                                                            |                                              | Ma (Odborca)                                                    |
|-----------------------------------------------|---------------------------------------------------------------------------------------|----------------------------------------------|-----------------------------------------------------------------|
| Nr konta MRB                                  | 63 8707 0006 0000 71.71 3000 0002                                                     | Nr konta NRB                                 | 49 1560 0013 2211 0900 3160 0001                                |
| 6ank                                          | Centrala<br>al Piccka 9/118<br>02-231 Waiszbwa                                        | Gank                                         | GNB Centrum Radicperione<br>ul.1 Maga 87<br>40-230 Katowice     |
| Naduwca                                       | Test<br>Test<br>10. Testowe 5/7<br>85-792 8/0605202                                   | Odhierca                                     | Jan<br>Test<br>V. Tempka 1<br>05-123 Masta                      |
| Data realizăcji                               | 2005-26-10                                                                            | Kwota operacji                               | 5.13 PL                                                         |
| Tytsdem                                       | Provide testowy                                                                       |                                              |                                                                 |
| Wygene owane elektro<br>z 3997 isku, poz. 939 | nizme pohy e toene wylorrana przewu. D<br>z późniejszymi cmieram (). Nie wymage podpi | oklument sporządzony na p<br>sv ani stempia. | oditavia art. 7 Ustavy Piaco Barkove (Dz. U. Nr 146             |
| Winlen                                        | (Nadawca)                                                                             |                                              | Na (Odbors)                                                     |
| Nr konta HRB                                  | 63 8707 0005 0000 7171 3000 0002                                                      | Nir korsta MRB                               | 49 1560 0013 2211 0000 5180 0001                                |
| Bank                                          | Centrala<br>Testosae 9/11B<br>01-232 Werszawa                                         | Bank                                         | GNB Centrum Rostikozeniawe<br>U. Testovia 87<br>40-230 Katowine |

Wygenerowene elektronicznie potwieńszenie wykoranie przelewu. Osłument sporządzony na podstawie art. 7 Ustawy Praws Bankowe (Dz. U. Nr 140 z 1997 roku, poz. 939 z późniejszymi zmianam). Nie wymega podziau am stempla.

Kwota operacji

4.13 PLH

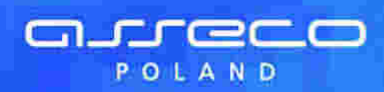

## Rozdział 5. Udziały

W opcji Udziały Użytkownik ma możliwość przeglądania udziałów klienta.

| Rachunek           | Saldo udziału | Historia |
|--------------------|---------------|----------|
| 84000345-50100-201 | 130.00        | Historia |

Na liście dostępne są następujące informacje:

- Rachunek numer konta udziału
- Saldo udziału aktualne saldo udziału
- Historia informacje o operacjach dotyczących udziału.

W celu wyświetlenia szczegółowych informacji o udziale należy wybrać konto udziału z kolumny **Rachunek**. Otwarte zostanie okno:

| Szczegóły udzia      | Ŭ D                |
|----------------------|--------------------|
| Humer rachunku.      | 84000345-50100-201 |
| lloščjednostek       | 10                 |
| Udział zadektarowany | 200.00             |
| Uddtal whitesiony:   | 130.00             |
| 1/dttal brahulacji   | 70.00              |
| Saldo rachunku       | 130.00             |
| Dywidenda            | 0.00               |
| Zamimij              |                    |

Informacje dostępne w tym oknie to:

- Numer rachunku numer konta udziału
- Ilość jednostek ilość podstawowych jednostek udziału
- Udział zadeklarowany wartość zadeklarowanego udziału
- Udział wniesiony wartość wniesionego udziału
- Udział nadpłacony wartość nadpłaconego udziału, informacja jest wyświetlana tylko wówczas jeśli nadpłata występuje
- Udział brakujący wartość brakującego udziału, informacja jest wyświetlana tylko wówczas jeśli niedobór występuje
- Saldo rachunku aktualne saldo udziału
- Dywidenda wartość dywidendy

Przycisk funkcyjny [Zamknij] zamyka okno Szczegóły udziału.

W celu wyświetlenia informacji o operacjach dotyczących udziału należy wybrać przycisk [Historia] z kolumny **Historia**.

Otwarte zostanie okno:

| Historia udziału                                              | - wyszukiwanie                  |
|---------------------------------------------------------------|---------------------------------|
| Określ zakres przesz                                          | ikiwanin historii udziału       |
| z rachunku: 84000345-80000-201 rach. udziału subskrybowaniego |                                 |
| @ Historia od. 2007-05-16 do: 2007-06-15                      | C (Historia ± ostatních: 11 dni |
| 82                                                            | JKaj                            |
|                                                               | Zamknij                         |

W oknie tym należy określić:

- rachunek udziału, dla którego ma być wyświetlona historia
- zakres data lub liczbę dni, za które mają być pobierane operacje.
- a następnie użyć przycisku [Szukaj].

Zostanie wyświetlona lista operacji dla wybranego rachunku udziału zrealizowanych w zadanym przedziale czasowym.

|            |                |                  | Historia                                | udziału                            |                    |                  |                 |           |
|------------|----------------|------------------|-----------------------------------------|------------------------------------|--------------------|------------------|-----------------|-----------|
|            |                | Historia udblalu | - 84000345-60000-<br>od dnia 2007-05-16 | 201 - rach. udti<br>do dnia 2007 ( | alu subs<br>06-15  | krybawanego      |                 |           |
| Lp.        | Dalle operacji | Data waluty      | Salido przed<br>Salido po               | Kwota                              |                    | [                | Tytul platności |           |
| <b>a</b> : | 2007-05-28     | 2007-05-28       | -200,00<br>-100,00                      |                                    | 100.00             | Vipleta udzialu  |                 |           |
| 2          | 2007-05-28     | 2007-05-28       | 0.00<br>-200.00                         |                                    | 200.00             | Del·laracja udt. |                 |           |
|            |                | Saida po operac  | ao po operacjach Suma wy                |                                    | pilat Surna wplint |                  |                 |           |
|            |                |                  | 100,00                                  | 200,00                             |                    | 100.00           |                 | do gary 🖸 |
|            |                |                  |                                         |                                    |                    |                  |                 | Zamknij   |

Na liście dostępne są następujące informacje:

- Data operacji
- Data waluty
- Saldo udziału przed operacją i po operacji
- Kwota operacji
- Tytuł płatności
- Pod listą operacji znajduje się podsumowanie zawierające:
- Saldo po operacjach
- Sumę wpłat
- Sumę wypłat

W przypadku, gdy usługa **RACHUNKI\_OPERACJE\_POKAZ\_DATE\_KOM\_ELXR** ustawiona jest na wartość **T** dla formularza zawierającego kryteria wyszukiwania operacji dotyczących udziału wyszukiwanie operacji odbywać się będzie po zakresie dat księgowania. Daty wprowadzone w pola **Historia od do** traktowane będą jako daty księgowania, czyli daty operacyjne pod którymi nastąpiło księgowanie dokumentu w systemie defBank-Pro. Dla formatki **Historia udziału** wyświetlana będzie kolumna o nazwie **Data operacji** oraz **Data księgowania**. Dla komunikatów przychodzących jako data operacji pobierana będzie z systemu defBank-Pro data w komunikacie Elixir w pozostałych przypadkach prezentowana jest data waluty. Jako data księgowania pobierana będzie z systemu defBank-Pro data operacyjna, w której nastąpiło księgowanie dokumentu.

| <b>G</b> . | <u> </u> | e  | C | $\bigcirc$ |
|------------|----------|----|---|------------|
|            | POL      | AN | D |            |

|     |                                                                                                    |                   | Historia                | udziału  |                     | 9               |  |  |  |
|-----|----------------------------------------------------------------------------------------------------|-------------------|-------------------------|----------|---------------------|-----------------|--|--|--|
|     | Historia udziału - 20978-60100-201 04 - rach. udziału subskrybowanego<br>od dnia 2010-04-07 do dnia 2010-04-11 |                   |                         |          |                     |                 |  |  |  |
| .Le | Data operacji                                                                                                  | Oata księgowania. | Saldo przed<br>Saldo po | Kwota /  |                     | Tytul platności |  |  |  |
| â.  | 2010-04-13                                                                                                    | 2010-04-11        | -1 400.00<br>-1 380.00  | 2        | 0,00 Wpłała udziału |                 |  |  |  |
| 2   | 2010-04-07                                                                                                    | 2010-04-07        | -1 380.00<br>20,00      | 1 40     | 0.00 Wplata udziału |                 |  |  |  |
| 3   | 2010-04-07                                                                                                    | 2010-04-07        | 0.00<br>-1 400.00       | -140     | 0,00 Deklaradja udz |                 |  |  |  |
|     | Seldo po operacjech                                                                                            |                   | cjach Surra y           | wyplat   | Sama wpłat          |                 |  |  |  |
|     |                                                                                                    | -                 | 380,00                  | 1 400,00 | 1 420,00            | do góry 🖪       |  |  |  |
|     |                                                                                                    |                   |                         |          |                     | Zamknij         |  |  |  |

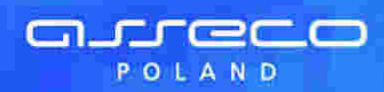

## Rozdział 6. Kredyty

W opcji *Kredyty* użtkownik ma możliwość przeglądania zawartych umów kredytowych.

| Numor rachunku                   | Nazwa produktu    | Waluta | Saldo       | Historia kredytu |
|----------------------------------|-------------------|--------|-------------|------------------|
| 13 9043 0002 1001 0046 1111 2222 | Kredyty gołówkowe | PLN    | 9 001,00    | szczegóły        |
| 02 9043 0002 1001 0046 2222 3333 | Kredyt) gotówkowe | PLN    | 5 3 3 3 3 2 | szczegóły        |

W oknie *Kredy*ty dostępne są następujące informacje:

- Numer rachunku numer konta kredytu (kapitału)
- Nazwa produktu nazwa rodzaju kredytu
- Waluta waluta, w jakiej został udzielony kredyt
- Saldo saldo konta kredytowego. Wartość zero oznacza, że kredyt nie został jeszcze wypłacony
- Historia kredytu szczegółowe informacje o operacjach dla kredytu

W celu wyświetlenia szczegółowych informacji o kredycie należy wybrać konto kredytu z kolumny Numer rachunku.

Otwarte zostanie okno:

|                                                                                                    | Kredyt                                          |                                                                                                    |
|----------------------------------------------------------------------------------------------------|-------------------------------------------------|----------------------------------------------------------------------------------------------------|
| Numer rachunku                                                                                               | 43 8642 0002 2001 0026 053                      | 34 0001                                                                                                    |
| Nazwa produktu                                                                                               | Zaleghy ROR I RB                                |                                                                                                    |
| VValuta kredytu                                                                                              | PLN                                             |                                                                                                    |
| Saldo kredylu                                                                                                | 0,00                                            |                                                                                                    |
| Oprocentowanie kredytu<br>Data zapadalhości kredytu<br>Zaległy kapitał<br>Należne odsetki<br>Zaległe odsetki | 16,35 %<br>2008-01-01<br>0,00<br>0,00<br>0,00   |                                                                                                    |
| Harmonogram wyplat transz Harm                                                                               | nnogram splat kredytu<br>odatności – Kwata raty | Harmonogram splat oduetsk<br>Data solate – Kwota solate                                                                       |
| 2                                                                                                    | 008-01-01 10.000,00                             | 2007-11-30         0,00           2008-01-01         0,00           2007-10-31         0,00           2007-12-31         0,00 |

Informacje dostępne w tym oknie to:

- Numer rachunku numer konta kredytu (kapitału)
- Nazwa produktu nazwa rodzaju kredytu
- Waluta kredytu waluta, w jakiej został udzielony kredyt
- Saldo kredytu saldo konta kredytowego. Wartość zero oznacza, że kredyt nie został jeszcze wypłacony.
- Oprocentowanie kredytu aktualna stopa procentowa dla kredytu niewymagalnego
- Data zapadalności kredytu data całkowitej spłaty kredytu
- Zaległy kapitał wartość niespłaconych rat kredytowych
- Należne odsetki wartość odsetek naliczona na najbliższy termin spłaty
- Zaległe odsetki wartość niespłaconych rat odsetkowych
- Harmonogram wypłat transz daty i kwoty wypłaty transz
- Harmonogram spłat kredytu daty i kwoty spłaty rat kapitałowych
- *Harmonogram spłat odsetek daty i planowane kwoty spłaty odsetek*

Przycisk funkcyjny [Zamknij] zamyka okno Kredyt.

Przycisk [Spłać] powoduje wyświetlenie formatki umożliwiającej wydanie dyspozycji przelewu związanego ze spłatą kredytu. Przycisk widoczny jest wyłącznie dla kredytów prowadzonych w walucie **PLN**.

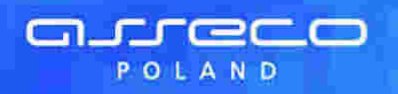

| Ç                                   | Spłata kredytu                   |
|-------------------------------------|----------------------------------|
| Wybierz rachusek z Móreyo           | chicese splack' kreityt:         |
| Konto ebciązane                     | 43 8642 0002 2001 0026 0534 0001 |
| Dostypne Brodki                     | 9 175 982,24 PUN                 |
| Szczegóły nabiliższej raty:         |                                  |
| Kwota ratr sapitałowo<br>odsetkowej | 37,44 PLN                        |
| Aktuaine zalegiobru na<br>rachunku  | 8,36 PLN                         |
| Szczegóły przelewez                 |                                  |
| Tytut prathosis                     | Numer unrowy: do testow          |
| Kwiita splaty                       | 37.44 FLN no 125,50              |
| Watute                              | PLN                              |
| Data realizaco                      | 2009-11-30                       |
|                                     | Wythi przełew Zrezspou           |

Pola dostępne na formatce spłaty kredytu:

- Konto obciążane wybór z listy rachunków bieżących prowadzonych w walucie PLN, dostępnych dla klienta do obciążania w systemie.
- Dostępne środki wysokość dostępnych środków na wybranym rachunku. Tylko do odczytu.
- Kwota raty kapitałowo-odsetkowej sumaryczna wartość kapitału oraz odsetek dla najbliższej raty wynikającej z harmonogramu spłat kredytu wraz z informacją o walucie "PLN". Tylko do odczytu. Sprawdzane jest, która z dat najbliższej raty (data kapitałowa, data odsetkowa) jest wcześniejsza. Na ekranie prezentowana jest wartość (rata kapitałowa, rata odsetkowa) odpowiadająca wcześniejszej z w/w dat. Jeżeli daty te są równe, prezentowana jest suma wartości (rata kapitałowa + rata odsetkowa).
- Aktualne zaległości na rachunku informacja na temat sumy kwot zaległości kapitałowych, odsetkowych oraz zaległych prowizji na rachunku kredytowym. Tylko do odczytu.
- Tytuł płatności opis: "Numer umowy: <NR\_UMOWY>", gdzie <NR\_UMOWY> to numer umowy pobrany z defBank-Pro. Tylko do odczytu.
- Kwota spłaty domyślnie podstawiana jest suma kwoty raty kapitałowo-odsetkowej i aktualnych zaległości na rachunku.
- Waluta "PLN", pole tylko do odczytu.
- Data realizacji data realizacji przelewu (domyślnie bieżąca) w formacie DD.MM.RRRR oraz kalendarz, za pomocą którego użytkownik może wybrać datę realizacji przelewu.

#### Przyciski dostępne na formatce:

[Wyślij przelew] – wybór przycisku powoduje dodanie przelewu do listy zleceń rachunku obciążanego.

[Zrezygnuj] – system prezentuje komunikat: *Czy na pewno chcesz zrezygnować*?. Jeżeli użytkownik potwierdzi, wtedy system powraca do formatki prezentującej szczegóły kredytu. W przypadku anulowania system nie dokonuje żadnej akcji.

Po pozytywnym dodaniu polecenia przelewu dla spłaty kredytu wyświetlone zostanie potwierdzenie akcji.

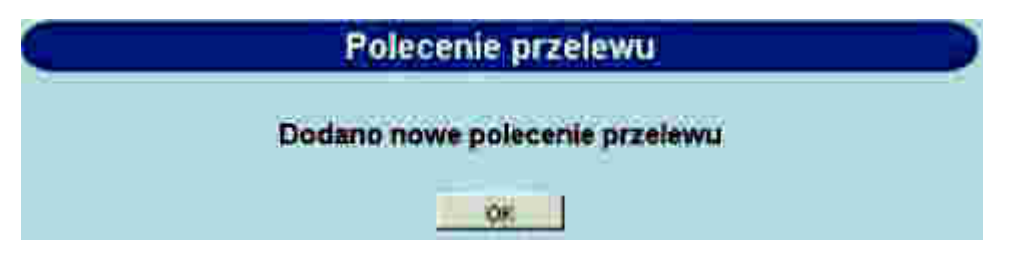

Zdefiniowane polecenie przelewu będzie dostępne na liście przelewów.

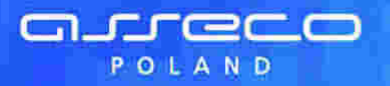

| 9  | 9            | Raf./<br>Matwe zberrit | Data przniowa<br>(Data ruskizacy) | Kenta        | Rach. do alic.                   | Kommahemit<br>Ogén zikieru                                                    | ()stukerer               |
|----|--------------|------------------------|-----------------------------------|--------------|----------------------------------|-------------------------------------------------------------------------------|--------------------------|
| n, | ( <b>H</b> . |                        | 2009-11/30                        | 27,44<br>PLN | 43 8642 0002 2001 0026 0534 0001 | 40 6842 0002 1001 0026 0534 0003<br>Test Jan ul. Testowa 5<br>00-123 Warszawa | Plumer uniony, da lestow |

Dane szczegółowe przelewu zdefiniowanego dla spłaty kredytu zostały przedstawione poniżej.

|                                        | Nowe polecenie przełewu                                                                  |
|----------------------------------------|------------------------------------------------------------------------------------------|
| Reference                              |                                                                                          |
| Rachunek do obcrążenia:                | 43 8642 0902 2001 0029 0534 0001                                                         |
| C Kontrabortz istv<br>🖉 kny kontrabent | Wstyscy 0 1 2 3 4 5 6 7 8 9 A B C D E F G H I J K L M N O P Q R S T U<br>V W X Y Z Isone |
| Nazwa kontrahenta.                     | Test Jan<br>UL Testowa 5<br>00-123 Warszawa                                              |
| Nr rachunku kontraheida                | 40864200021001002605340003                                                               |
| Kwata                                  | 37.44: PLN no.125.50                                                                     |
| Tylulerini                             | Plumier tehnony: dolle itow                                                              |
| Data                                   | 2009-11-30                                                                               |
|                                        | PIPALA TURNT                                                                             |

W celu wyświetlenia informacji o operacjach dla kredytu należy wybrać odnośnik szczegóły z kolumny **Historia kredytu** formatki głównej kredytów. Otwarte zostanie okno:

| Historia ope                                   | racji kredytu                            |        |
|------------------------------------------------|------------------------------------------|--------|
| Okreśł zakres przeszukiwań historii operacji ( | lla kredytu: 46 8707 0006 0000 4864 1000 | 9020   |
| • Operacje od 2007-09-01 do: 2007-09-01        | 🔿 Operacje z ostatnich                   | dni    |
| Liczba rékordów 1                              | 00 Szukaj                                | Zamkni |

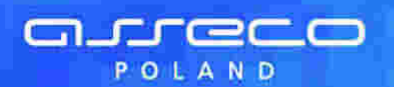

## 6.1. Prezentacja składników spłaty kredytu w historii operacji

W celu wyświetlenia informacji o operacjach dla kredytu należy wybrać odnośnik szczegóły z kolumny **Historia kredytu** formatki głównej kredytów. Otwarte zostanie okno:

| racji kredytu                           |                                                                                            |
|-----------------------------------------|--------------------------------------------------------------------------------------------|
| ia kredytu: 46 8707 0005 0000 4864 1000 | 0020                                                                                       |
| 💿 Operacje z ostatnich                  | dni                                                                                        |
| 10 Szukaj                               |                                                                                            |
|                                         | acji kredytu<br>a kredytu: 46 8707 0006 0000 4864 1000<br>Operacje z ostatnich<br>0 Szukej |

W oknie tym należy określić:

- zakres dat lub liczbę dni, za które mają być pobierane operacje
- liczbę rekordów wyświetlonych na stronie
- a następnie użyć przycisku [Szukaj].

Po zdefiniowaniu kryterium wyszukiwania zostanie wyświetlona lista operacji dla kredytu zrealizowanych w zadanym przedziale czasowym.

Na formatce prezentującej historię operacji kredytowych dostępne są następujące dane:

- Data operacji,
- Rodzaj operacji,
- Kwota operacji/spłata kapitału wartośc kwoty operacji/kwoty spłaconego kapitału,
- Spłata odsetek kwota spłaconych odsetek,
- Cała spłata kwota sumaryczna spłaty,
- Nadpłata kwota nadpłaty.

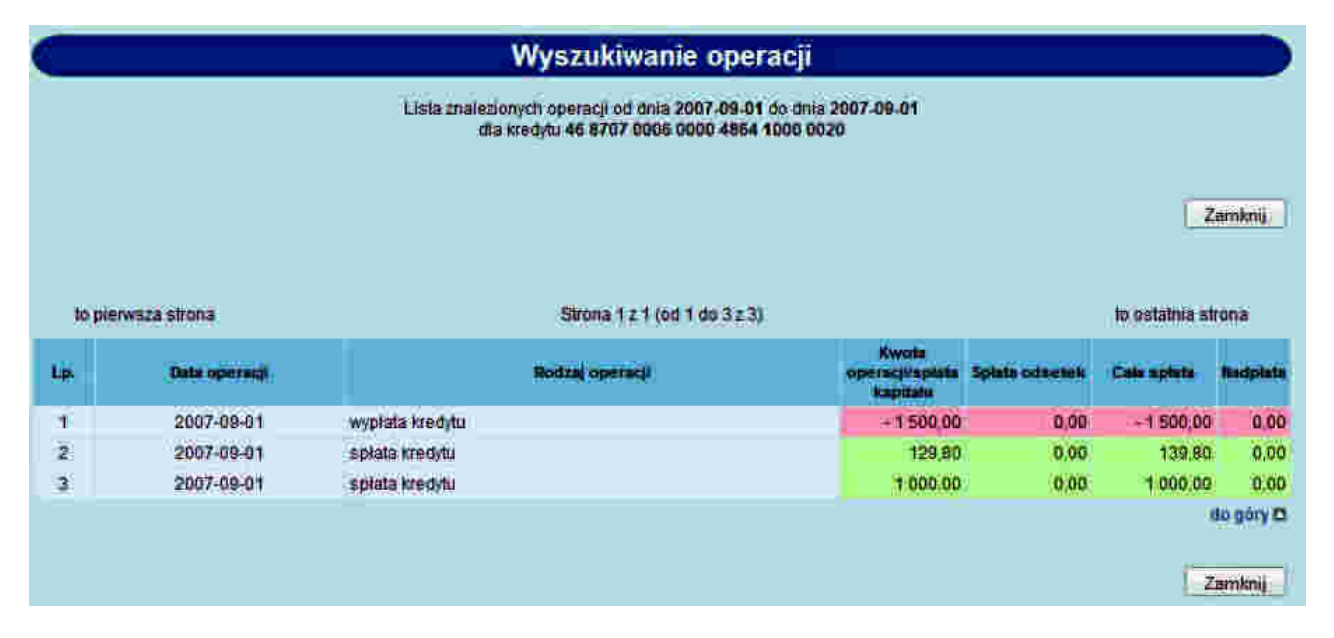

W przypadku, gdy usługa **RACHUNKI\_OPERACJE\_POKAZ\_DATE\_KOM\_ELXR** ustawiona jest na wartość **T** wyszukiwanie operacji dla kredytu odbywać się będzie po zakresie dat księgowania. Daty wprowadzone w pola Operacje od do traktowane będą jako daty księgowania, czyli daty operacyjne pod którymi nastąpiło księgowanie dokumentu w systemie defBank-Pro (data księgowania z systemu defBank-Pro). Dla listy operacji wyświetlana będzie kolumna o nazwie **Data operacji Data księgowania** prezentująca dwie daty jedna pod drugą analogicznie jak

nazwy w kolumnie. Dla komunikatów przychodzących jako data operacji pobierana będzie z systemu defBank-Pro data w komunikacie Elixir w pozostałych przypadkach prezentowana jest data waluty. Jako data księgowania pobierana będzie z systemu defBank-Pro data operacyjna, w której nastąpiło księgowanie dokumentu.

|    |                                   | Wyszukiwani                                                       | ie operacji                                        |                |             |            |
|----|-----------------------------------|-------------------------------------------------------------------|----------------------------------------------------|----------------|-------------|------------|
|    |                                   | Lista znalezionych operacji od dhia 2<br>dia kredytu 77 8642 0002 | 2008-01-05 do dala 2008-01-<br>1001 0002 0978 0001 | 05             |             |            |
|    |                                   |                                                                   |                                                    |                |             | Zamknij    |
| to | pierwsza strona                   | Strona 1 ± 1 (od                                                  | 1 do 2 z 2)                                        |                | to ostat    | nia strona |
| 38 | Osta operacji<br>Data księgowania | Rodzaj operaciji                                                  | Kwota<br>operacjilepiata<br>kapitaku               | Spiata odsetek | Cale spists | Kadpista   |
| ij | 2008-01-05<br>2008-01-05          | wypłata kredytu                                                   | - 15 000,00                                        | 0,00           | - 16 000 00 | 0.00       |
| 2  | 2008-01-05<br>2008-01-05          | splata kredytu                                                    | 1 000.16                                           | 0,00           | 1 000.16    | 0.00       |
|    |                                   |                                                                   |                                                    |                |             | do góry 🖪  |
|    |                                   |                                                                   |                                                    |                |             | Zamknij    |

## 6.2. Rachunki kart kredytowych

arreco

POLAND

W opcji **Kredyty** Użytkownik ma możliwość przeglądania rachunków kredytowych powiązanych z kartami kredytowymi.

| Kredyty                          |                              |        |        |                  |  |  |
|----------------------------------|------------------------------|--------|--------|------------------|--|--|
| Numer rachanka                   | Kezwa produktu               | Waluta | Saldo  | Historia kredytu |  |  |
| 15 8642 0002 1001 8400 1111 2222 | Karta VISA Classic Kredylowa | PUN    | 670,21 | szczegóły        |  |  |
| 69 8642 0002 1001 8400 1111 2222 | Karta VISA Classic Kredytowa | PUN    | 670,21 | szczegoły        |  |  |

W oknie *Kredyty* dostępne są następujące informacje:

- Numer rachunku numer rachunku kredytowego powiązanego z kartami kredytowymi
- Nazwa produktu nazwa rodzaju rachunku kredytowego powiązanego z kartami kredytowymi
- Waluta waluta, w jakiej został udzielony kredyt
- Saldo saldo rachunku kredytowego powiązanego z kartami kredytowymi
- Historia kredytu szczegółowe informacje o operacjach dla rachunku kredytowego powiązanego z kartami kredytowymi

W celu wyświetlenia informacji o operacjach dla rachunku kredytowego powiązanego z kartami kredytowymi należy wybrać odnośnik szczegóły z kolumny **Historia kredytu**. Otwarte zostanie okno:

|     |                |              | His    | toria ope     | eracji dla karty kredytowej                                     |
|-----|----------------|--------------|--------|---------------|-----------------------------------------------------------------|
|     | Okresi zakn    | es przeszuka | wan hi | storn operaca | dia rachunku karty Kredytowej: 30 8707 0006 0000 4864 1000 0017 |
|     | Operacje od    | 2007-12-13   | 60 :   | 2007-12-13    | Operacje z ostatnich dni                                        |
| • 1 | sta transakcji | lista rozli  | czeń   |               |                                                                 |
|     | · · · ·        |              |        | Liczbare      | eRordów 100 Szukaj                                              |
|     |                |              |        |               | Zamkni                                                          |

#### W oknie tym należy określić:

- zakres data lub liczbę dni, za które mają być pobierane operacje,
- czy ma być wyświetlana lista transakcji czy rozliczeń,
- liczbę rekordów jak ma być wyświetlona na stronie.
- a następnie użyć przycisku [Szukaj].

areco

POLAND

Jeśli została wybrana opcja lista transakcji zostanie wyświetlona lista transakcji dla rachunku karty kredytowej zrealizowanych w zadanym przedziale czasowym.

### Wyszukiwanie transakcji

Lista znalezionych transakcji od dnia 2007-12-13 do dnia 2009-12-13 dia rachunku karly kredytowej 30 8707 0006 0000 4864 1000 0017

Zamknij

| to  | pierwsza strona                    |                             | Strong 1 z 1 (or         | d 1 do 7 z 7) |                |                                | to estatnia strona                                                 |
|-----|------------------------------------|-----------------------------|--------------------------|---------------|----------------|--------------------------------|--------------------------------------------------------------------|
| LØ. | Data operaciji<br>Data kalegowania | Rodzaj operacji             | Saldo<br>przed/Saldo po  | Kwota         | Odbis          | rea/Natiawca                   | Tytul pletności                                                    |
| ai  | 2007-12-31<br>2007-12-31           | obciążenie kafty kredytowej | -12 880,00<br>-12 917,00 | -37.00        | Jan Test ul. 1 | festowa 1                      | 20000<br>MKJ APTEKA- WARSZAWA<br>2007 05.11<br>4243 77.0 xxxx 0188 |
| 2   | 2007-12-31<br>2007-12-31           | obciążenie karty kredytowej | -12 917 00<br>-12 954.00 | -37,00        | Jan Testul.    | Testowa 1                      | 20000<br>MKJ APTEKA - WARSZAWA<br>2007.05.11<br>4243 77xx xxx 0188 |
| з   | 2007-12-31<br>2007-12-31           | obciażenie karty kredytowej | -12 954.00<br>-12 991.00 | -37,00        | Jan Test ul. 1 | estowa 1                       | 20000<br>MKJ APTEKA - WARSZAWA<br>2007.05.11<br>4243.77xx xxx 0188 |
| a.  | 2007-12-31<br>2007-12-31           | obciążenie karty kredytowej | -12 991,00<br>-13 028,00 | -37,00        | Jan Testul. 1  | Testowa 1                      | 20000<br>MKJ APTEKA- WARSZAWA<br>2007 05.11<br>4243 77xx xxx 0188  |
| 6   | 2007-12-31<br>2007-12-31           | ooclatenie karty tredytowej | -13 028,00<br>+13 065,00 | -37,00        | Jan Testul.    | Testowa 1                      | 20000<br>MKJ APTEKA- WARSZAWA<br>2007.05.11<br>4243 77xx xxxx 0188 |
| .6  | 2007-12-31<br>2007-12-31           | obclazenie karty kredytowej | -13 065.00<br>-13 102.00 | -37,00        | Jan Test ul. 1 | Festowa 1                      | 20000<br>MKJ APTEKA - WARSZAWA<br>2007.05.11<br>4243.77m xxx 0188  |
| 7   | 2007-12-31<br>2007-12-31           | spłata prowizji/opłaty      | -13 102.00<br>-13 139,00 | -37.00        | Jan Test ul 1  | Testowa 1                      | 20000<br>MKJ APTEKA - WARSZAWA<br>2007.05.11<br>4243 77xx xxx 0188 |
|     |                                    | -                           |                          | _             |                | -                              | do góry E                                                          |
|     |                                    | Saldo początkowa            | Obciążenia(zama kwot)    | Uzstania(s    | uma kwat)      | oberaciji<br>zergo bo osrajmel |                                                                    |
|     |                                    | -12 880.00                  | 259,00                   | 0             | ,00            | -13 139,00                     |                                                                    |
|     |                                    |                             |                          |               |                |                                | Zamknij                                                            |

Jeśli została wybrana opcja **lista rozliczeń** zostanie wyświetlona lista rozliczeń dla rachunku karty kredytowej zrealizowanych w zadanym przedziale czasowym.

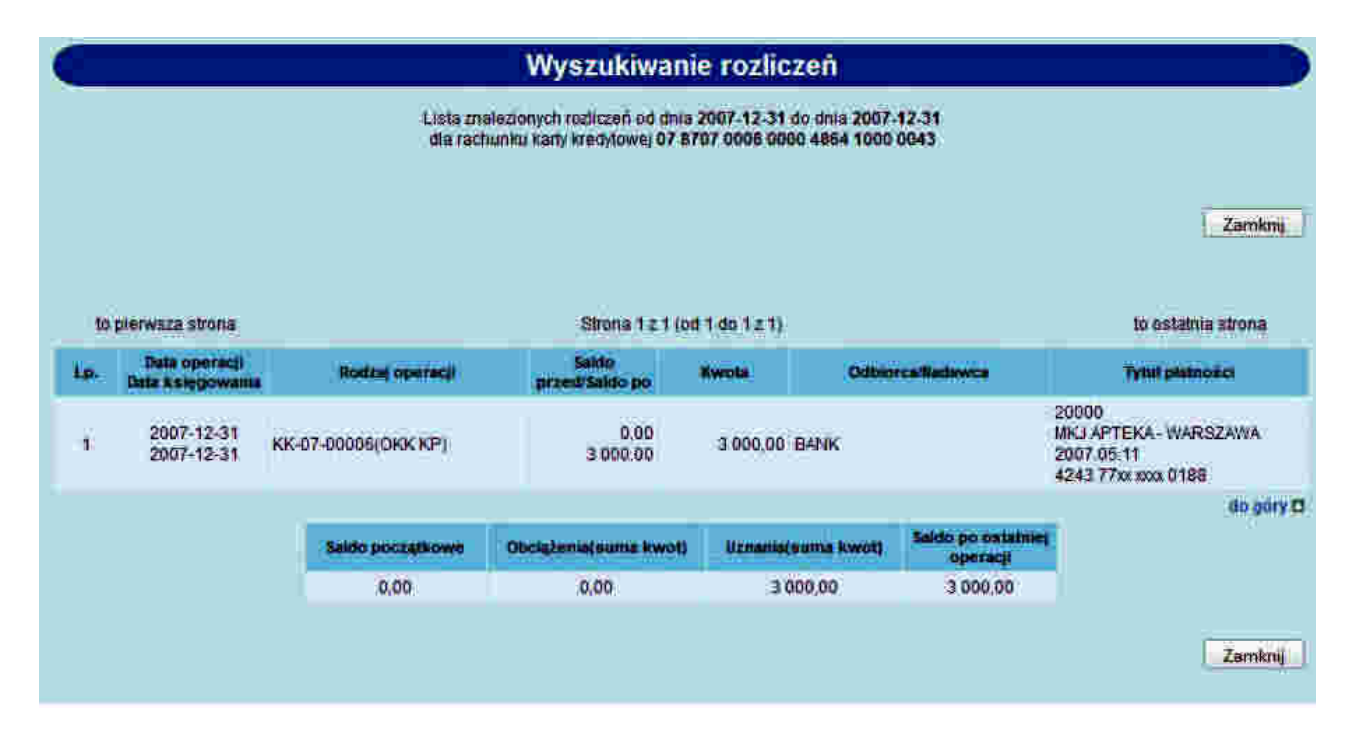

Na liście transakcji/rozliczeń dostępne są następujące informacje:

- Data operacji/data księgowania,
- Rodzaj operacji,

arreco

POLAND

- Saldo przed/Saldo po operacji
- Kwota operacji,
- Odbiorca/Nadawca operacji,
- Tytuł płatności,
- Saldo początkowe,
- Suma obciążeń,
- Suma uznań,
- Saldo po ostatniej operacji.

W przypadku, gdy usługa **RACHUNKI\_OPERACJE\_POKAZ\_DATE\_KOM\_ELXR** ustawiona jest na wartość **T** wyszukiwanie operacji dla rachunku kredytowego powiązanego z kartami kredytowymi odbywać się będzie po zakresie dat księgowania. Daty wprowadzone w pola Operacje od do traktowane będą jako daty księgowania, czyli daty operacyjne pod którymi nastąpiło księgowanie dokumentu w systemie defBank-Pro (data księgowania z systemu defBank-Pro). Dla listy operacji w kolumnie **Data operacji Data księgowania** prezentowane są dwie daty jedna pod drugą analogicznie jak nazwy w kolumnie. Dla komunikatów przychodzących jako data operacji pobierana będzie z systemu defBank-Pro data w komunikacie Elixir w pozostałych przypadkach prezentowana jest data waluty. Jako data księgowania pobierana będzie z systemu defBank-Pro data operacji nastąpiło księgowanie dokumentu.

## Rozdział 7. Przelewy

arreco

POLAND

## 7.1. Przelewy grupowe

### 7.1.1. Przelewy grupowe

W menu **Przelewy** znajduje się opcja **Przelewy grupowe**. Po jej wybraniu zostanie wyświetlone okno:

| Grupa kontrahentów;    | Wyblerz 👻 🛛 Pokaż kontra | ihentów |
|------------------------|--------------------------|---------|
| Referencje             |                          |         |
| achunek do obciążenia: | Wyblerz                  | *       |
| Kwota:                 | np. 126,60 PLN           |         |
| Tytut                  |                          |         |
| Data realizadi         |                          |         |

Należy wprowadzić następujące dane:

- Grupa kontrahentów grupa odbiorców przelewów. Po wybraniu grupy kontrahentów z listy dostępnych grup następuje uzupełnienie poszczególnych pól formatki na podstawie danych zdefiniowanych dla grupy w opcji Kontrahenci -> Grupy kontrahentów. W przypadku, gdy na liście grup znajduje się grupa, dla której rachunek do obciążenia jest rachunkiem, do którego użytkownik nie ma uprawnień do obciążania nazwa grupy będzie wyświetlana na czerwono. Po jej wybraniu pojawi się komunikat: Wybrana grupa kontrahentów nie jest dostępna.
- Referencje w polu tym można wpisać dowolne literowe i/lub cyfrowe oznaczenie przelewu np. Przelew1. Referencje nie są istotne dla systemu, mają służyć użytkownikowi np. podczas szukania zleceń. Pole jest opcjonalne, może zostać puste.
- Rachunek do obciążenia numer konta, który zostanie obciążony dyspozycjami.
- Kwota kwota operacji, pole opcjonalne, może pozostać puste lub mieć wpisaną kwotę zerową.
- Tytułem tytuł przelewów, pole wymagane.
- Data realizacji data realizacji przelewów, w przypadku pustej lub przeszłej daty w danych grupy w polu automatycznie wstawiana jest bieżąca data.

### Użytkownik ma do dyspozycji następujące przyciski funkcyjne:

[Zapisz przelewy] – powoduje sprawdzenie poprawności wypełnienia pól formatki i utworzenie tylu nowych przelewów ilu jest kontrahentów w wybranej grupie. W przypadku, gdy:

- wypełnione są wszystkie wymagane dane dla przelewu oraz wypełnione jest pole Kwota wartością niezerową przelewy otrzymują status "Nowe".
- wypełnione są wszystkie wymagane dane dla przelewu, ale pole Kwota jest puste lub wypełnione kwotą zerową przelewy otrzymują status "Do edycji".

[Zamknij] - wycofanie się z operacji, powrót do okna Przelewy

Pola na formatce Nowe przelewy grupowe wypełnione danymi po wybraniu grupy kontrahentów, przed zapisaniem przelewów mogą być modyfikowane. Jednak zmiana zawartości tych pól nie ma wpływu na dane dotyczące grupy

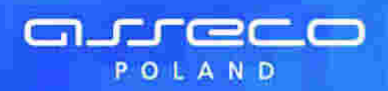

kontrahentów.

## 7.1.2. Status "Do edycji"

Przelewy o statusie "Do edycji" są wyświetlane na liście przelewów z wartością 0,00 w kolumnie **Kwota** i ikoną 🗱.

Edycję przelewu o takim statusie można wykonać na dwa sposoby:

- poprzez wybranie odnośnika ikony statusu w kolumnie St. lub daty przelewu w kolumnie Data przelewu
- poprzez zaznaczenie na liście przelewów o statusie "Do edycji" i naciśnięcie przycisku [Edytuj].

Przelewy o statusie "Do edycji" można usunąć zbiorczo z listy przelewów. Usunięty przelew jest prezentowany na liście przelewów, w raportach i w archiwum przelewów ze statusem "Usunięty" i wartością 0,00 w kolumnie "Kwota".

Przelewy o statusie "Do edycji" są wyświetlane na liście przelewów, gdy kryterium wyszukiwania w polu **Lista przelewów** jest ustawione na **Wszystkich** lub "Do edycji".

### 7.1.3. Edycja przelewu

Po wybraniu przelewu o statusie "Do edycji" zostanie wyświetlone okno:

|                                  | Nowe polecenie przelewu                                                                 |  |  |  |  |
|----------------------------------|-----------------------------------------------------------------------------------------|--|--|--|--|
| Referencje                       | ref.01/07                                                                               |  |  |  |  |
| Rachuneli do obciazenia.         | 14 9043 0002 3001 0046 1111 2222 rachunek główn                                         |  |  |  |  |
| Kontrahent z listy               | dan Doda, kontratuente<br>Szültai                                                       |  |  |  |  |
| Inny kontrahent                  | Wszyscy 0 1 2 3 4 5 6 7 8 9 A B C D E F G H I J K L M N O P Q R S T U V<br>W X Y Z inne |  |  |  |  |
|                                  | Test                                                                                    |  |  |  |  |
| Nazwa kontrahenta:               | ul. Testowa                                                                             |  |  |  |  |
| Arrest of the rest of the second | 00-123                                                                                  |  |  |  |  |
|                                  | Miasto                                                                                  |  |  |  |  |
| Nr rachunku kontrahenta:         | 31101010230714823423887623                                                              |  |  |  |  |
| Kwota:                           | np. 125.50 PLN                                                                          |  |  |  |  |
| Tytułem;                         | tytuł operacji                                                                          |  |  |  |  |
| Data                             | 2007-05-29                                                                              |  |  |  |  |
| Zleceniodawca                    | PPHU DENEB                                                                              |  |  |  |  |
| Usuń Zapisz prze                 | elew Zrezygnu) Szabion. — Wybierz Zapisz Usuń                                           |  |  |  |  |
| bell                             |                                                                                         |  |  |  |  |
| 99-<br>007-05-29 13 31 Nowy prze | siew - tan Kowalski                                                                     |  |  |  |  |

Po otwarciu formatki pole **Kwota** jest puste i automatycznie umieszczany jest w nim kursor. Użytkownik musi wprowadzić kwotę i zapisać przelew. Status przelewu zmienia się na "Nowy".

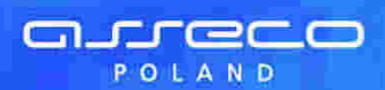

## 7.1.4. Edycja wielu przelewów

Dla przelewów o statusie "Do edycji" oraz "Nowe" została dodana funkcjonalność szybkiej edycji wielu przelewów. Poniżej listy przelewów, w sekcji przycisków operacji zbiorczych został dodany nowy przycisk [Edytuj]. Zaznaczenie przelewów na liście i naciśnięcie przycisku [Edytuj] powoduje otwarcie okna, w którym wyświetlana jest formatka edycji pierwszego z zaznaczonych przelewów.

| Referencje               | ret.01/07                                                                          |
|--------------------------|------------------------------------------------------------------------------------|
| Rachune): do obciazenta: | 14 9043 0002 3001 0046 1111 2222 rachunel: główny                                  |
| C Kontrahent ± listy     |                                                                                    |
| Inny kontrahent          | Wazyscy 0 1 2 3 4 5 6 7 8 9 A B C D E F G H I J K L M N O P Q R S T U W X Y Z inne |
| Nazwa kontrahenta:       | Test<br>ul. Testowa                                                                |
|                          | Miasto                                                                             |
| Nr tachunku kontrahenta  | 31101010230714823423887623                                                         |
| Kwofa:                   | np. 125.50 PLN                                                                     |
| Tytułem:                 | n/tul operaci                                                                      |
| Data:                    | 2007-05-29                                                                         |
| Zieceniodawca:           | FIRMATEST                                                                          |
| Usuń Zapisz prze         | ilew Zrezygnuj Szabion: — Wybierz Zapisz Usufi                                     |

Formatka edycji jest identyczna jak dla edycji pojedynczego przelewu przy czym dodany został nowy przycisk [Omiń]. Naciśnięcie go powoduje wyświetlenie kolejnego z zaznaczonych przelewów przeznaczonych do edycji, bez zapisywania zmian na wyświetlonym bieżącym przelewie.

Naciśnięcie przycisku [Zapisz przelew] powoduje zapisanie zmodyfikowanych danych przelewu i automatyczne wyświetlenie formatki edycji kolejnego przelewu.

# 7.2. Filtrowanie listy przelewów według dodatkowych kryteriów wyszukiwania

W opcji **Przelewy** oraz w **Archiwum** użytkownik ma możliwość filtrowania listy przelewów według dodatkowych kryteriów. W tym celu musi zaznaczyć opcję **Dodatkowe kryteria wyszukiwania**. Wyświetlone zostaną pola, które po zaznaczeniu znacznika aktywności znajdującego się przy każdym z nich będą

względniane w procesie wyszukiwania przelewów:
Referencje – pole tekstowe, w którym można wpisać maksymalnie 35 znaków; wyszukane zostaną przelewy

- Referencje pole tekstowe, w ktorym można wpisac maksymalnie 35 znakow; wyszukane zostaną przelewy zawierające w polu Referencje wprowadzony ciąg znaków.
- Data od i Data do data w formacie RRRR-MM-DD; wyszukane zostaną przelewy, których data przelewu, w przypadku wpisania daty:
- w obu polach (Data od i Data do) zawiera się w zadanym przedziale dat,
- tylko w polu Data od jest równą lub późniejsza od zadanej daty,

arreco

POLAND

- tylko w polu Data do jest równa lub wcześniejsza od zadanej daty.
- Kwota od i Kwota do wyszukane zostaną przelewy, których kwota, w przypadku wpisania kwoty:
- w obu polach (Kwota od i Kwota do) zawiera się w zadanym przedziale kwot,
- tylko w polu Kwota od jest równą lub wyższa od zadanej kwoty,
- tylko w polu Kwota do jest równa lub niższa od zadanej kwoty.
- Dla kontrahenta pole tekstowe, w którym można wpisać maksymalnie 30 znaków; wyszukane zostaną przelewy zawierające w nazwie lub numerze rachunku kontrahenta wprowadzony ciąg znaków.
- Tytułem pole testowe, w którym można wpisać maksymalnie 35 znaków; wyszukane zostaną przelewy zawierające w polu **Tytułem** wprowadzony ciąg znaków,
- Rach. do obc. wybór rachunku do obciążenia z dostępnej listy rozwijalnej lub wartość wszystkie. Wyszukane zostaną przelewy złożone z wybranego rachunku obciążanego lub ze wszystkich rachunków bieżących klienta.

Uwaga: Funkcjonalność nie jest dostępna w opcji Archiwum przelewów.

## Opcja **Dodatkowe kryteria wyszukiwania** jest aktywna tylko gdy w polu **Typ zlecenia** wybrana jest wartość **Przelewy**.

W przypadku zaznaczenia znacznika aktywności przy polu wyboru i pozostawienie pola pustego, a w przypadku pól zawierających daty lub kwoty pozostawienie obu pól pustych powoduje wyświetlenie komunikatu informującego o nieprawidłowym wypełnieniu pola, np. Pole Referencje jest puste.

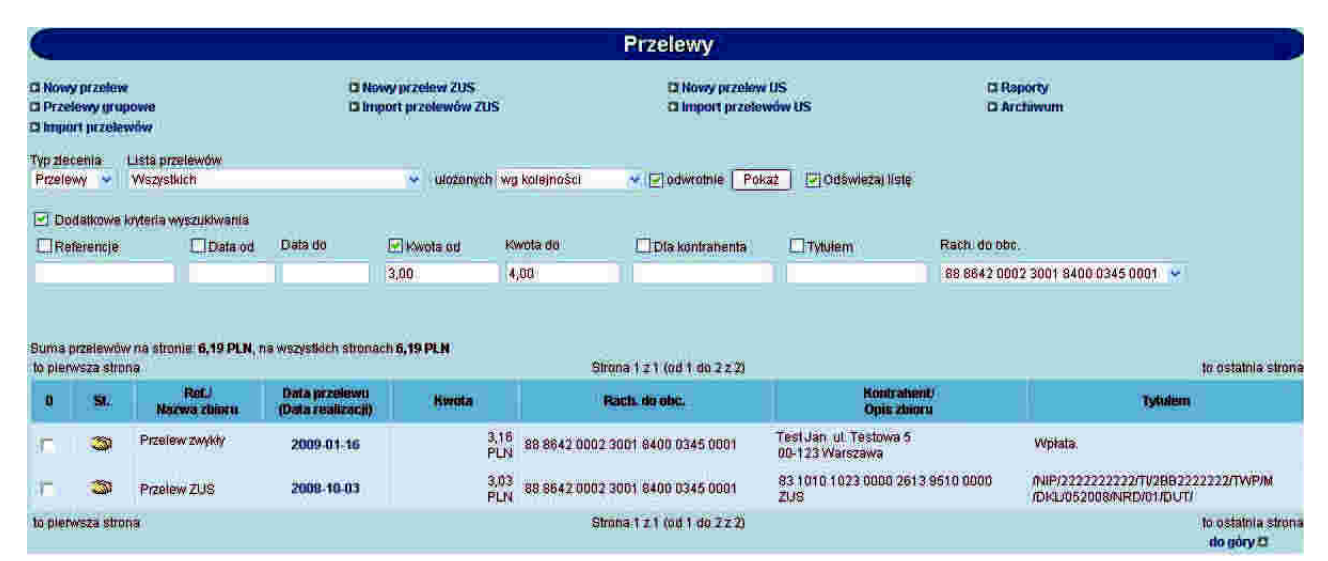
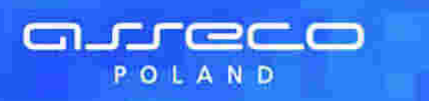

#### 7.3. Suma przelewów na stronie i na wszystkich stronach

W opcji **Przelewy** istnieje możliwość wyświetlenia informacji o sumie przelewów znajdujących się na bieżącej stronie oraz na wszystkich stronach. Informacja taka znajduje się bezpośrednio nad listą przelewów.

| Sum<br>to pre | a p <i>ite</i> le<br>Brwsza s | vów na stronie: 667,87<br>strona | PLN, na wszysikich s                  | itronach 30 950. | 79 PLN<br>Strona 1 z 5 (od 1 do 50 z 248) |
|---------------|-------------------------------|----------------------------------|---------------------------------------|------------------|-------------------------------------------|
| g             | SL                            | Ref./<br>Nazwa zbioru            | Data przełewu<br>(Gata<br>realizacji) | Rwota            | Rach, do obc.                             |

# 7.4. Data realizacji przelewu

W opcji **Przelewy** – na liście przelewów oraz na raportach z przelewów dla przelewów zrealizowanych istnieje możliwość wyświetlenia informacji o dacie realizacji przelewu. Informacja ta wyświetlana jest pod datą przelewu w kolumnie **Data przelewu (Data realizacji)**.

| a  | SL | Ref./<br>Nazwo zbiorp | Data przełowu<br>(Data<br>realizacji) | Kwota        | Rach, do obc.                    |
|----|----|-----------------------|---------------------------------------|--------------|----------------------------------|
| E. | ×  |                       | 2007-04-06<br>(2007-04-05)            | 16.67<br>PLN | 14 9043 0002 3001 0046 1111 2222 |
| ٣  | ~  |                       | 2007-03-26<br>(2007-03-26)            | 47,03<br>PLN | 65 9043 0002 3001 0046 2222 3333 |

# 7.5. Zmiana daty realizacji przelewów

Dla przelewów o statusie "Nowe" istnieje możliwość zmiany daty realizacji.

Poniżej listy przelewów, w sekcji przycisków operacji zbiorczych znajduje się przycisk [Ustaw datę].

Zaznaczenie przelewów na liście i naciśnięcie przycisku [Ustaw datę] spowoduje otwarcie okna, w którym wyświetlana jest informacja o ilości zaznaczonych przelewów ze statusem "Nowe" obciążających rachunek, do którego użytkownik ma uprawnienia oraz pole **Nowa data realizacji przelewów**, w którym należy wprowadzić datę w formacie RRRR-MM-DD.

| Zmiana daty realizacji przelewów | D |
|----------------------------------|---|
| Ność przelewów do edycji, 3      |   |
| Nowa data realizacji przetewów   |   |
| Zrezygnuj Ustaw datę             |   |

Na formatce dostępne są następujące przyciski funkcyjne:

[Zrezygnuj] – powoduje zamknięcie okna bez zmiany daty realizacji przelewów.

[Ustaw datę] – powoduje sprawdzenie poprawności wprowadzonej daty, a następnie zmianę daty realizacji dla wszystkich zaznaczonych przelewów ze statusem "Nowy" obciążających rachunek, do którego użytkownik ma uprawnienia.

# **7.6.** Dodawanie nowego przelewu na podstawie danych wcześniej zdefiniowanego przelewu

Dla przelewów niezależnie od statusu istnieje możliwość utworzenia nowego przelewu na podstawie danych wcześniej zdefiniowanego przelewu.

Poniżej listy przelewów, w sekcji przycisków operacji zbiorczych znajduje się przycisk [Dodaj].

Zaznaczenie wybranego przelewu na liście i naciśnięcie przycisku [Dodaj] umożliwia dodanie nowego przelewu na podstawie danych wcześniej zaznaczonego przelewu.

#### 7.7. Przelewy z przyszłą datą realizacji jako przelewy odroczone

W celu zdefiniowania przelewu odroczonego należy wybrać opcję **Nowy przelew**. Otwarte zostanie okno:

| ¥.    |
|-------|
|       |
| QRSTI |
|       |
|       |
|       |
|       |
|       |
|       |
|       |

Należy wprowadzić następujące dane:

- Referencje w polu tym można wpisać dowolne literowe i/lub cyfrowe oznaczenie przelewu np. Przelew1. Referencje nie są istotne dla systemu, mają służyć użytkownikowi np. podczas szukania zleceń. Pole jest opcjonalne, może zostać puste.
- Rachunek do obciążenia numer konta, który zostanie obciążony tą dyspozycją. Domyślnie podpowiadany jest rachunek zdefiniowany w opcji <u>Konfiguracja</u> jako domyślny lub wartość Wybierz w zależności od uprawnień użytkownika. Po wybraniu szablonu system wpisuje numer konta, jaki został zapisany w szablonie.
- Nazwa kontrahenta nazwa odbiorcy przelewu. Jeśli dane odbiorcy były wcześniej zdefiniowane (w opcji Kontrahenci) mogą zostać wybrane z listy. Należy wybrać Kontrahent z listy i kliknąć w link Wszyscy lub

arreco

POLAND

odpowiednią literę. Na liście odbiorców zostaną wyświetlone skróty nazw. Po wybraniu odbiorcy jego dane zostaną przeniesione na dokument w pola: Nazwa kontrahenta i Nr rachunku kontrahenta. Wybranego w ten sposób odbiorcę można edytować. W tym celu należy wybrać opcję Inny kontrahent. Przy zapisie przelewu system zapyta: Czy chcesz zapisać poprawki o identyfikatorze.... Jeśli odbiorca nie był wcześniej zdefiniowany, jego dane można wpisać (należy wybrać Inny kontrahent) podczas wprowadzania dokumentu, a przyciskiem [Dodaj kontrahenta] dodać do listy. Można także dopisać kontrahenta, który jest zapisany w szablonie. Wtedy po wybraniu szablonu i naciśnięciu przycisku [Dodaj kontrahenta] kontrahent zostanie zapisany pod taką nazwą, pod jaką był zapisany w szablonie (o ile użytkownik go przed zapisem nie zmodyfikuje).

- Użytkownik ma mozliwość wyszukiwania kontrahenta po nazwie po wyborze przycisku [Szukaj]. Funkcjonalność wyszukania po dowolnym ciągu znaków jest tożsama z funkcjonalnością wyszukiwania istniejącą w opcji Kontrahenci. Funkcjonalność jest dostępna jeśli zaznaczono opcję Kontrahent z listy,
- Nr rachunku kontrahenta numer rachunku odbiorcy przelewu, w formacie NRB. Po wybraniu szablonu system wpisuje numer konta kontrahenta taki, jaki został zapisany w szablonie.
- Kwota kwota operacji. Jeśli wybraliśmy szablon przelewu kwota została wpisana automatycznie zgodnie z zapisem w szablonie. Użytkownik może zmienić wartość kwoty.
- Tytułem tytuł przelewu wypełniany jest automatycznie po wybraniu szablonu. Zawartość pola może zostać zmieniona na dowolną, nieprzekraczającą 140 znaków.
- Data pole wypełniane automatycznie datą bieżącą, istnieje możliwość wprowadzenia przyszłej daty realizacji przelewu.
- Zleceniodawca pole wypełniane automatycznie pełną nazwą klienta.

Użytkownik ma do dyspozycji następujące przyciski funkcyjne:

[Zapisz przelew] – dodanie przelewu do realizacji

[Zrezygnuj] – wycofanie się z operacji, powrót do okna Przelewy

[Szablon] – zdefiniowany przelew można zapisać jako szablon. Szablon obejmuje wszystkie dane zdefiniowane na przelewie tj. Rachunek do obciążenia, Nazwę kontrahenta, Nr rachunku kontrahenta, Kwotę oraz Tytuł. Dane odczytane z szablonu mogą zostać poprawione przez użytkownika np. zmieniona kwota dokumentu. Przy kolejnej rejestracji przelewu nie ma konieczności wpisywania wszystkich danych, wystarczy wybrać właściwy szablon z listy. [Zapisz] – zapisanie przelewu jako szablonu, po podaniu nazwy szablonu i zatwierdzeniu przyciskiem [OK]

[Usuń] – umożliwia wykasowanie wybranego szablonu.

Po akceptacji oraz poprawnym przekazaniu przelewu odroczonego do systemu bankowego status przelewu zostaje zmieniony na aktywny. Gdy przelew znajduje się w stanie aktywnym jest on cyklicznie synchronizowany z systemem bankowym pod względem stanu jego realizacji.

Na liście przelewów prezentowane są następujące ikony statusów oznaczające przelewy odroczone:

aktywny przelew odroczony

arreco

POLAND

- przelew odroczony gotowy do zerwania 💈
- przelew odroczony w trakcie zrywania 🎆
- przelew odrzucony (status prezentowany w przypadku anulowania przelewu odroczonego oraz przekazania

zerwania przelewu odroczonego do systemu bankowego) 🗮

|     | SL. | Ref.J<br>Nazwa zbioru | Data przelewu<br>(Data<br>realizacji) | Kwota       | Rach, do obc.                                                         | Kontralvent/<br>Opis zbioru                                                                | Tytulem                                                        |
|-----|-----|-----------------------|---------------------------------------|-------------|-----------------------------------------------------------------------|--------------------------------------------------------------------------------------------|----------------------------------------------------------------|
| 97  | 3   |                       | 2008-01-21                            | 3,61<br>PLN | 59 8642 0002 3001 8400 0446 0002<br>kot1 2345678901 2345678901 234567 | 06 1510 1188 1231 2312 3123 1232<br>Kontrahent 1                                           | Mul                                                            |
| E.  |     |                       | 2008-01-21                            | 3,82<br>PLN | 59 8642 0002 3001 8400 0446 0002<br>ket123456789012345678901234567    | 83 1010 1023 0000 2613 9510 0000<br>ZUS                                                    | /NIP/11111111111/T/J DD5040521/TWP/S<br>/DKU122005/NRD/01/DUT/ |
| -B  | ×   |                       | 2008-01-21                            | 3,63<br>PLN | 59 8642 0002 3001 8400 0446 0002<br>kot1 2345678901 2345678901 234567 | 51 1010 1078 0024 1122 2100 0000<br>Urząd Skarbowy Aleksandrów Kujawski                    | /TIN1111111110KR/0/SFP/CIT-10/TX                               |
| ιę. | ł   |                       | 2008-09-10                            | 0,02<br>PLN | 05 8642 0002 3001 8400 0446 0004<br>Rachunek 05                       | 55 1320 0006 1234 5678 9012 3456<br>Kontrahent 1 Kontrahent 2<br>Kontrahent 3 Kontrahent 4 | fytur 4                                                        |

Definiowanie przelewów odroczonych jest możliwie dla przelewów zwykłych, ZUS oraz US.

#### 7.7.1. Wstrzymanie realizacji przelewu odroczonego

Operator ma możliwość wstrzymania realizacji przelewu odroczonego. W tym celu w pierwszym kroku należy wybrać z listy przelew odroczony o statusie "aktywny" oraz zaakceptować wstrzymanie realizacji wybranego przelewu poprzez wprowadzenie poprawnego kodu PIN.

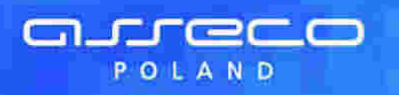

| Przelew - szczególy                                                                                                    |                      |  |  |  |  |
|----------------------------------------------------------------------------------------------------|----------------------|--|--|--|--|
|                                                                                                    |                      |  |  |  |  |
| Referencies                                                                                                    |                      |  |  |  |  |
| Rachunek do obciążenia: 05 8642 0002 3001 8400 0446 0004<br>Rachunek 05                                                                                                    |                      |  |  |  |  |
| Nazwa kontrahenta: ZUS                                                                                                    |                      |  |  |  |  |
| Nr rachunku kontrahenta: 83 1010 1023 0000 2613 9510 0000                                                                                                    |                      |  |  |  |  |
| Kwota: 0,04 PLN                                                                                                    |                      |  |  |  |  |
| NIP: 111111111                                                                                                    |                      |  |  |  |  |
| Typ druglego id                                                                                                    | Dowod osobisty       |  |  |  |  |
| Drugi identyfikator;                                                                                                    | DX1234567            |  |  |  |  |
| Typ wpłaty:                                                                                                    | Składka ze 1 miesiąc |  |  |  |  |
| Deklaracja                                                                                                    | 01-2007              |  |  |  |  |
| Nr deklaracji                                                                                                    | 01                   |  |  |  |  |
| Nr decyzji/umowy/tyl. wyk.:                                                                                                    |                      |  |  |  |  |
| Data;                                                                                                    | 2009-09-10           |  |  |  |  |
| Ziecemodawca:                                                                                                    | FIRMA TEST           |  |  |  |  |
| Zaakceptowany przez:                                                                                                    | testzti              |  |  |  |  |
| [                                                                                                    | Podpisz              |  |  |  |  |
| Pamoc                                                                                                    |                      |  |  |  |  |
| Zaroknu                                                                                                    |                      |  |  |  |  |
|                                                                                                    |                      |  |  |  |  |
| Logi<br>2008-09-03 17 04 Wystanie przelewu odroczonego do banku -<br>2008-09-03 17 03 Akceptacja – przelew gotowy - test zli<br>2008-09-03 14:45 Przekazanie przelewu do realizacji - test zli<br>2008-09-03 13:59 Edycja przelewu - test zli<br>2008-09-03 13:58 Nowy przelew - test zli |                      |  |  |  |  |

Przelew uzyskuje wówczas status ,,gotowy do zerwania". Na poniższej formatce dostępne są następujące przyciski funkcyjne:

[Wycofaj akcept] – usunięcie podpisu z przelewu tj. przywrócenie statusu "aktywny" [Przekaż zerwanie do realizacji] – wysłanie zerwania przelewu odroczonego do banku w celu realizacji. Przelew otrzyma status "anulowany w trakcie zrywania".

| Referencie                |                                                 |
|---------------------------|-------------------------------------------------|
| Rachunek do obciążenia:   | 05 8642 0002 3001 8400 0446 8004<br>Rachunek 05 |
| Nazwa kontrahenta:        | 208                                             |
| Nr rachunku kontrahenta:  | 83 1010 1023 0000 2813 9510 0000                |
| Kwota:                    | 0.04 PLN                                        |
| MP:                       | 1111111111                                      |
| Typ drugiego ld.          | Dowód osobisty                                  |
| Drugi identylikator       | DX1234567                                       |
| Typ wpłaty:               | Składka za 1 miestąc                            |
| Deklaracja:               | 01-2007                                         |
| Nr deklaracji             | ot                                              |
| Nr decyzji/umowy/tyt.wyk. |                                                 |
| Data:                     | 2008-09-10                                      |
| Zieceniodawca             | FIRMATEST                                       |
| Zaakceptowany przez       | test zli                                        |

Dostępne przyciski funkcyjne dla powyższej formatki:

[Wycofaj akcept] – usunięcie podpisu z dokumentu tj. przywrócenie statusu "aktywny"

[Przekaż zerwanie do realizacji] – wysłanie anulowania przelewu odroczonego do banku w celu realizacji. Dokument otrzyma status "w trakcie zrywania".

# **7.7.2.** Przekazanie zerwania przelewu odroczonego do realizacji oraz wstrzymanie realizacji zerwania

Operator ma możliwość zerwania przelewu odroczonego do realizacji . W tym celu w pierwszym kroku należy wybrać z listy przelew odroczony o statusie ,,gotowy do zerwania" oraz wybrać przycisk [Przekaż zerwanie do realizacji]. Przelew uzyskuje wówczas status

"anulowany w trakcie zrywania".

arreco

POLAND

W celu wstrzymania realizacji zerwania przelewu odroczonego należy wybrać z listy przelew o statusie ,,w trakcie zrywania" oraz wybrać przycisk [Wstrzymaj realizację zerwania]. Przelew otrzymuje wówczas status ,,gotowy do zerwania".

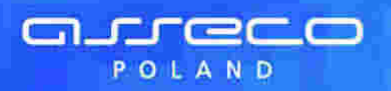

| Referencje:                                                                                                    |                                                                                                    |
|----------------------------------------------------------------------------------------------------|----------------------------------------------------------------------------------------------------|
| Rachunek do obciązenia                                                                                                    | 05 8642 0002 3001 8400 0446 0004<br>Rachunek 05                                                                                                    |
| Nazwa kontrahenta                                                                                                    | ZUS                                                                                                    |
| Nr rachunku kontrahenta:                                                                                                    | 83 1010 1023 8000 2613 9510 0000                                                                                                    |
| Kwota                                                                                                    | 0,04 PLN                                                                                                    |
| NIP                                                                                                    | 111111111                                                                                                    |
| Typ druglego id                                                                                                    | Dowód osobisty                                                                                                    |
| Drugi identyfikator                                                                                                    | DX1234567                                                                                                    |
| Typ wpłaty.                                                                                                    | Składka za 1 miesląc                                                                                                    |
| Deklaracja:                                                                                                    | 01-2007                                                                                                    |
| Nî deklaraçji.                                                                                                    | - 01                                                                                                    |
| Nr decyzii/umowy/tyt. wyk.                                                                                                    |                                                                                                    |
| Data                                                                                                    | 2008-09-10                                                                                                    |
| Zieceniodawca:                                                                                                    | FIRMATEST                                                                                                    |
| Zaakceptowany przez                                                                                                    | lestzli                                                                                                    |
|                                                                                                    | Wstrzymaj reslizację zerwania                                                                                                    |
|                                                                                                    |                                                                                                    |
| Log<br>2008-10-30 13:32 Przekazar<br>2008-10-29 14 54 Akceptac)<br>2008-09-03 17 04 Wysłanie<br>2008-09-03 17 03 Akceptac)<br>2008-09-03 17 03 Akceptac)<br>2008-09-03 13 59 Edwcia prz<br>2008-09-03 13 59 Edwcia prz | nie zerwania przelewu do realizacji - test zli<br>a zerwania - zerwania przelewu golowe - test zli<br>przelewu odroczonego do banku -<br>a - przelew golowy - test zli<br>us przelewu do realizacji - test zli<br>relewu - test zli |
| 2008-09-83 13 59 Edycja prz<br>2008-09-83 13 58 Nowy prze                                                                                                    | elewu - test zli<br>Jewu - test zli                                                                                                    |

Po anulowaniu przelewu odroczonego oraz przekazaniu zerwania przelewu odroczonego do systemu bankowego status przelewu zostaje zmieniony na ,,odrzucony".

# **7.8. Zbiorcze wycofanie z realizacji aktywnych przelewów odroczonych**

W opcji **Przelewy** użytkownik ma możliwość wycofania aktywnych przelewów odroczonych. W tym celu po zaznaczeniu na liście przelewów aktywnych przelewów odroczonych należy nacisnąć przycisk [Wycofaj]. Pojawi się okno z zapytaniem: *Czy chcesz wycofać z realizacji zaznaczone aktywne przelewy odroczone?* Po wybraniu przycisku [OK] wyświetlona zostanie formatka zawierająca:

- aplet służący do podpisania anulowania realizacji przelewów odroczonych,
- liczbę i łączną kwotę zaznaczonych aktywnych przelewów odroczonych z podziałem na rachunki do obciążenia.

|                    |                      | 2                |         |
|--------------------|----------------------|------------------|---------|
|                    |                      |                  | Podpisz |
| Ľ                  |                      |                  |         |
| * 1                |                      |                  | 1-      |
| Warod zaznaczonych | przelewów do akceptu | wycotania z real | ragi    |

Po naciśnięciu przycisku [Podpisz] i podaniu prawidłowego kodu PIN rozpocznie się proces akceptacji wycofania przelewów odroczonych z realizacji.

Naciśnięcie przycisku [Zrezygnuj] powoduje zamknięcie okna i powrót do listy przelewów.

Nie jest możliwe wykonanie w trakcie jednej operacji zbiorczej zarówno wycofania akceptacji przelewów oraz wycofania z realizacji aktywnych przelewów odroczonych. Po zaznaczeniu na liście przelewów do wycofania akceptu oraz aktywnych przelewów odroczony i naciśnięciu przycisku [Wycofaj] pojawi się komunikat: *Nie jest możliwe równoczesne wykonanie wycofania akceptu oraz wycofania aktywnych przelewów odroczonych z realizacji.* 

#### 7.9. Zbiorcze wstrzymanie przelewów - podsumowanie

Po naciśnięciu przycisku [Wstrzymaj], gdy na liście przelewów zaznaczone zostały przelewy do wstrzymania realizacji wyświetlona zostanie formatka zawierająca liczbę i łączną kwotę przelewów zaznaczonych do wstrzymania realizacji (w tym przelewów z paczek) z podziałem na rachunki do obciążenia.

| Wstrzymanie przelewów                                                                                                    |
|----------------------------------------------------------------------------------------------------|
| Wśród zaznaczonych przelewów do wstrzymania 3, w tym                                                                                                |
| 2 przelewy na kwotę 3,00 PLN z rachunku 14 9043 0002 3001 0046 1111 2222<br>1 przelew na kwotę 2,77 PLN z rachunku 65 9043 0002 3001 0046 2222 3333 |
| Wistrzymaj Zrezygnuj                                                                                                    |

Na formatce dostępne są następujące przyciski funkcyjne: [Wstrzymaj] – powoduje wstrzymanie przekazania do realizacji zaznaczonych przelewów. [Zrezygnuj] – powoduje zamknięcie okna i powrót do listy przelewów.

# 7.10. Zbiorcze przekazanie przelewów

W opcji **Przelewy** użytkownik ma możliwość zbiorczego przekazania do realizacji gotowych przelewów oraz gotowych do przekazania zerwań przelewów odroczonych.

W tym celu po zaznaczeniu na liście przelewów gotowych do przekazania oraz gotowych do przekazania zerwań przelewów odroczonych należy nacisnąć przycisk [Przekaż]. Wyświetlona zostanie formatka zawierająca liczbę i łączną kwotę zaznaczonych do przekazania przelewów oraz przelewów odroczonych do przekazania do wycofania.

arreco

POLAND

| Przekazanie przelewów do realizacji                                                                                                    |
|----------------------------------------------------------------------------------------------------|
| Wśród zaznaczonych przelewów do przekazania :<br>1 z rachunku 65904300023001004622223333 na łączną na kwotę 3.00 PL/4                        |
| Wśród zaznaczonych przelewów odłoczonych do przekazania do wycofania :<br>1 zrachunku 65904300023001004622223333 na łączną na kwotę 2.57 PLN |
| Przekaż Zrezygnuj                                                                                                    |

areco

POLAND

Na formatce dostępne są następujące przyciski funkcyjne: [Przekaż] – powoduje przekazanie do realizacji zaznaczonych gotowych przelewów oraz zerwań przelewów odroczonych.

[Zrezygnuj] – powoduje zamknięcie okna i powrót do listy przelewów.

# 7.11. Nowy przelew - pole "Nazwa kontrahenta"

W opcji Nowy przelew pole Nazwa kontrahenta zostało podzielone na cztery 35-znakowe podpola.

| Nowe polecenie przelewu |                                               |  |  |  |
|-------------------------|-----------------------------------------------|--|--|--|
|                         |                                               |  |  |  |
| Referencie              | Przelew testawy                               |  |  |  |
| Rachunek do obciązenia: | 26 8642 0002 2001 0002 0978 0001 bbbbb 🔹      |  |  |  |
| 👻 Kontrahent z listy    | Jan Cotal Konstens                            |  |  |  |
| Inny kontrahent         | W X Y Z inne                                  |  |  |  |
|                         | Test                                          |  |  |  |
| Nazwa kontrahenta:      | ul. Testowa                                   |  |  |  |
|                         | 00-123                                        |  |  |  |
|                         | Miasto                                        |  |  |  |
| Nr rachunku kontrahenta | 52161011880011001100110022                    |  |  |  |
| Kwota:                  | PLN np. 125.50                                |  |  |  |
| Tytutern                |                                               |  |  |  |
| Deta                    | 2011-12-06                                    |  |  |  |
| Zleceniodawca.          | Przedsiębiarstwa testowe                      |  |  |  |
| Zapisz przeł            | ew Zrezygnuj Szabilan — Wybierz 💌 Zapisz Usuń |  |  |  |

## 7.12. Nowy przelew - pole "Tytułem"

areco

POLAND

| W opcji Nowy przelew pole | Tytułem zostało podzielone na | cztery 35-znakowe podpola. |
|---------------------------|-------------------------------|----------------------------|
|---------------------------|-------------------------------|----------------------------|

| Referencie                                                                                                    |                                                                                       |
|----------------------------------------------------------------------------------------------------|---------------------------------------------------------------------------------------|
| Rachunek do obciążenia:                                                                                                    |                                                                                       |
| Kontrahent z listy                                                                                                    | Jan Dodaj kontreliente                                                                |
| C Inny Kontrahent                                                                                                    | Wszyscy 0 1 2 3 4 5 6 7 8 9 A B C D E F G H I J K L M N O P Q R S T U<br>W X Y Z Inne |
|                                                                                                    | ul Testowa 5                                                                          |
|                                                                                                    | TestJan                                                                               |
| Nazwa kontrahenta                                                                                                    | ul. Testowa 5                                                                         |
| The second state of the second state of the se | 00-123 Warszawe                                                                       |
|                                                                                                    |                                                                                       |
| Nr rachunku kontrahenta:                                                                                                    | 55132000061234567690123456                                                            |
| Kwola:                                                                                                    | 8,01 np. 125,50 PLN                                                                   |
|                                                                                                    | PRZELEW                                                                               |
| Tytulem                                                                                                    |                                                                                       |
| Particular Inc.                                                                                                    |                                                                                       |
|                                                                                                    |                                                                                       |
| Data:                                                                                                    | 2008-02-08                                                                            |
|                                                                                                    |                                                                                       |

## 7.13. Nowy przelew - wybór drogi płatności dla przelewu zewnętrznego

W opcji **Nowy przelew** prezentowana jest sekcja **Droga płatności dla przelewu zewnętrznego** umożliwiająca wybór drogi płatności dla przelewu zewnętrznego poprzez wstawienie znacznika przy polu **ELIXIR** lub **SORBNET**. Domyślnie zaznaczona jest opcja ELIXIR.

ELIXIR jest systemem rozrachunku netto, w którym zlecenia wystawiane do zaksięgowania na rachunkach banków są rezultatem kompensaty wzajemnych należności i zobowiązań banków, wynikających z indywidualnych zleceń klientów.

Zlecenie płatnicze skierowane do systemu SORBNET jest realizowane za pośrednictwem Narodowego Banku Polskiego, poprzez jednoczesne obciążenie rachunku banku dłużnika i uznanie rachunku banku beneficjenta. Za pośrednictwem tego systemu realizowane są wysokokwotowe zlecenia płatnicze.

| <b>G</b> . | <u> </u> | c | 2 | C | $\bigcirc$ |
|------------|----------|---|---|---|------------|
|            | POL      | A | N | D |            |

|                                                                       | Oroga platności dla przelewu zewnętrznego                                                                  |
|-----------------------------------------------------------------------|----------------------------------------------------------------------------------------------------|
| ybierz 💌                                                              | C ELDOR C SORBNET                                                                                          |
| Szukaj<br>Szukaj<br>scy 0 1 2 3 4 5 6 7 8 9 A B C D E F G<br>Y Z inne | HIJKLMNOPQRSTUV                                                                                            |
| -1176-117700                                                          |                                                                                                    |
|                                                                       |                                                                                                    |
|                                                                       |                                                                                                    |
| PLN np 126,50                                                         |                                                                                                    |
|                                                                       |                                                                                                    |
| -04-25                                                                |                                                                                                    |
|                                                                       | Volerz Volet konstalventa<br>Szukaj<br>scy 0 1 2 3 4 5 6 7 8 9 A B C D E F G<br>Y Z inne<br>PLN np. 126,50 |

# **7.14.** Akceptacja przelewu - przekazywanie do systemu defBank-Pro informacji o akceptantach zlecenia

Zgodnie z ustawą o praniu brudnych pieniędzy tzw. "Pralni", która określa zasady oraz tryb przeciwdziałania wprowadzaniu do obrotu finansowego wartości majątkowych pochodzących z nielegalnych lub nieujawnionych źródeł oraz obowiązki podmiotów uczestniczących w obrocie finansowym w zakresie gromadzenia i przekazywania informacji, w aplikacji def3000/CEB wprowadzona jest obsługa "Pralni" sterowana parametrem systemowym

#### bank\_pralnia.

Dodatkowo przekazywanie infomacji o podmiotach akceptujących, wysyłających dyspozycję przelewu uzależnione jest od wartości parametru **PRALNIA\_PODMIOT\_ZLECAJACY** definiującego "Pralnię" wg następujących kryteriów: • OSTATNI\_AKCEPTUJACY - do pralni wysyłane są dane ostatniego akceptującego,

- OSTATNI\_AKCEL FOSACI do pralni wysylane są dane ostatniego akceptającego,
   OSTATNI\_ZATWIERDZAJACY do pralni wysyłane są dane klienta, który przekazał przelew do realizacji,
- WSZYSCY\_AKCEPTUJACY do pralni wysyłane są dane wszystkich akceptujących dany przelew.

# Przelew - szczegóły

Referencje: Test Rachunek do obciazenia: 63 8642 0002 3001 8400 2033 0003 Nazwa kontrahenta Kontrahent Test 00-222 Miasto Nr rachunku kontrahenta: 65 8642 0002 3001 8400 2525 0001 Kwota: 33,33 PLN Tytulem: Oplata testowa Data: 2012-11-29 Zieceniodawca: KLIENT ul. Testowa 1/1 00-123 Miasto Zaakceptowarn przez Jan Test Anna Test Zamknij Log 2012-11-29 12 18 Przyjęcie przelewu odroczonego -2012-11-29 12 17 Wysłanie przelewu odroczonego do banku -2012-11-29 12:17 Przekazanie przelewu do realizacji - Jan Test 2012-11-29 12 17 Akceptacja - przelew gotowy - Jan Test 2012-11-29 12:15 Akceptacia przelewu - Anna Test 2012-11-29 12:15 Nowy przelew - Anna Test

arreco

POLAND

# Rozdział 8. Lokaty

arreco

POLAND

# 8.1. Nowa lokata - akceptacja regulaminu dla lokaty oraz prezentacja opisu lokaty

Dla typów lokat, dla których zdefiniowano regulamin aplikacja będzie wymagała zaakceptowania tego regulaminu podczas dodawania nowej lokaty (zaznaczenie chceckboxa z deklaracją o zapoznaniu się z regulaminem). Odnośnik o nazwie regulamin (prezentujący regulamin dla danego produktu) dostępny jest przy polu **Akceptuję/Przeczytałem**. Akceptacja regulaminu nie jest wymagana dla typów lokat, dla których nie zdefiniowano regulaminu w aplikacji BankAdmin.

Dodatkowo w polu **Typ lokaty** prezentowany jest opis lokaty w przypadku gdy funkcjonalność taka została udostępniona w aplikacji BankAdmin.

|                              | Nowa lokata                                                                                       |
|------------------------------|---------------------------------------------------------------------------------------------------|
| Provention                   |                                                                                                   |
| nentrencie                   | Longia                                                                                            |
| Rachumek do obciążenia:      | 08 9043 0002 3001 0046 4075 0001                                                                  |
| Kwata lokat                  | 1000                                                                                              |
| Rodzaj oprocentowania        | O stałe ③ zmienne                                                                                 |
| Typ lokat                    | Lokata 3 - dniowa (typ. DTST-DS01). Depozyty ze zmienną stopą procentową; oproc. 1.05. min 1000 👒 |
| Sposób zadysponowania lokatą | Prześlij na rachunek                                                                              |
| Data otwarcia:               |                                                                                                   |
| Data zakończenia             |                                                                                                   |
| Zieceriiodawca:              | FIRMATEST                                                                                         |
|                              | AkceptujePrzeczytałem regularnin                                                                  |
|                              | Towners Infrates 1 Towners                                                                        |
|                              |                                                                                                   |
|                              |                                                                                                   |

## 8.2. Tabela oprocentowania lokat - prezentacja kolumny Opis

Opcja menu **Tabela oprocentowania lokat** pozwala na zapoznanie się z aktualnie obowiązującymi stopami procentowymi dla lokat o oprocentowaniu stałym i zmiennym.

W nagłówku podana jest informacja:

- W skali, jakiego okresu liczone są odsetki (najczęściej w skali roku)
- Od jakiego dnia podane oprocentowanie jest obowiązujące

Tabela oprocentowania lokat zawiera dodatkowo kolumnę **Opis** prezentującą opis produktu do internetu udostępniony w aplikacji BankAdmin.

#### Tabela oprocentowania lokat

Stawiu oprocentowania podawane są w skali rocznej Tabela oprocentowania ważna na dzień 2007-07-23

Lokaly z oprocentowaniem statym

| Diugosć lokaty                    | Opis                               | Stopa | Kwote minimaine | Odnawialisa |
|-----------------------------------|------------------------------------|-------|-----------------|-------------|
| Depozity 1 miesięczne (DTST-DS02) | Depozyty ze stałą stopą procentową | 2.7 % | 1 000,00 PLN    | 37          |
| Depozyly 3 miesięczne (DTST-DS02) | Depozyt, ze stałą stopą procentową | 3.5   | 0 PLN           | Ť           |

Lokaty z oprocentowaniem zmiennym

| Diugosić tokaty                      | Opis                                  | Stope  | Kwota minimaina | Odnawialna. |
|--------------------------------------|---------------------------------------|--------|-----------------|-------------|
| Depozyty 6 miesięczne (DTRT-DR02)    | Depozity ze zmienną stopą procentową  | 3,25 % | 1 000,00 PLN    | Ţ           |
| Departy 12 miesięczne (DTRT-DR02)    | Depozyly ze amieriną stopą procentową | 3,4 %  | 0 PLN           | T           |
| Depozyty 36 miestęczne (DTRT-DR02)   | Depozity ze zmienną stopą procentową  | 3.9 %  | 0 PLN           | T           |
| Depazyty 60 miesięczne (DTRT-DR02)   | Depazyty ze zmienną stopą procentową  | 3.85 % | OPLN            | <b>*</b>    |
| Depocyly 120 miesięcznie (DTRT-DR02) | Depozyty ze zmieriną stopą procentową | 4.%    | 1 000,00 PLN    | 1           |
| Departy 1 driowe (DTST-D801)         | Depozity ze zmlenną stopą procentową  | .5 %   | 0 PUN           | Τ           |
| Depozyty 3 dniowe (DTST-DS01)        | Depozity ze zmienna stopą procentowa  | 1,05 % | OPLN            | Ť           |
| Deposity 12 missieczne (DTST-DS01)   | Depezyty ze zmienną stopą procentową  | 3,4.%  | 0 PLN           | Ť           |

arreco

POLAND

# Rozdział 9. Zlecenia otwarte

## 9.1. Zlecenia otwarte

#### Opcja **Zlecenia otwarte** umożliwia:

- Przesłanie zlecenia do banku np. prośby o przesłanie archiwalnych tabel kursów walut
- Składanie zleceń zagranicznych
- Dostęp do zleceń archiwalnych
- Wykonanie raportów

arreco

POLAND

|                                                      | Ziecenia otwar                        | te              |          |
|------------------------------------------------------|---------------------------------------|-----------------|----------|
| CO Meeting allering modely                           | Collecting on Collect Deep and Street | 12 Automm       | DReserve |
| Lipia decen otwarisch<br>(vischellerin 🔄 utozomenn 🖙 | manose 🛫 🔽 prestative Pasaz 👎         | P Dole an links |          |

Przeglądanie zleceń jest możliwe po użyciu przycisku [Pokaż]. Domyślnie wyświetlone zostaną wszystkie zlecenia, posortowane wg kolejności wprowadzenia.

Użytkownik może uszczegółowić zlecenia do przeglądu wybierając:

• Status zlecenia:

| Wszystkich               | ¥  |
|--------------------------|----|
| Westkin                  |    |
| Nowych                   |    |
| Do akceptu               |    |
| Po akcepcie              |    |
| Gotowych do przekazania  | 1  |
| Przekazanych do realizac | Ĥ. |
| Odrzuconych              |    |
| Usunietych               |    |
| VV trakcie realizacii    |    |
| Zrealizowanych           |    |

• Sposób sortowania

| wg kolejności    | × |
|------------------|---|
| and kells met et |   |
| wg statusu       |   |

Wstawiając znacznik w polu **Odwrotnie** decydujemy o zamianie kolejności wyświetlania danych. Na przykład zlecenia posortowane wg kolejności wyświetlane są od najstarszej do najwcześniejszej daty. Po zaznaczeniu wyświetlania odwrotnie wyświetlone zostaną od najwcześniejszej daty do najstarszej.

Wstawienie znacznika przy polu **Odświeżaj listę** powoduje, że lista wyświetlanych zleceń jest automatycznie aktualizowana np. po dodaniu nowego zlecenia.

# 9.2. Przeglądanie zleceń

arreco

POLAND

Przeglądanie zleceń wszystkich lub wg zadanych kryteriów jest możliwe po użyciu przycisku [Pokaż].

| Shirton  | Data wynew  | (Quin                          |
|----------|-------------|--------------------------------|
| 39       | 2005-05-11  | Zwłanie przetewu sagranicznego |
| <b>H</b> | 2000 (D. 11 | . Zierenia                     |
| ×        | 2006-05-11  | Zetnn e preiswu zagranichiego  |
| ×        | 2006-85-11  | H orbita daays = cd            |
| 3        | 2008-05-11  | Tabella standad wältet         |
| 1        | 2000-06-07  | Norestu (darych)               |

Dla każdego zlecenia wyświetlone są następujące informacje:

- Status- status zlecenia, czyli informacja o etapie realizacji (lista dostępnych statusów zostanie wyświetlona po kliknięciu lewym przyciskiem myszy na nazwę kolumny Status)
- Data wpisu data wysłania zlecenia
- Opis skrócony opis zlecenia

Po kliknięciu na ikonę w kolumnie Status lub na datę w kolumnie Data wpisu, przy konkretnym zleceniu wyświetlone zostaną szczegółowe informacje.

Przykład zlecenia gotowego do przekazania do realizacji:

|                                         | Zlecenie otwarte                                                                       |
|-----------------------------------------|----------------------------------------------------------------------------------------|
| Opis:                                   | Tabela kursów walut                                                                    |
| Tresc decenia                           | Proszę o przesłanie tabeli kursów walut obowiązujących od porzątku bieżącego miesiąca  |
| Data zlecenia:                          | 2007-05-29                                                                             |
| Zieceniodawca                           | FIRMATEST                                                                              |
| Zsakceptowany<br>przez                  | Jan Kowalski                                                                           |
|                                         | Wycofaj akcept Przekaż do realizacji                                                   |
|                                         | Zamknij                                                                                |
|                                         |                                                                                        |
| 20                                      |                                                                                        |
| 07-05-29 13:05 Ako<br>07-05-29 13:04 No | eptacja - zlecenie otwarte gotowe - Jan Kowalski<br>we zlecenie otwarte - Jan Kowalski |

- Opis skrócony opis zlecenia
- Treść zlecenia pełny tekst zlecenia
  Data zlecenia data wpisania
- Zleceniodawca imię i nazwisko osoby rejestrującej
- Przyczyna odrzucenia opis powodu odrzucenia zlecenia przez bank. Pole występuje tylko przy zleceniach ze statusem "Odrzucone".
- Zaakceptowany przez imię i nazwisko osoby akceptującej
- Log historia zdarzeń związanych ze zleceniem, z określeniem daty, godziny, nazwy akcji oraz nazwiska osoby wykonującej daną czynność

Przykład zlecenia zrealizowanego:

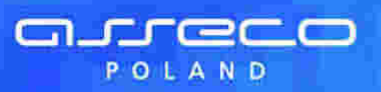

| Ziecenie otwarte                                                                                                    |                                                                                                    |  |
|----------------------------------------------------------------------------------------------------|----------------------------------------------------------------------------------------------------|--|
| Popers PDF                                                                                                    |                                                                                                    |  |
| Ômit.                                                                                                    | Koreide dangen ed                                                                                                    |  |
| Tredi slocoma                                                                                                    | Prossy o informacje jakia dokumenty muszę dostarczyć w tako zmiany listy osó<br>oprovažniczych do cyspondwania rachuniem                                                       |  |
| Data pieconia:                                                                                                    | 2006-05-11                                                                                                    |  |
| Ziecompawca                                                                                                    | Novak Jan                                                                                                    |  |
| Zaakcaptowany przez                                                                                                    | Nowsk Jan                                                                                                    |  |
|                                                                                                    | Zamidra                                                                                                    |  |
| og<br>005-05-11 10 54 Zreany<br>008-05-11 08 01 Accept<br>005-05-11 08 37 Verept<br>005-05-11 08 37 Verept<br>005-05-11 08 20 Nowe | owanie decema oliwertego<br>acie zlocenia oliwertego<br>ere entreptów zlocenia oliwertega - Nowak Jan<br>acje zlocenia oliwertego - Nowak Jan<br>rtocenie oliwerte - Nowak Jan |  |

Przykład zlecenia odrzuconego:

| <u> </u>                                                                  | Zlecenie otwarte                                                                                                    |
|---------------------------------------------------------------------------|----------------------------------------------------------------------------------------------------|
| Opte                                                                      | Regulation konkutau                                                                                                    |
| Treat Hecenia                                                             | Preszę o przestanie w filmne staktorocznie regularni na konkultu związane je z lako<br>promoryjna mepozytów                                                                   |
| Data desenve                                                              | 2006-05-11                                                                                                    |
| discentudawca.                                                            | Numis Jan                                                                                                    |
| Provcema<br>odroucenia:                                                   | Akcju promocyjna bawala do 30.04-2000. Zadraszamy do udziała w m-cu sierpino.                                                                                                 |
| Zaaktestowany<br>przez                                                    | Nowak Jan                                                                                                    |
|                                                                           | Zamene                                                                                                    |
| Ling<br>2008-05-11 11 15 00<br>2008-05-11 11 10 Av<br>2008-05-11 10 47 Fr | mbucenne Decenia niwaringo -<br>niepiacja - alacenie siwaringo nowe - txowas Jan<br>Texazanie Secenia ziwaringo po realizacji - Nowak Jan<br>Dec ziacanja otvorte Dirovak Jan |

[Podpisz] – podpisanie zlecenia przed przekazaniem do realizacji [Wycofaj akcept] – usunięcie podpisów ze zlecenia, tym samym uniemożliwienie przekazania do realizacji [Przekaż do realizacji] – przesłanie zlecenia do banku w celu realizacji po wcześniejszym podpisaniu [Usuń] – usunięcie zlecenia z listy [Kopiuj] – skopiowanie zlecenia [Drukuj] – przygotowanie zlecenia do wydruku na drukarkę [Pobierz PDF] – umożliwia zapisanie zlecenia w formacie PDF

[Zamknij] – zamknięcie okna

**Uwaga:** Wymienione przyciski funkcyjne (poza [Zamknij]) nie występują zawsze – są zależne od statusu zlecenia. Przykład: Na zleceniu odrzuconym dostępne są tylko przyciski [Kopiuj] i [Zamknij].

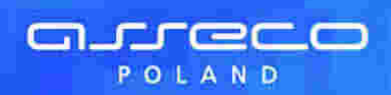

## 9.3. Nowe zlecenie

|                      | Nowe zlecenie otwarte |
|----------------------|-----------------------|
| Opis:                |                       |
| Treŝć ziecenia:      |                       |
| Data wpisu zlecenia: | 2008-10-29            |
| Zisceniodawca        | FIRMA                 |

W celu zarejestrowania nowego zlecenia należy wpisać informacje w pola prezentowane poniżej:

Poszczególne pola oznaczają:

- Opis skrócony opis zlecenia
- Treść zlecenia pełny tekst zlecenia
- Data wpisu zlecenia pole wypełniane automatycznie bieżącą datą systemową
- Zleceniodawca imię i nazwisko osoby rejestrującej, pole wypełniane automatycznie

Dostępne przyciski funkcyjne to:

- Zapisz wprowadzenie zlecenia ze statusem "Nowe"
- Zrezygnuj zamknięcie okna bez rejestracji zlecenia
- Szablon zdefiniowane zlecenie można zapisać jako szablon. Szablon obejmuje wszystkie dane zdefiniowane na zleceniu otwartym. Dane odczytane z szablonu mogą zostać poprawione przez użytkownika. Przy kolejnej rejestracji zlecenia otwartego nie ma konieczności wpisywania wszystkich danych, wystarczy wybrać właściwy szablon z listy
- Zapisz zapisanie zlecenia otwartego jako szablonu, po podaniu nazwy szablonu i zatwierdzeniu przyciskiem [OK]
- Usuń wykasowanie wybranego szablonu

## 9.4. Nowy przelew zagraniczny

W celu złożenia przelewu zagranicznego należy wypełnić wszystkie dane w oknie **Nowe polecenie wypłaty za** granicę, jak na rysunku poniżej:

Poszczególne pola oznaczają:

• Kwota - wartość kwoty dla polecenia wypłaty za granicę, pole wymagane,

• Waluta – trzyznakowy symbol waluty dla polecenia wypłaty za granicę, pole wymagane, Sekcja **Data waluty** 

- SPOT (opłata standardowa) pole jest domyślnie zaznaczone,
- Jutro (opłata dodatkowa) w celu wyboru wartości należy wstawić znacznik przy polu,
- Dziś (opłata dodatkowa) w celu wyboru wartości należy wstawić znacznik przy polu,
- PROSIMY PŁACIĆ telekomunikacyjnie: możliwość wyboru następujących wartości z listy rozwijanej: polecenie zapłaty, przelew regulowany, przelew SEPA. Prezentacja pola na formatce uzależniona jest od wartości usługi:
   PRZELEWY PLATNOSC TELEKOMUNIKACYJNIE
- Kwota słownie wartość słowna kwoty dla polecenia wypłaty za granicę, pole wymagane,
- Tytuł przelewu (np. faktura nr 5), pole wymagane,
- Tytuł prawny przelewu (np. opłata za towar),

#### Sekcja **Zleceniodawca**

arreco

POLAND

- Nazwa zleceniodawcy, pole wymagane,
- Adres zleceniodawcy, pole wymagane,
- Nr rachunku do obciążenia kwotą zlecenia, pole wymagane,
- Nr rachunku do obciążenia kwotą prowizji, pole wymagane,
- REGON,
- Osoba do kontaktu zleceniodawcy, pole wymagane,
- Telefon kontaktowy, pole wymagane,

#### Sekcja Wypłata w banku

Nazwa i adres lub kod SWIF, pole wymagane,

#### Sekcja Beneficjent

- Nazwa beneficjenta, pole wymagane,
- Adres beneficjenta, pole wymagane,
- Kraj beneficjenta, pole wymagane,
- Nr rachunku (w standardzie IBAN) numer rachunku beneficjenta w formacie IBAN, pole wymagane,

#### Sekcja Koszty realizacji polecenia zapłaty

- OUR wszystkie koszty pokrywa zleceniodawca,
- BEN wszystkie koszty pokrywa beneficjent,
- SHA koszty powstałe po stronie banku zleceniodawcy pokrywa zleceniodawca a po stronie banku beneficjenta pokrywa beneficjent
- Adnotacje informacje dodatkowe dla polecenia wypłaty za granicę, pole wymagane,
- Sekcja Statystyka wg nomenklatury statystycznej (Sekcja wypełniania przez bank)

#### • Symbol kraju beneficjenta,

• Tytuł płatności (towar, usługa, inne).

Dodatkowo wyświetlana jest informacja o warunkach wykonywania przelewów zagranicznych.

Prezentowany na stronie adres banku konfigurowany jest parametrem systemowym STRONA\_BANKU\_URL.

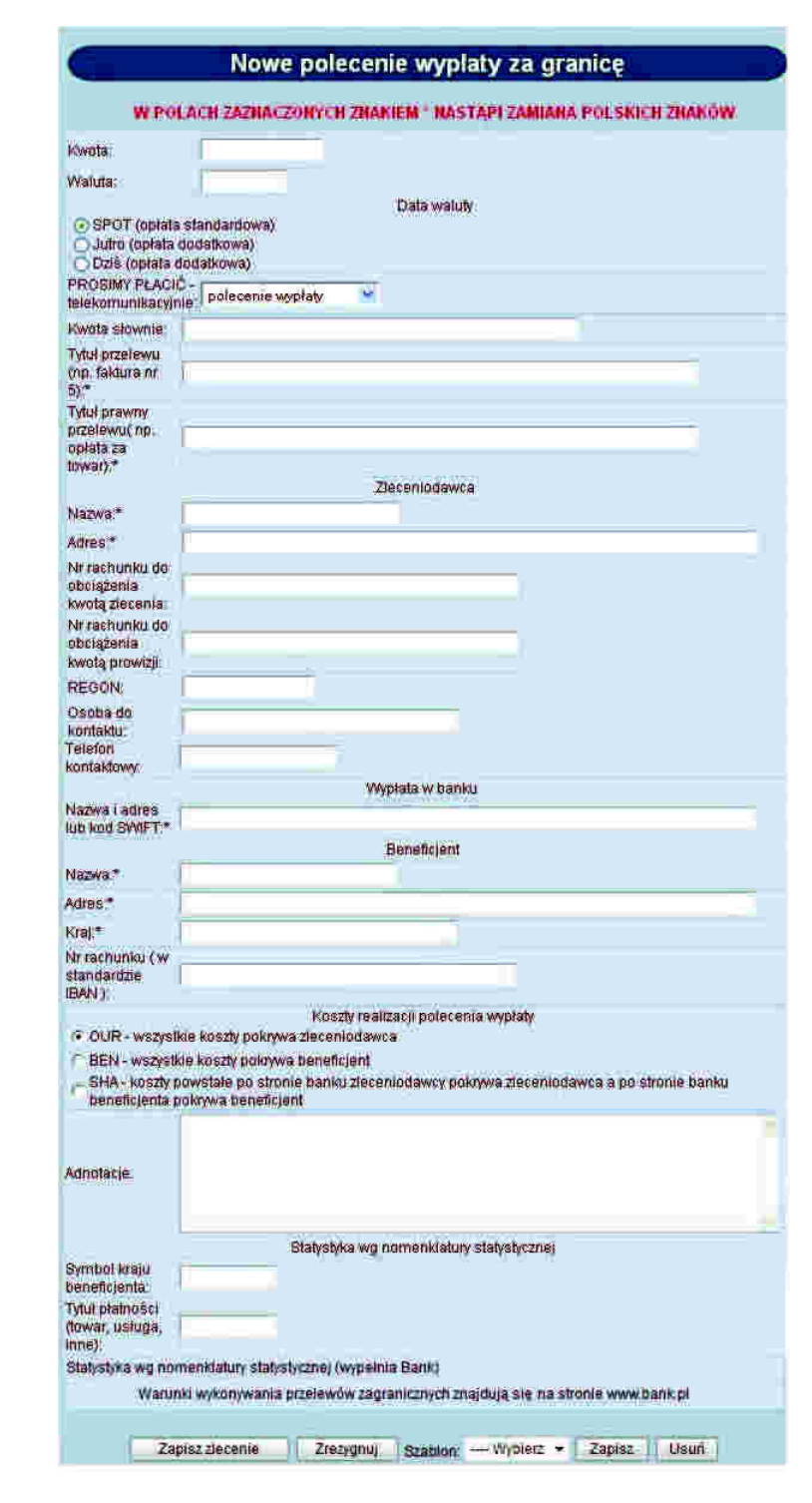

Dostępne przyciski funkcyjne to:

arreco

POLAND

- [Zapisz zlecenie] wprowadzenie zlecenia ze statusem "Nowe"
- [Zrezygnuj] zamknięcie okna bez rejestracji zlecenia
- [Szablon] zdefiniowane zlecenie można zapisać jako szablon. Szablon obejmuje wszystkie dane zdefiniowane na przelewie zagranicznym. Dane odczytane z szablonu mogą zostać poprawione przez użytkownika. Przy kolejnej rejestracji przelewu zagranicznego nie ma konieczności wpisywania wszystkich danych, wystarczy wybrać właściwy szablon z listy.
- [Zapisz] zapisanie przelewu zagranicznego jako szablonu, po podaniu nazwy szablonu i zatwierdzeniu przyciskiem [OK]
- [Usuń] wykasowanie wybranego szablonu

**Uwaga:** W przypadku wprowadzenia polskich znaków w polach oznaczonych \* nastąpi zamiana tych znaków w sposób podany poniżej:

A --> A, a --> a, Ć --> C, ć --> c, Ę --> E, ę --> e, Ł --> L, ł --> l, Ń --> N, ń --> n, Ó --> O, ó --> o, Ś --> S, Ś --> S, Ż --> Z, ż --> Z, Ź --> Z, ź --> Z Po w prowadzeniu tekstu w pole tekstowe i przejściu do nowego pola, następuje automatyczna konwersja wprowadzonego wcześniej teksu.

#### 9.5. Archiwum

Wszystkie zlecenia, które mają status Zakończone, Usunięte lub Odrzucone i nie dotyczą dnia bieżącego zostają przeniesione do archiwum. Archiwizacja odbywa się automatycznie po wejściu w opcję "Archiwum".

W oknie "Archiwum zleceń otwartych" w lewym górnym rogu podana jest informacja o dacie i godzinie ostatniej archiwizacji.

| Archiwum zieceń otwartych                                  |                    |              |  |  |
|------------------------------------------------------------|--------------------|--------------|--|--|
| Dynamics are how concers 2006-05-11 07-47                  | O'Zincenia alwarte | COREADORINY. |  |  |
| Linits Second advantages (and the special of Press Press ) | P Ocewsen line     |              |  |  |

Przeglądanie zleceń zarchiwizowanych jest możliwe po użyciu przycisku [Pokaż]. Domyślnie wyświetlone zostaną wszystkie zlecenia, posortowane wg kolejności wprowadzenia.

Użytkownik może uszczegółowić zlecenia zarchiwizowane do przeglądu wybierając:

- Status zlecenia:

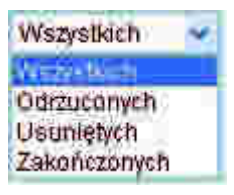

Sposób sortowania

| wg kolejności      | × |
|--------------------|---|
| a di kally service |   |
| wg statusu         |   |

Wstawiając znacznik w polu "Odwrotnie" decydujemy o zamianie kolejności wyświetlania danych.

"Odświeżaj listę" – zaznaczenie odświeżania powoduje, że lista wyświetlanych zleceń jest automatycznie aktualizowana np. po zarchiwizowaniu kolejnych zleceń.

Przykładowa lista zleceń zarchiwizowanych:

| Status | Date working |                  |
|--------|--------------|------------------|
| ×      | 2006.195-02  | KD_d tig wint_it |

Klikając na datę w kolumnie "Data wpisu" wyświetlone zostaną szczegółowe informacje o zleceniu:

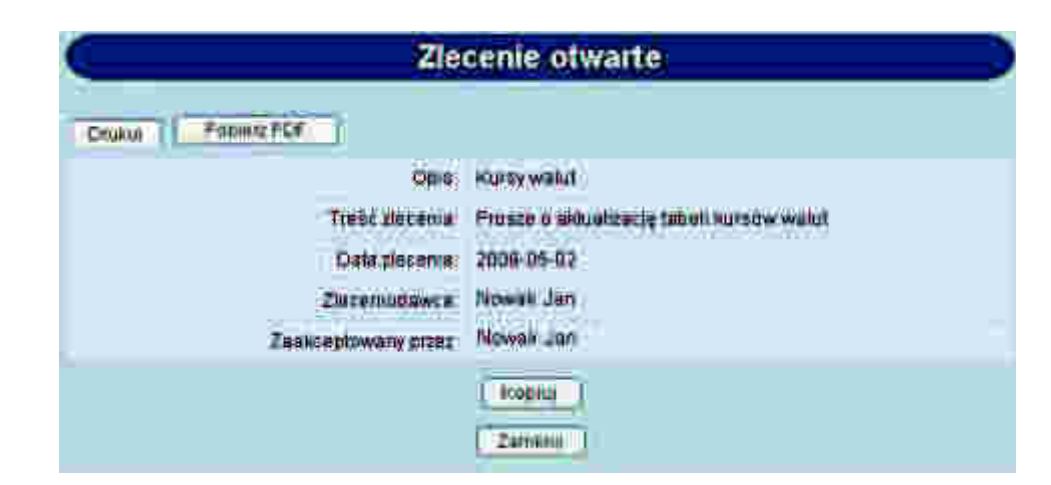

Dostępne przyciski funkcyjne podczas przeglądania zleceń zarchiwizowanych to:

- Drukuj przygotowanie zlecenia do wydruku na drukarkę
- Pobierz PDF umożliwia zapisanie zlecenia w formacie PDF
- Kopiuj skopiowanie zlecenia, dodanie do listy ze statusem "Nowe"
- Zamknij zamknięcie okna

## 9.6. Raporty

arreco

POLAND

Opcja pozwala na przygotowanie zestawień ze zleceń.

Przed wykonaniem raportu należy określić, jakie zlecenia mają być uwzględnione w zestawieniu, wg jakich kryteriów sortowane oraz za jaki przedział czasowy.

| Raporty             | ze zleceń otwartych        |           |
|---------------------|----------------------------|-----------|
| Ziecunca Wszystkich | 🗾 ukstane 🔤 kolejnošti 📩 ୮ | Ddwrotnie |
| 🗂 od drua           | dp drua                    |           |
| 10                  | Pokaz raport               |           |
|                     |                            | Zaroki    |

Można zdefiniować następujące parametry raportu (jak na rysunku powyżej):

- Zlecenia - domyślnie wartość "Wszystkie". Ponadto zlecenia na raporcie można ograniczyć do:

| Wszystkich                 | * |
|----------------------------|---|
| Warshim                    |   |
| Nowych                     |   |
| Do akceptu                 |   |
| Po akcepcie                |   |
| Gotowych do przekazania    |   |
| Przekazanych do realizacji |   |
| Odrzuconych                |   |
| Usunietych                 |   |
| W trakcie realizacji       |   |
| Zrealizowanych             |   |

- Ułożone - określa sposób sortowania danych.

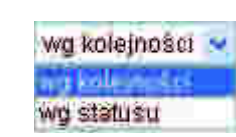

- Odwrotnie zaznaczenie parametru odwraca kolejność zleceń na raporcie.
- Od dnia do dnia pozwala na określenie zakresu dat do raportowania. Chcąc ustawić zakres dat należy zaznaczyć parametr po lewej stronie, a następnie podać wymagany przedział czasowy.

Dostępne przyciski funkcyjne to:

arreco

POLAND

- Pokaż raport przygotowanie i wyświetlenie raportu wg zadanych kryteriów
- Zamknij rezygnacja z przygotowania raportu i powrót do okna "Zlecenia otwarte".

Przykładowe parametry raportu:

| Raporty            | ze zleceń otwartych      |         |
|--------------------|--------------------------|---------|
| Zecenta Wszystkich | 🗾 ukstone 🔤 kolejnošti 🛃 |         |
| 🗖 od dina          | do dhia                  | 3       |
| 10                 | Pokaz raport             |         |
|                    |                          | Zamknij |

Raport przygotowany wg powyższych kryteriów:

|        | Ziece<br>Sporząc | nia wszystkie, ułożone wg kolejności<br>bil(a): Jan Kowalski (1), dnia 2007-05-29 |
|--------|------------------|-----------------------------------------------------------------------------------|
| iutus. | Data wpisu       | Opins                                                                             |
| H      | 2007-05-24       | Zlecenie przelewu zagranicznego                                                   |
| H      | 2007-05-24       | Zlecenie przelewu zagranicznego                                                   |
|        | 2007-05-24       | Zlecenie przelewu zagranicznego                                                   |
|        | 2007-05-24       | Ziecenie przelewu zagranicznego                                                   |
| H I    | 2007-05-24       | Złęcanie przelewu zagranicznego                                                   |
|        | 2007-05-29       | Ziecenie przelewu zagranicznego                                                   |
|        | 2007-05-29       | Zlecenie przełewu zagranicznego                                                   |
| 3      | 2007-05-29       | Tabela kursów walut                                                               |

Dostępne przyciski funkcyjne podczas przeglądania raportu to:

 Drukuj – pozwala na wyświetlenie danych w formacie gotowym do wydruku, a następnie wydruk na drukarkę

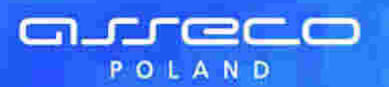

#### Raport ze zleceń otwartych z systemu

Zlecenia wszystkie, ułożone wg kolejności

Scorzączeni: Jan Kowalski (1), dnia 2007-05-29

| Lp              | Data wpisu | Opis                            |  |
|-----------------|------------|---------------------------------|--|
| i.              | 2007-05-24 | Ziecenie przelewu zagranicznego |  |
| 2               | 2007-05-24 | Ziecenie przelewu zagranicznego |  |
| 2               | 2007-05-24 | Ziecenie przełewu zagranicznego |  |
| ( e (           | 2007-05-24 | Zecenie przelewu zagranicznego  |  |
| 2               | 2007-05-24 | Ziecenie przelewu zagranicznego |  |
| . E             | 2007-05-29 | Zecenie przelewu zagranicznego  |  |
| 7               | 2007-05-29 | Ziecenie przekowu zagranicznego |  |
|                 | 2007-05-29 | Tabela kursów walut             |  |
| Razem zlecen: 8 |            |                                 |  |

Pobierz PDF – umożliwia zapisanie raportu (na dysku w miejscu wskazanym przez użytkownika) w postaci pliku PDF

- Zamknij – rezygnacja z przygotowania raportu i powrót do okna "Zlecenia otwarte".

# Rozdział 10. Przelewy zbiorcze

Wybór opcji **Przelewy zbiorcze** umożliwia użytkownikowi zdefiniowanie paczki przelewów typu **przelew zbiorczy**. Opcja dostępna jest w przypadku posiadania przez użytkownika uprawnienia **Obsługa przelewów zbiorczych**. Paczka przelewów typu **przelew zbiorczy** jest to zestaw powiązanych ze sobą przelewów krajowych w PLN, których suma obciąża rachunek zleceniodawcy, jako jedna pozycja z tytułem przelewu zdefiniowanym przez użytkownika. Każdy z przelewów wchodzących w skład przelewu zbiorczego realizowana jest indywidualnie.

Opcja Przelewy zbiorcze pozwala na:

arreco

POLAND

- tworzenie nowego przelewu zbiorczego,
- wczytanie przelewu zbiorczego z pliku,
- wyświetlenie listy przelewów zbiorczych,
- akceptowanie pojedynczo przelewu zbiorczego,
- akceptowanie zbiorcze przelewów zbiorczych,
- wycofanie akceptu przelewu zbiorczego,
- przekazanie przelewu zbiorczego do realizacji,
- usuwanie nowych przelewów zbiorczych,
- tworzenie raportów operacji przelewów zbiorczych,
- przeglądanie archiwum przelewów zbiorczych.

| Przelewy zbiorcze                                               |                               |               |  |  |  |
|-----------------------------------------------------------------|-------------------------------|---------------|--|--|--|
| D Nowy przełow zbiorczy D Importuj przełew zbiorczy             | C Reporty                     | D Archiwum    |  |  |  |
| Lista pizelewów zbiorczych Wszystkich. 💌 ułóżonych wg kolejnośc | 🗍 Odświezaj listę             |               |  |  |  |
|                                                                 |                               |               |  |  |  |
|                                                                 | Liczba przelewów zbiorczych n | a stronie 100 |  |  |  |

Przeglądanie przelewów zbiorczych jest możliwe po użyciu przycisku [Pokaż].

Domyślnie wyświetlone zostaną wszystkie typy przelewów zbiorczych, lista wszystkich przelewów zbiorczych bez względu na status, posortowane wg kolejności wprowadzenia.

Użytkownik może uszczegółowić przelewy zbiorcze do przeglądu definiując kolejno:

Listę przelewów zbiorczych:

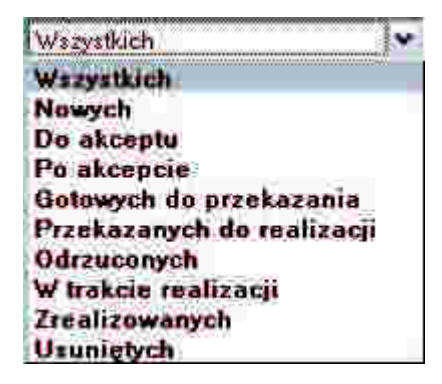

Sposób sortowania – określa sposób sortowania danych:

| wg kalejności       | Y |
|---------------------|---|
| wy kolejności       | 1 |
| wg statusu          |   |
| wg referencji       |   |
| wg kwoty            |   |
| wg rachunku do obc: |   |
| wg daty zlacenia    |   |

Wstawiając znacznik w polu Odwrotnie decydujemy o zamianie kolejności wyświetlania danych. Na przykład

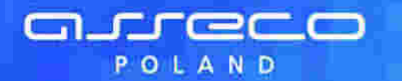

dokumenty posortowane wg kolejności wyświetlane są od najstarszej do najwcześniejszej daty. Po zaznaczeniu wyświetlania odwrotnie wyświetlone zostaną od najwcześniejszej daty do najstarszej.

Wstawienie znacznika przy polu **Odświeżaj listę** powoduje, że lista wyświetlanych przelewów zbiorczych jest automatycznie aktualizowana.

Klient może ograniczyć ilość wyświetlanych przelewów zbiorczych na stronie poprzez wpisanie wartości w polu **Liczba** przelewów zbiorczych na stronie.

## 10.1. Nowy przelew zbiorczy

W celu zdefiniowania nowej paczki przelewów zbiorczych należy wybrać opcję **Nowy przelew zbiorczy**. Formatka nowego przelewu zbiorczego zawiera następujące pola:

- Referencje referencje własne Klienta,
- Rachunek należy wybrać z dostępnej listy rachunek, z którego zostanie zrealizowana dyspozycja przelewu zbiorczego,
- Tytułem zdefiniować tytuł przelewu, który pojawi się na wyciągu rachunku obciążanego kwotą sumaryczną zleceń wchodzących w skład przelewów zbiorczych,
- Kopiuj tytuł do zleceń wstawienie znacznika przy polu powoduje umieszczenie tytułu z paczki przelewów zbiorczych w zleceniach wchodzących w skład przelewu zbiorczego,
- Liczba transakcji prezentacja liczny zleceń wchodzących w skład przelewu zbiorczego po dodaniu zleceń,
- Data data zlecenia w formacie RRRR-MM-DD (pole bez możliwości edycji).

| C                       | Nowy przelew zbiorczy                   |
|-------------------------|-----------------------------------------|
|                         |                                         |
| Referencje              |                                         |
| Rashunek                | 43 8642 0002 2001 0026 0534 0001 🛩      |
|                         |                                         |
| Tytuiern:               |                                         |
|                         |                                         |
| Kopiuj tytul do zleceň: | r.                                      |
| Kwota                   | 0,00 PLN                                |
| Liczba transakcji       | 0                                       |
| Data ziecenia:          | 2009-10-29                              |
|                         | Dođej zlecenie Usuń zaznaczone zlecenia |
|                         |                                         |
|                         | Drak Harah waserra                      |
|                         | Carlo Target H burrer                   |
|                         |                                         |
|                         | Zapisz                                  |

W celu dodania zlecenia do przelewu zbiorczego należy wybrać przycisk [Dodaj zlecenie] oraz zdefiniować następujące pola:

- Referencje referencje własne Klienta,
- Opcja wyboru kontrahenta z listy kontrahentów Klienta z możliwością wyświetlenia listy nazw skróconych kontrahentów wraz z numerem rachunku:
  - o Wszystkich kontrahentów,
  - o Kontrahentów zaczynających się określoną literą alfabetu,
- Opcja wyboru kontrahenta z wybranej grupy kontrahentów z możliwością wyświetlenia listy nazw skróconych kontrahentów wraz z numerem rachunku:
  - Wszystkich kontrahentów,
  - Kontrahentów zaczynających się określoną literą alfabetu,
- Opcja wyboru innego kontrahenta,
- Nazwa kontrahenta dane kontrahenta,

- Nr rachunku kontrahenta pełny numer rachunku kontrahenta w formacie NRB (w dopuszczalnym formacie ze spacjami jako separatorami segmentów rachunku),
- Kwota kwota przelewu,

arreco

POLAND

 Tytułem – treść przelewu. W przypadku gdy na formatce Nowy przelew zbiorczy została zaznaczona opcja Kopiuj tytuł do zleceń w każdym zleceniu dodawanym do przelewu zbiorczego pole tytułem zostanie automatycznie wypełnione treścią zdefiniowaną na formatce Nowy przelew zbiorczy.

W celu dodania zlecenia do przelewu zbiorczego należy wybrać przycisk [Zapisz]. Przycisk [Zrezygnuj] powoduje wycofanie się z operacji i powrót do okna: **Nowy przelew zbiorczy**.

|                    | Dodawanie zlecenia do przelewu zbiorczego                                                                                                    |
|--------------------|----------------------------------------------------------------------------------------------------|
| Referencie         |                                                                                                    |
| Grupa kontrahentow | W szyscy 0.9 A B C D E F G H I J K L M N O P O R S T U V W X Y Z Mme<br>W szyscy 0.9 A B C D E F G H I J K L M N O P O R S T U V W X Y Z Mme |
| Inny kontrahent    |                                                                                                    |
| Nazwa kontrahenta. | TestJan<br>ul. Testowa 5<br>00-123 Warszawa                                                                                                  |
| Numer rachunku:    | 66167000042023268321153362                                                                                                    |
| Kwota przelewu:    | 1200,00 PLN                                                                                                    |
| Tytułem;           | Depidts / Ani, in Pageoscowia                                                                                                    |
|                    | Zapisz Zrezygnuj                                                                                                    |

Po dodaniu zleceń do przelewu zbiorczego prezentowane są szczegółowe dane dotyczące przelewu zbiorczego wraz z listą zleceń wchodzących w skład danego przelewu. W celu dodania zlecenia do przelewu zbiorczego należy wybrać przycisk [Zapisz]. Przycisk [Zrezygnuj] powoduje wycofanie się z operacji i powrót do okna **Nowy przelew zbiorczy** 

| <b>G</b> . | <u>r</u> r | e  | C |  |
|------------|------------|----|---|--|
|            | POL        | AN | D |  |

|                                                | Ν                               | owy przelew zbiorczy                                                           |                             | <b>D</b>           |
|------------------------------------------------|---------------------------------|--------------------------------------------------------------------------------|-----------------------------|--------------------|
| Referencje:                                    | 1                               |                                                                                |                             |                    |
| Rachunek                                       | 43 8642 0002 2                  | 001 0026 0634 0001 🐱                                                           |                             |                    |
| Tytułem;                                       | Usługa                          |                                                                                |                             |                    |
| Kopiuj tytul do zleceń:                        | P                               |                                                                                |                             |                    |
| Kwota:<br>Liczba transąkcji:<br>Data zlecenia; | 1 700,00 PLN<br>2<br>2009-10-29 |                                                                                |                             |                    |
| Zaznacz na stronie                             | Dodaj Ziecenie                  | Strona 1 z 1 (ott 1 do 2 z 2)                                                  |                             | to ostatnia atrona |
| 0 Status Referencie                            | Kwota                           | Kontrabent                                                                     | Tytulem                     |                    |
| F. 8                                           | 500,00<br>PLN                   | Jan Test. ul. Testowa 4<br>00-123 Warszawa<br>21 9589 0006 6452 2608 7603 7738 | Ustuga                      |                    |
| ie (8).                                        | 1 200,00<br>PLN                 | A&B Testowa 30<br>30-400 Rzeszów<br>66 1670 0004 2023 2883 2115 3362           | Zapłata faktury FV209/30/09 |                    |
| to plerwsza strona                             |                                 | Bitrona 1 z 1 (od 1 do 1 z 1)<br>Zapisz Ztezygnuj                              |                             | to ostatnia strona |

Dla powyższej formatki użytkownik ma do dyspozycji następujące przyciski funkcyjne:

[Dodaj zlecenie] - dodanie nowego zlecenia do przelewu zbiorczego,

[Usuń zaznaczone zlecenia] – usunięcie zaznaczonych zleceń wchodzących w skład przelewu zbiorczego,

[Zaznacz na stronie] – możliwość zaznaczenia wszystkich zleceń na danej stronie,

[Zapisz] – zdefiniowanie nowego przelewu zbiorczego,

[Zrezygnuj] – rezygnacja z definiowania nowego przelewu zbiorczego.

#### 10.2. Import przelewu zbiorczego

W celu zaimportowania przelewu zbiorczego należy wybrać opcję Importuj przelew zbiorczy. Pliki do importu mają ściśle określony format. Dostępne formaty dla przelewów zbiorczych to:

- Elixir
- Termit

W celu zaimportowania pliku z przelewami zbiorczymi należy:

- W oknie Konfiguracja -> Parametry aplikacji zdefiniować właściwy format dla importu przelewów zbiorczych. Format definiuje się przed pierwszym importem lub, gdy format się zmienił (np. użytkownik zmienił oprogramowanie księgowe).
- Uruchomić opcję Importuj przelew zbiorczy. Otwarte zostanie okno jak poniżej:

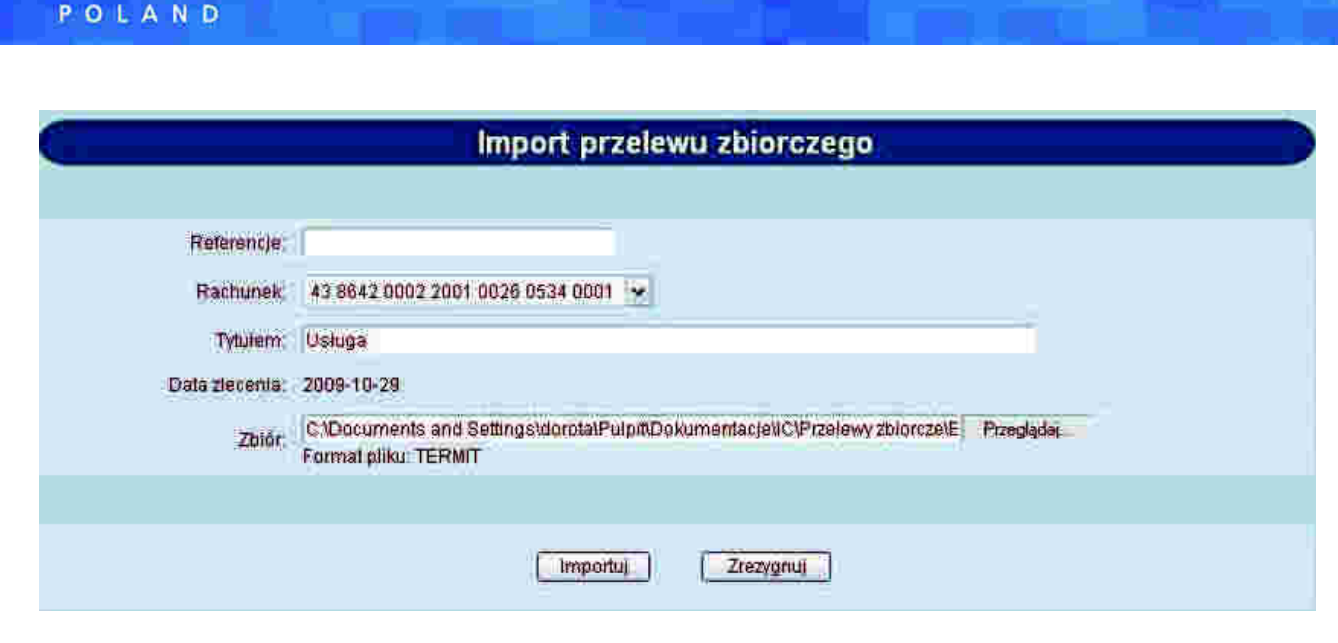

- Zdefiniować referencje własne klienta, pole nie jest wymagane,
- Wybrać z dostępnej listy rachunek, z którego zostanie zrealizowana dyspozycja przelewu zbiorczego,
- Zdefiniować tytuł przelewu zbiorczego,

arreco

- Używając przycisku [Przeglądaj] przy polu Zbiór należy wskazać lokalizację i nazwę pliku do importu,
- Uruchomić import przyciskiem [Importuj] opcja służąca do wczytania pliku ze zleceniami wchodzącymi w skład przelewu zbiorczego,
- Wycofać się z wczytywania wybranego pliku przycisk [Zrezygnuj]

Po uruchomieniu importu program sprawdza zawartość wskazanego pliku, jego poprawność i jeśli nie ma błędów zostanie wyświetlona formatka prezentująca szczegółowe dane dotyczące zaimportowanego przelewu zbiorczego z listą zleceń wchodzących w skład przelewu zbiorczego.

| C             |            | S                    | zczegóły przelewu zbiorca                        | ego     |                    |
|---------------|------------|----------------------|--------------------------------------------------|---------|--------------------|
|               |            | Referencie:          |                                                  |         |                    |
|               |            | Rachunek, 1          | 9 8642 0002 2001 0000 0169 0004                  |         |                    |
|               |            | Tytulem 1            | Isluga                                           |         |                    |
|               |            | Kwota: 3             | 10,00 PLN                                        |         |                    |
|               |            | Liczba transakcji. S |                                                  |         |                    |
|               |            | Data zlecenia: 1     | 2009-11-04                                       |         |                    |
|               |            |                      |                                                  |         |                    |
| to plerwsza s | trona      |                      | Strona 1 z 1 (od 1 do 3 z 3)                     |         | to ostathia strona |
| Status        | Referencie | Kwota                | Kontralient                                      |         | Tytalem            |
|               |            | 10,0<br>PL           | 0 Jan Test<br>N 821540 0017 2001 3900 0911 0002  | Usiluga |                    |
|               |            | 10,0<br>PU           | 0 Jan Test<br>N 821540 0017 2001 3900 0911 0002  | Usluga  |                    |
|               |            | 10,0<br>PLI          | 0 Jan Test<br>N 82 1540 0017 2001 3900 0911 0002 | Usługa  |                    |
| to plerwsza s | trona      |                      | Strone 1 2 1 (od 1 do 3 2 3)                     |         | to ostatnia strona |
| 1 222-1       |            |                      | Zamknij                                          |         |                    |
| roğ.          |            |                      |                                                  |         |                    |

W sytuacji, gdy plik wybrany do wczytania zawiera błędy zostaną one wyświetlone na ekranie.

|                                   | Import przelewu zbiorczego                                                                                                    |
|-----------------------------------|----------------------------------------------------------------------------------------------------|
| fik importu przelewu z            | biorczego zawiera następujące blędy:                                                                                                   |
| • Zlecenie nr 1:                  | Rachunek do obciażenia jest różny od rachunku przelewu zbiorczego                                                                      |
| • Zlecenie nr 2:                  | Rachunek do obciążenia jest różny od rachunku przelewu zbiorczego                                                                      |
| Ziecenie nr 1:     Ziecenie nr 2: | Rachunek do obciązenia jest różny od rachunku przelewu zbiorczego<br>Rachunek do obciązenia jest różny od rachunku przelewu zbiorczego |
|                                   |                                                                                                    |
|                                   |                                                                                                    |

## 10.3. Wyświetlenie listy przelewów zbiorczych

Użytkownik ma możliwość wyświetlenia listy przelewów zbiorczych. Przelewy zbiorcze wyświetlane są osobno jako bieżące oraz archiwalne (po przepisaniu do archiwum). Lista przelewów zbiorczych jest wyświetlana z podziałem na strony z możliwością określenia liczby wyświetlanych elementów na stronie. Listę można przechodzić za pomocą odpowiednich przycisków:

• do pierwszej strony,

arreco

POLAND

- do poprzedniej strony, • o 1/5 zakresu stron w tył,
- do następnej strony, o 1/5 zakresu stron w przód,
- do ostatniej strony.

Każdy przelew zbiorczy na stronie jest wyświetlany w następujących kolumnach:

- Pole zaznaczenia przelewu zbiorczego (służące do wykonywania akcji na grupie przelewów zbiorczych),
- Status status dokumentu, czyli informacja o etapie realizacji dokumentu (lista dostępnych statusów zostanie wyświetlona po kliknięciu lewym przyciskiem myszy na nazwę kolumny Status):

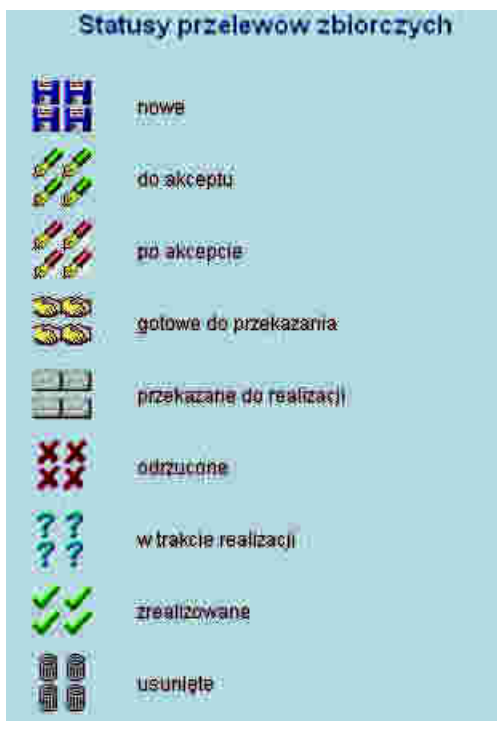

- Referencje referencje własne Klienta,
- Data data ostatnich zmian w treści przelewu zbiorczego,
- Kwota wartość kwoty przelewu zbiorczego,
- Rachunek numer rachunku obciążanego,
- Tytułem tytuł przelewu zbiorczego.

Lista przelewów zbiorczych może być ograniczana (filtrowana) przez wybranie statusu przelewów zbiorczych. Układ listy przelewów zbiorczych może być zmieniany wg następujących porządków (z możliwością jego odwrócenia): • wg kolejności (dodawania nowych poleceń zapłaty),

- wg kolejności (dodawania nowych polecen zapidty),
   wg statusu (grupowane statusami przy wyświetlaniu wszystkich),
- wg referencji,

arreco

POLAND

- wg kwoty,
- wg rachunku do obciążenia,
- wg daty zlecenia.

Ustawienia związane z wyświetlaniem listy przelewów zbiorczych są zapamiętywane dla każdego użytkownika osobno w przeglądarce (pliki ,,cookie"). Przeglądanie przelewów zbiorczych wszystkich lub wg zadanych kryteriów jest możliwe po użyciu przycisku [Pokaż].

| C       |                |                    |                  |                   | Przelewy zbiorcze                |                    |         |                                 |
|---------|----------------|--------------------|------------------|-------------------|----------------------------------|--------------------|---------|---------------------------------|
| Ci How  | y przełew zbio | a czy 🛛 🖬 koportuj | przelew zbiorczy |                   |                                  |                    |         | D Archiwum                      |
| Lista p | rzelewów zbio  | rezych Wszystkich  | Vieżony          | ch wg kolejności  | V Dodwrotnie Pokaż               | 🗍 🔲 Odšwiezaj Halę |         |                                 |
| to pler | wsza stronia   |                    |                  |                   | Strona 1 2 1 (od 1 do 5 2 5)     |                    |         | to ostatnia strona              |
| 0       | Status         | Referencje         | Data             | Kwota             | Racinasek                        | 1                  | Tytulem |                                 |
|         |                |                    | 2009-10-29       | 1 000,00<br>PLN   | 46 8642 0002 2001 0000 0169 0003 | Przelew premii     |         |                                 |
|         |                |                    | 2009-10-30       | 4,00<br>PLN       | 48 8842 0002 2001 0000 0169 0003 | rata OC            |         |                                 |
|         | 44             |                    | 2009-10-30       | 100,00<br>PLN     | 46 8642 0002 2001 0000 0169 0003 | rata AC            |         |                                 |
|         | 77             |                    | 2009-10-30       | 336 655,98<br>PLN | 48 8642 0002 2001 0000 0169 0003 | Uslugi             |         |                                 |
| to pier | wsza strona    |                    |                  |                   | Strona 1 21 (od 1 do 5 25)       |                    |         | to ostalnia strona<br>do göry 🖸 |

Dla listy przelewów zbiorczych dostępne są następujące przyciski funkcyjne:

[Zaznacz na stronie] – zaznaczenie wszystkich przelewów zbiorczych wyświetlonych na stronie

[Akceptuj razem] – zbiorcze akceptowanie zaznaczonych przelewów zbiorczych

[Akceptuj pojedynczo] – akceptowanie pojedynczo przelewów zbiorczych

[Wycofaj] – usunięcie akceptu z pojedynczego dokumentu lub grupy zaznaczonych dokumentów

[Przekaż] – przekazanie do realizacji zaakceptowanych dokumentów

[Wstrzymaj] – wstrzymanie realizacji przelewu zbiorczego, dotyczy tylko dokumentów ze statusem "Przekazane do realizacji". Po tej akcji dokument otrzymuje ponownie status "Gotowe do przekazania".

[Usuń] – usunięcie zaznaczonego przelewu zbiorczego. Usunąć można tylko przelewy zbiorcze o statusie "Nowe". W celu usunięcia przelewu zbiorczego wcześniej zaakceptowanego należy najpierw wycofać akcept.

#### 10.3.1. Szczegóły przelewu zbiorczego

W celu wyświetlenia szczegółowych informacji dotyczących przelewu zbiorczego należy kliknąć w ikonkę statusu wybranego przelewu.

|                         |                     | Sz                | czegóły przelewu zbiorcz                        | ego     |                 |                |
|-------------------------|---------------------|-------------------|-------------------------------------------------|---------|-----------------|----------------|
| -                       |                     | Referencje        |                                                 |         |                 |                |
|                         |                     | Rachunek 46       | 8642 0002 2001 0000 0169 0003                   |         |                 |                |
|                         |                     | Tytułem: rat      | la AC                                           |         |                 |                |
|                         |                     | Kwola: 10         | 10,00 PLN                                       |         |                 |                |
|                         | Lic                 | zba transakcji 1  |                                                 |         |                 |                |
|                         |                     | Data zlecenia: 20 | 09-10-30                                        |         |                 |                |
| to pierwsza s<br>Status | trona<br>Referencje | Kwota             | Strons 1 z 1 (od 1 do 1 z 1)<br>Konitabent      |         | to c<br>Tytulem | slatnia strona |
| 1                       |                     | 100,00<br>PLN     | przelew odr<br>38 8642 0002 3001 8400 0488 0002 | przelew |                 |                |
| lo pierwsza s           | trona               |                   | Strona 1 z 1 (od 1 do 1 z 1)<br>Zarokoj         |         | to c            | statnia struna |
| Log:                    |                     |                   |                                                 |         |                 |                |

Dodatkowo po wyborze z listy przelewu zbiorczego o statusie ,,nowe" oraz odnośnika z datą zlecenia w kolumnie Data użytkownik ma możliwość modyfikacji oraz usunięcia zleceń wchodzących w skład przelewu zbiorczego. W celu usunięcia wybranych zleceń należy wybrać przycisk [Usuń zaznaczone zlecenia].

| C      |                       |                        | Edyo           | ja przelewu zbioro                   | zego         |         |         |                 |
|--------|-----------------------|------------------------|----------------|--------------------------------------|--------------|---------|---------|-----------------|
|        |                       | Referencie;            |                |                                      |              |         |         |                 |
|        |                       | Rachunek               | 19 8642 0002 2 | 001 0000 0169 0004                   | i i i        |         |         |                 |
|        |                       | Tytulem:               | Uslugi         |                                      |              |         |         |                 |
|        |                       | Kopiuj tytuł do złeceń |                |                                      |              |         |         |                 |
|        |                       | Rwota                  | 30,00 PLN      |                                      |              |         |         |                 |
|        |                       | Liczba transakc)i.     | ă.             |                                      |              |         |         |                 |
|        |                       | Data ziecenia          | 2009-11-04     |                                      |              |         |         |                 |
| Za     | znacz na<br>rwsza str | tronie                 | Dodaj zleo     | smie Usuń zaznaczo                   | ine flecenia | , P     | 10-1    | ostathia strona |
| 0      | Status                | Refetoncje             | Rwota          | Kontrahent                           |              |         | Tytulem |                 |
| Ð      | H                     |                        | 10,00<br>PLN   | Uskoga<br>92 1540 0017 2001 3900 091 | 1 0082       | Przelew |         |                 |
|        |                       |                        | 10,00<br>PLN   | Usibga<br>82 1540 0017 2001 3900 091 | 1 0002       | Przelew |         |                 |
|        |                       |                        | 10,00<br>PLN   | Usluga<br>82 1540 0017 2001 3900 091 | 1 0082       | Przelew |         |                 |
| to pie | wsza str              | ona                    |                | Strons 1 21 (od 1 do 3 23)           |              |         | to i    | ostatnia strona |

W celu modyfikacji danych zlecenia wchodzącego w skład przelewu zbiorczego należy kliknąć w ikonę statusu wybranego zlecenia.

arreco

POLAND

|                     | Edycja zlecenia przelewu zbiorczego |
|---------------------|-------------------------------------|
| Referencie          |                                     |
| O Kontrahentz listy | Wyblerz                             |
| Grupa kontrahentów  | Webberz                             |
| Inny kontrahent     |                                     |
| Nazwa kontrahenta:  | Ushuga                              |
| Numer rachunku:     | 82 1540 0017 2001 3900 0911 0002    |
| Kwota przelewu:     | 10,00 PLN                           |
| Tybiem:             | Przełew:                            |
|                     | Zapisz: Zrezygnui                   |

# 10.4. Akceptowanie zbiorcze przelewów zbiorczych

Aplikacja umożliwia akceptowanie zbiorcze przelewów zbiorczych. Po zaznaczeniu przelewu zbiorczego do akceptu oraz naciśnięciu przycisku [Akceptuj razem].

Następnie odbywa się akceptacja nowych przelewów zbiorczych (które zostały wcześniej zaznaczone). Dla zaznaczonych przelewów zbiorczych wyświetlane jest podsumowanie składające się z liczby przelewów zbiorczych oraz kwoty zleceń wchodzących w skład przelewu zbiorczego. Akceptowanie odbywa się po wyborze przycisku [Podpisz] oraz podaniu PIN - kodu dostępnego na formatce potwierdzenia akceptacji zbiorczej przelewów zbiorczych.

Akceptowanie zbiorcze jest możliwe dla zaznaczonych na liście przelewów zbiorczych z bieżącej strony. Akceptowanie zbiorcze przelewów zbiorczych z innych stron będzie możliwe dopiero po wyświetleniu listy na odpowiedniej stronie.

| Podpisz |
|---------|
|         |
|         |

arreco

POLAND

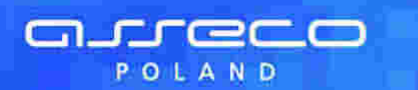

## 10.5. Akceptowanie pojedynczo przelewów zbiorczych

Użytkownik ma możliwość akceptowania pojedynczo przelewów zbiorczych. Operację można wykonać po zaznaczeniu przelewów zbiorczych na wszystkich stronach oraz naciśnięciu przycisku [Akceptuj pojedynczo]. Podczas akceptacji istnieje możliwość zaakceptowania lub pominięcia danego przelewu zbiorczego poprzez wybór przycisku [Omiń] – PIN kod do karty trzeba podać za każdym razem.

| Szcze             | ególy przelewu zbiorczego        |
|-------------------|----------------------------------|
| Referencie        |                                  |
| Rachunek          | 19 8842 0002 2001 0000 0159 0004 |
| Tytułem           | Usiugi                           |
| Kwota             | 30,00 PLN                        |
| Liczba transakcji | 3                                |
| Data ziecenia:    | 2009-11-04                       |
|                   | Podpisz                          |
| Pomoc             |                                  |
|                   | . Zemknij                        |

## 10.6. Wycofanie akceptu przelewu zbiorczego

Użytkownik ma możliwość wycofania akceptu przelewu zbiorczego. W tym celu należy wybrać z listy przelew zbiorczy o statusie ,,gotowe do przekazania" oraz nacisnąć przycisk [Wycofaj] dostępny dla listy przelewów zbiorczych.

| Wycofywanie akceptów przelewów zbiorczych          |
|----------------------------------------------------|
| Wycofano akcepty zaznaczonych przelewów zbiorczych |
| ОК                                                 |

Po naciśnięciu przycisku [Wycofaj] aplikacja poinformuje stosownym komunikatem o wycofaniu akceptu zaznaczonych przelewów zbiorczych, które otrzymują wówczas status ,,nowe".

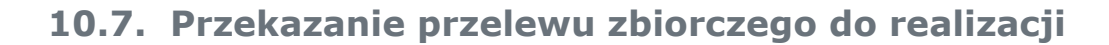

Przelewy zbiorcze gotowe do przekazania do banku (z wymaganą kombinacją podpisów) mogą być przekazane do realizacji poprzez wybór przycisku [Przekaż] dostępny dla listy przelewów zbiorczych. Przed przekazaniem wyświetlane jest ostrzeżenie, jeśli realizacja przelewów zbiorczych spowodowałaby przekroczenie dostępnych środków na rachunku.

#### **10.8.** Wstrzymanie realizacji przelewu zbiorczego

Użytkownik ma możliwość wstrzymania realizacji przelewów zbiorczych. W tym celu należy wybrać z listy przelew zbiorczy o statusie "przekazana do realizacji" oraz nacisnąć przycisk "Wstrzymaj" dostępny dla listy przelewów zbiorczych.

| ζ    | Wstrzymywanie realizacji przelewów zbiorczych       |  |
|------|-----------------------------------------------------|--|
| Wstr | zymano realizację zaznaczonych przelewów zbiorczych |  |
|      | OK                                                  |  |

Po naciśnięciu przycisku [Wstrzymaj] aplikacja poinformuje stosownym komunikatem o wstrzymaniu realizacji przelewów zbiorczych, które otrzymują wówczas status ,,gotowe do przekazania".

## 10.9. Usuwanie przelewów zbiorczych

Tylko przelewy zbiorcze nowe, wprowadzone do systemu mogą zostać usunięte. Usunięcie przelewu zbiorczego oznacza brak możliwości jego edycji i oznaczenie go jako usunięty bez fizycznego usunięcia z bazy. W tym przypadku należy zaznaczyć przelew zbiorczy do usunięcia i nacisnąć przycisk [Usuń] znajdujący się na listwie w dolnej części ekranu. Operacja usunięcia przelewu zbiorczego wymaga potwierdzenia.

arreco

POLAND

# 10.10. Raporty operacji przelewów zbiorczych

Po wybraniu opcji **Raporty** z formatki przelewów zbiorczych wywołane zostanie nowe okno, z którego możliwe jest generowanie raportów operacji przelewów zbiorczych wg zadanych kryteriów.

|                           | Raporty operacji przelewów zbiorczych                             |
|---------------------------|-------------------------------------------------------------------|
| Zlecenia                  | Przelewy zbiorcze                                                 |
| Z rachunku                | Wszysłkie                                                         |
| Data operacji od<br>dnia: | do dnia:                                                          |
| Kwota od:                 | Kwota do                                                          |
| Zawierające w<br>treści,  | wielkość liter                                                    |
| O statusie.               | Dawolny                                                           |
| Sortuj                    | wg daty ziecenia 💌 🛄 odwrotnie                                    |
| Liczba rekordów:          | Li bez szczegółów (tylko podsumowanie)<br>100<br>Pokaz<br>Zamknij |

W opcji **Zlecenia** dostępna jest tylko jedna pozycja **Przelewy zbiorcze**. Raport może obejmować operacje przelewów zbiorczych ze wszystkich dostępnych rachunków lub wybranego. Zakres dat operacji objętych raportem należy podać w formacie RRRR-MM-DD.

Sortowanie pozycji raportu możliwe jest wg następujących kryteriów:

- daty zlecenia,

arreco

POLAND

- referencji,

- kwoty,

- statusu.

Wygenerowany i posortowany wg zadanych kryteriów raport można eksportować do PDF lub wydrukować.

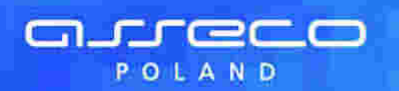

| Drakaj        | Pobierz PDF          | in a point y             |                                                                                                 | ar zonarozych                         |              |                           |
|---------------|----------------------|--------------------------|-------------------------------------------------------------------------------------------------|---------------------------------------|--------------|---------------------------|
|               |                      | Z rachunk<br>F<br>Sporz  | Przelewy zbiorcze<br>al 03 8642 0002 2001 0<br>osortowane wg daty zł<br>ądził(a): bbb bbb, dnia | 000 0169 0001<br>ecenia<br>2009-11-26 |              | 20 - <b>20</b> 20 - 12000 |
| to pierwsza s | drona                | 0002 2001 0000 01C0 0001 | Strana 1 z 1 (od 1 do 2 z )                                                                     | Ð                                     |              | to ostatnia strona        |
| La            | Status               | Typ operacij             | Referencjo                                                                                      | Data operacii                         | Kwota        | Tylulom                   |
| 1             |                      | Przelesy zbiorczy        | ghigi                                                                                           | 2009-11-12                            | 12,00<br>PLN | ppp                       |
| 2             | XX                   | Przelesy zbiorczy        |                                                                                                 | 2009-11-18                            | 2,00<br>PLN  | gh)                       |
| Wezystkich    | bi televiów tpieł cz | ych szluk                |                                                                                                 | 2 na kwolę                            | 14,00        | PLN                       |
|               |                      |                          |                                                                                                 |                                       |              | do gory                   |
| lo pierwsza s | trona                |                          | Strona 1 ±1 (od 1 do 2 ± 2                                                                      | 2)                                    |              | to ostatnia strona        |

Raport zawiera podsumowanie liczby i kwoty operacji zawartych w nim przelewów zbiorczych.

# 10.11. Archiwum przelewów zbiorczych

Po wywołaniu opcji archiwum dostępnej dla użytkownika, do archiwum przenoszone są: przelewy zbiorcze odrzucone przez Bank, usunięte przez Klienta przed zaakceptowaniem oraz zrealizowane.

W oknie **Archiwum przelewów** w lewym górnym rogu podana jest informacja o dacie i godzinie ostatniej archiwizacji.

|                    |                              |                           | Archiwum przelewów                    |                             |          |
|--------------------|------------------------------|---------------------------|---------------------------------------|-----------------------------|----------|
| Ostatnia archiwiza | cja: 2009-11-04, godz. 14:14 |                           | D Raj                                 | laporty 🛛 Przelewy zbior cz | 0        |
| Typ ziecenia       | Lista zlecen.                |                           |                                       |                             |          |
| wszystkie          | ✓ wszystkich                 | 💌 Ulozonych) wy kolejność | si 🖌 🖌 🖓 Odwrotnie 🔤 Pokaž 🔄 Odšwieža | ežaj listę                  |          |
| Dodatkowe kr       | đena wyszukiwania            |                           |                                       |                             |          |
|                    |                              |                           |                                       |                             |          |
| Plik statusów przi | elewów                       |                           |                                       | Liczba przelewów na stror   | nie: 100 |
| Data               | Pobierz                      |                           |                                       |                             |          |

Przeglądanie zarchiwizowanych przelewów zbiorczych jest możliwe po wyborze typu zlecenia **Przelewy zbiorcze** oraz użyciu przycisku [Pokaż].

Użytkownik może uszczegółowić zarchiwizowane przelewy zbiorcze do przeglądu wybierając:

• Listę zleceń:

| wszystkich               |    |
|--------------------------|----|
| wszystkich               |    |
| odrzuconych              |    |
| usunietych               |    |
| zrealizowanych           |    |
| zerwane przelewy odroczo | ne |

• Sposób ułożenia – sposób sortowania danych:
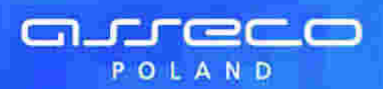

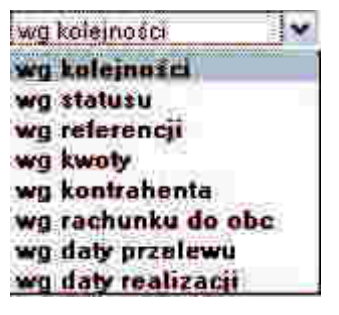

Wstawiając znacznik w polu odwrotnie decydujemy o zamianie kolejności wyświetlania danych. Pole **Liczba przelewów na stronie** – pozwala na ograniczenie ilości przelewów, paczek oraz przelewów zbiorczych wyświetlonych na stronie.

Lista zarchiwizowanych przelewów zbiorczych zawiera analogiczne dane jak w przypadku bieżących przelewów zbiorczych.

|                                   |                             |                                  |                     | Archiwum przel                   | lewów                    |                     |                      |
|-----------------------------------|-----------------------------|----------------------------------|---------------------|----------------------------------|--------------------------|---------------------|----------------------|
| Ostatnia archiw                   | wacja 2009-11-04, g         | odz 14:14                        |                     |                                  | a                        | Raporty             | CI Przelewy zbiorcze |
| Typ zlecenia<br>wszystkie         | Lista zie                   | reń<br>ych 🔽 ułożar              | ych wg kolejnośc    | a 🔽 🔽 odwrotnie Pokaz            | ) 🖃 Odświeżaj listę      |                     |                      |
| Dodatkowe                         | kryterla wyszuktwani        | á                                |                     |                                  |                          |                     |                      |
| Suma przelewó<br>to pierwsza stri | w na stronie: 9 671,5<br>ma | O PLN, na wszystkich s           | tronach 9 67 1,50 F | LN<br>Strone 1 z 1 (od 1 de 1    | 2212)                    |                     | to ostalnia strona   |
| SL                                | Ref.)<br>Nazwa zbioru       | Data przelewu<br>Data realizacjo | Revota              | Rach. do obc.                    | Konrahom/<br>Opis zbioru |                     | Tynulom              |
| - 88                              | Przelew zbiorczy            | 2009-10-30                       | 898,00<br>PLN       | 46 8642 0002 2001 0000 0169 0003 | Przelew zbiorczy         | Przelew samochodowy |                      |
|                                   | Przelew zbiorczy            | 2009-10-30                       | 4,00<br>PLN         | 45 8642 0002 2001 0000 0169 0003 | Przelew zbiorczy         | rata OC             |                      |
| 10                                | Przelew zbiorczy            | 2009-10-30                       | 104,50<br>PLM       | 46 8642 0002 2001 0000 0169 0003 | Przelew zbiorczy         | przelew             |                      |
| Zeznacz na s                      | tronie                      |                                  |                     |                                  |                          |                     | Коріці               |

Użytkownik ma możliwość wyświetlenia szczegółowych informacji dotyczących przelewu zbiorczego. W tym celu należy wybrać z listy przelew masowy oraz kliknąć w ikonę statusu przelewu zbiorczego lub w odnośnik z datą zlecenia.

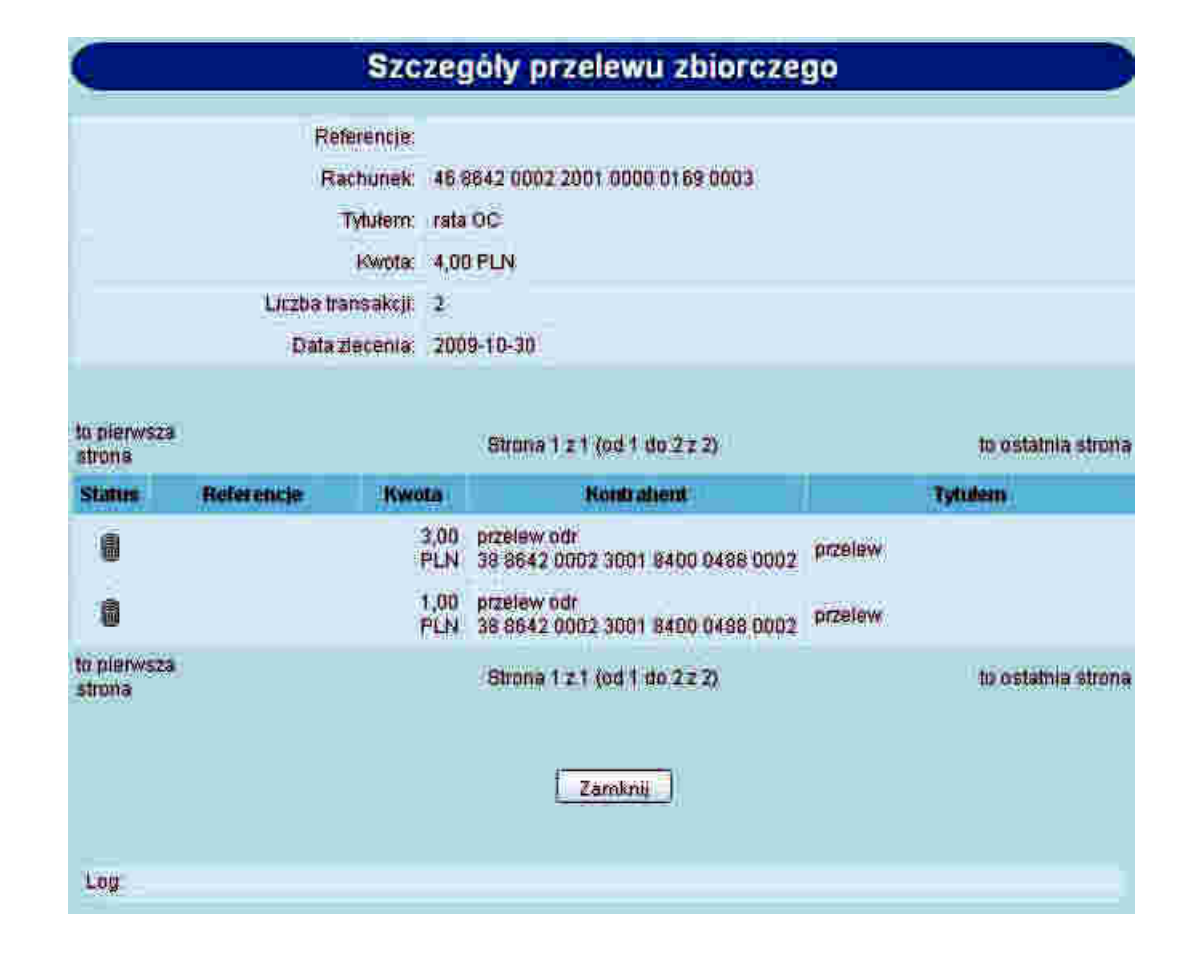

arreco

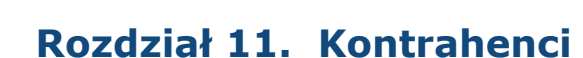

arreco

POLAND

Na formatce prezentującej listę kontrahentów dostępne jest pole **Eksport kontrahentów** umożliwiające pobranie danych kontrahentów do pliku. Po wyborze przycisku [Pobierz] następuje pobranie kontrahentów z CUI do programu finansowo księgowego w postaci pliku kontrahent\_export w formacie zgodnym ze zdefiniowanym w opcji Konfiguracja -> Parametry aplikacji dla parametru Format eksportu kontrahentów. Plik można wyświetlić na ekranie lub zapisać we wskazanym miejscu.

|                              | Kontrahenci                                 |                                     |
|------------------------------|---------------------------------------------|-------------------------------------|
| 13 Nowy kontrahent           | C Import Konfrahentów                       | 🗅 Grupy Kontrahentów                |
| Wszyscy D 1 Z 3 4            | 5 6 7 8 9 A 8 C D E F G H I J K L M N 8 F G | R S T U V W X Y Z mme               |
|                              | Szukaj                                      |                                     |
|                              |                                             | Liczba kontrahentów na stronie: 100 |
| Eksport kontrahentów Poblerz |                                             |                                     |
|                              |                                             | do gôry D                           |

### 11.1. Grupy kontrahentów

#### **11.1.1. Grupy kontrahentów**

#### W menu **Kontrahenci** znajduje się opcja *Grupy kontrahentów*.

Po jej wybraniu i wskazaniu jednej z opcji filtrowania ("Wszyscy", cyfry, litery lub "inne") lub po wprowadzeniu szukanego ciągu znaków i naciśnięciu przycisku [Szukaj] zostanie wyświetlone okno zawierające listę grup kontrahentów:

|                | Gr                                                              | upy kor    | ntrahentów            |        |                    |
|----------------|-----------------------------------------------------------------|------------|-----------------------|--------|--------------------|
| (3)<br>Wezyscy | towa grupa kontrahentów<br>/ 0 1 2 3 4 5 6 7 8 9 A B <u>C 1</u> | DEFGH      | IJKLMNOPORS<br>Brukaj | TUVWXY | Z mne.             |
| Nazwa<br>grupy | Rach, do obc.                                                   | Referencje | Туш                   | Kwota  | Deta<br>realizacji |
| Grupat         | 14 9043 0002 3001 0045 1111 2222                                | ref.01/07  | titul operaciji       | 111.00 | 2007-04-23         |
| grupa2         | 65 9043 0002 3001 0046 2222 3333                                | ref06.04/1 | grupa06.04/1          | 100.00 | 2007-04-06         |
|                |                                                                 |            |                       |        | do gány 13         |

Lista zawiera następujące informacje dotyczące grupy kontrahentów:

- Nazwa grupy,
- Rachunek do obciążenia,
- Referencje,
- Tytuł,
- Kwota,
- Data realizacji.

Lista jest posortowana rosnąco według nazwy grupy kontrahentów.

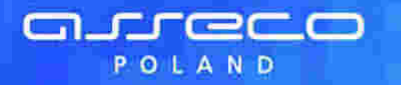

W celu edycji danych lub usunięcia grupy kontrahentów należy kliknąć na nazwę grupy kontrahentów. Otwarte zostanie okno:

|                                                           | Edycja grupy kontrahentów                    |  |
|-----------------------------------------------------------|----------------------------------------------|--|
| azwa grupy kontraihentów.<br>Rachunek do obciązenia:      | Grupa1<br>14 9043 0002 3001 0046 1111 2222 💌 |  |
| Referencje.<br>Tytuł                                      | rel.01/07                                    |  |
| Kwota:                                                    | 111.00                                       |  |
| Data realizacii.<br>Kontrahenci w grup                    | ie: Dostępni kontrahenci:                    |  |
| Jan Kowalski<br>Katarzyna Test<br>Marian Test<br>Jan Test | JózeF Test<br>Lükssz Test<br>Stefan Test     |  |
| 1                                                         | Zapisz Zrezygnuj Usuń grupę                  |  |

Użytkownik ma do dyspozycji trzy przyciski funkcyjne:

[Zapisz] – można zapisać poprawione dane.

[Zrezygnuj] – wycofanie się z wprowadzonych zmian.

[Usuń grupę] – usunięcie grupy kontrahentów z listy. Usunięcie wymaga potwierdzenia.

#### 11.1.2. Nowa grupa kontrahentów

W celu dopisania grupy kontrahentów należy wybrać opcję **Nowa grupa kontrahentów**, a następnie zdefiniować dane:

- Nazwa grupy kontrahentów wymagane pole o maksymalnej długości 20 znaków, wartość pola musi być unikalna dla wszystkich grup kontrahentów klienta.
- Rachunek do obciążenia pole wyboru, zwierające listę numerów NRB rachunków klienta udostępnionych dla aplikacji def3000/CEB.
- Referencje w polu tym można wpisać dowolne literowe i/lub cyfrowe oznaczenie przelewu np. Przelew1. Referencje nie są istotne dla systemu, mają służyć użytkownikowi np. podczas szukania zleceń. Pole jest opcjonalne, może zostać puste.
- Tytuł tytuł przelewów, pole wymagane.
- Kwota kwota operacji, pole opcjonalne, może pozostać puste lub mieć wpisaną kwotę 0,00.
- Data realizacji data realizacji przelewów, pole opcjonalne, może pozostać puste.
- Kontrahenci w grupie lista kontrahentów znajdujących w danej grupie. Za pomocą przycisku [<] można dodać do listy Kontrahenci w grupie zaznaczonego (lub zaznaczonych) kontrahentów z listy Dostępni kontrahenci. Za pomocą przycisku [>] można usunąć z listy Kontrahenci w grupie zaznaczonego (lub zaznaczonych) kontrahentów.

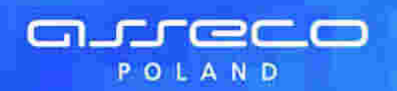

|                          | Dodanie grupy kontrahentów                                                            |
|--------------------------|---------------------------------------------------------------------------------------|
| Nazwa grupy kontrahentów |                                                                                       |
| Rachunek do obriazenia:  | W)bilerz                                                                              |
| Referencie;              |                                                                                       |
| Tytul                    |                                                                                       |
| Kwota:                   |                                                                                       |
| Data realizacji;         |                                                                                       |
| Kontrahenci w grup       | ie. Dostępni kontrahenci.                                                             |
|                          | Jan Kowatski<br>Katazoma Test<br>Jan Test<br>JázeF-Test<br>Lukasz Test<br>Stefan Test |
|                          | Zapisz                                                                                |

Użytkownik ma do dyspozycji dwa przyciski funkcyjne: [Zapisz] – dopisanie danych grupy kontrahentów do listy. [Zrezygnuj] – rezygnacja z dopisania grupy kontrahentów.

## 11.2. Eksport kontrahentów do pliku

Po wyborze opcji **Kontrahenci** operator ma możliwość pobrania danych kontrahentów do pliku. W tym celu należy nacisnąć przycisk [Pobierz] dostępny przy polu **Eksport kontrahentów**. Po wyborze przycisku następuje pobranie kontrahentów z CUI do programu FK w postaci pliku kontrahent\_export w formacie zgodnym ze zdefiniowanym w opcji **Konfiguracja -> Parametry aplikacji** dla parametru **Format eksportu kontrahentów**. Plik można wyświetlić na ekranie lub zapisać we wskazanym miejscu.

|                                                          | Kontrahenci                          |                                                               |
|----------------------------------------------------------|--------------------------------------|---------------------------------------------------------------|
| Ci Nowy kontrahent                                       | C Import Konfrahentów                | Cl Grupy Kontrationtów                                        |
| Wszyscy 0 1 2 3 4<br>Eksport kontrahentów <u>Poblerz</u> | 5 5 7 89 ABCDEFOHIJKLMNÖPO<br>Söukai | R S T U V W X Y Z inne<br>Liczba kontrahentów na stronie: 100 |
|                                                          |                                      | do göry 🗅                                                     |

# **11.3.** Nowy kontrahent - ustawienie kwoty limitu dla jednorazowego przelewu

W celu dopisania kontrahenta należy wybrać opcję **Nowy kontrahent**, a następnie zdefiniować dane:

Nazwa skrócona

arreco

POLAND

- Nazwa pełna imię i nazwisko dla klientów indywidualnych lub nazwę w przypadku instytucji (4 wiersze po 35 znaków)
- Numer rachunku odbiorcy numer konta adresata płatności w formacie NRB
- Kwota limitu dla jednorazowego przelewu możliwość ustawienia limitu jednorazowego dla przelewów na rachunek kontrahenta

| Vazwa skrócona:                         | Jan                        |  |
|-----------------------------------------|----------------------------|--|
|                                         | Jan Test                   |  |
| Vazwa pelna:                            | ul Testowa 1/3             |  |
| imię i nazwieko lub mazwa instylucjil   | 87-100                     |  |
|                                         | Toruń                      |  |
| umer rachunku;                          | 51904300023001004640750003 |  |
| Gwota limitu dia jednorazowego przelewu | 2000                       |  |

Użytkownik ma do dyspozycji dwa przyciski funkcyjne:

[Zapisz] – dopisanie danych odbiorcy do listy

[Zrezygnuj] – rezygnacja z dopisania odbiorcy

Przy próbie złożenia przelewu dla rachunku kontrahenta, dla którego została przekroczona zdefiniowana kwota limitu dla jednorazowego przelewu aplikacja zaprezentuje stosowny komunikat oraz nie zezwoli na złożenie przelewu.

| <ul> <li>Kwota przelev</li> </ul> | vu przekracza limit jednorazowy kontr       | ahenta (2000.00)                         |
|-----------------------------------|---------------------------------------------|------------------------------------------|
|                                   |                                             |                                          |
| Referencie:                       | Przelew - limit                             | Droga płatności dla przelewu zewnętrznej |
| Rachunet do obciązenia:           | 08 9043 0002 3001 0046 4075 0001 🛛 💌        | C ELIXIR C SORBNET                       |
| 💿 Kontrahent z listy              | Jan Donalto-marma                           |                                          |
| O Inny kontrahent                 | WSZISCY 0 1 2 3 4 5 6 7 8 9 A B C D E F G I | IJKLMNOPQRSTUVWXYZ Inni                  |
|                                   | lastai                                      |                                          |
|                                   | - Torzestu                                  |                                          |
| Nazwa kontrahenta                 | ar-idi                                      |                                          |
|                                   | Titut                                       |                                          |
| li rachunicu kontrahenta          |                                             |                                          |
| a naconanina normaniariana.       |                                             |                                          |
| Kwota                             | 3000 PLN np. 125.50                         |                                          |
|                                   | Oplata.                                     |                                          |
| Ditular                           | ()                                          |                                          |
| Tytolen.                          |                                             |                                          |
|                                   |                                             |                                          |
| Data                              | 2010-04-25                                  |                                          |
| IT I TATE F                       |                                             |                                          |

#### 11.4. Przelew na rachunek kontrahenta

W przypadku, gdy usługa **KONTRAHENCI\_PRZELEW\_Z\_LISTY\_KONTRAHENTOW** ustawiona jest na wartość **T**, dla każdego z kontrahentów na liście dostępna jest akcja [Przelew] umożliwiająca zainicjowanie nowego polecenia przelewu z automatycznie wypełnionymi danymi wybranego kontrahenta.

areco

| _                                                  |                                                                                                    |                                                                                                    | for reading classes - a                                             | ac stopping Remaining | adu przedjed       |                           |                           |               |       |                  |
|----------------------------------------------------|----------------------------------------------------------------------------------------------------|----------------------------------------------------------------------------------------------------|---------------------------------------------------------------------|-----------------------|--------------------|---------------------------|---------------------------|---------------|-------|------------------|
|                                                    |                                                                                                    |                                                                                                    |                                                                     | Szczenóly             | P                  | romizio                   | Y                         | Tresc         | V     | Walidacia        |
| Typ komu<br>Data trans<br>Pierwotna<br>Data realis | nikatu:<br>sakçir<br>data realizacji:<br>zaçji:                                                                                                    | MT103 Kierunek:<br>2015-03-07 Data rejestrac<br>2015-03-07 Pierwotna data<br>2015-03-07 Data walutyi | Wychodzące<br>11. 2012-02-24 Ca<br>waluty: 2015-03-08<br>2015-03-08 | ata zatwierdzenija:   | 2015-03-07 13      | :58                       |                           |               |       |                  |
|                                                    |                                                                                                    |                                                                                                    |                                                                     | ennin il              |                    |                           |                           |               |       |                  |
| í                                                  | Receiver:                                                                                                    | BDCH8E22XXX                                                                                          |                                                                     |                       |                    |                           |                           |               |       |                  |
| 50                                                 | Referencja:                                                                                                    | CB000005215                                                                                          |                                                                     |                       |                    |                           |                           |               |       |                  |
| 23 B                                               | Kod operacji:                                                                                                    | CRED                                                                                                 |                                                                     |                       |                    |                           |                           |               |       |                  |
| 23 E                                               | Kod instrukcji:                                                                                                    |                                                                                                    |                                                                     |                       |                    |                           |                           |               |       |                  |
| 26                                                 | Typ operacia:                                                                                                    |                                                                                                    |                                                                     |                       |                    |                           |                           |               |       |                  |
| 32 A                                               | Waluta:                                                                                                    | EUR Kws                                                                                              | ta: 24,89                                                           |                       |                    |                           |                           |               |       |                  |
| 33 B                                               | Waluta oryginals                                                                                                    | a; EUR Kas                                                                                           | ta oryginalna: 24,89                                                |                       |                    |                           |                           |               |       |                  |
| 36                                                 | Kuns wymianyl                                                                                                    | 1.0                                                                                                  |                                                                     |                       |                    |                           |                           |               |       |                  |
|                                                    |                                                                                                    | Ziecealuit                                                                                           |                                                                     |                       |                    |                           | Cilli                     | interne:      |       |                  |
| Kol                                                | nto: PL85156000                                                                                                    | 132211008880020001                                                                                   |                                                                     |                       | Konto:::<br>BIC::: | 8E625100075<br>8DCH8E22XX | 547061<br>C               |               |       |                  |
| -                                                  | Annal a cate to cate                                                                                                    | 77.00                                                                                                |                                                                     |                       |                    |                           |                           |               |       |                  |
| 53                                                 | Instructe wysyn                                                                                                    | sidre:                                                                                               |                                                                     |                       |                    |                           |                           |               |       |                  |
| 89                                                 | Korespondent ha                                                                                                    | oku wuzulaiacanoi                                                                                    |                                                                     |                       |                    |                           |                           |               |       |                  |
| 54                                                 | Korespondent ba                                                                                                    | nice atravaulacean:                                                                                  |                                                                     |                       |                    |                           |                           |               |       |                  |
| 55                                                 | Stropa tracia:                                                                                                    | THE STREET STREET                                                                                    |                                                                     |                       |                    |                           |                           |               |       |                  |
| 56                                                 | Bank notrednicz                                                                                                    | arvi                                                                                                 |                                                                     |                       |                    |                           |                           |               |       |                  |
| 57                                                 | Bank discharged                                                                                                    | heneficienta                                                                                         |                                                                     |                       |                    |                           |                           |               |       |                  |
| 70                                                 | Szczenőke                                                                                                    | PRZKLADOWY PRZELEW                                                                                   |                                                                     |                       |                    |                           |                           |               |       |                  |
| 71.4                                               | Exercicity on his                                                                                                    | EV.A                                                                                                 |                                                                     |                       |                    |                           |                           |               |       |                  |
| 71 A                                               | Szczegow opiati                                                                                                    |                                                                                                    |                                                                     |                       |                    |                           |                           |               |       |                  |
| 72                                                 | miedzybankowe:                                                                                                    | 6                                                                                                    |                                                                     |                       |                    |                           |                           |               |       |                  |
| 77                                                 | Informacje doda                                                                                                    | tkowe:                                                                                               |                                                                     |                       |                    |                           |                           |               |       |                  |
| <b>Bachunek</b>                                    | Nostro:                                                                                                    | BPKOPLPW 69101010100000                                                                              | 111122223333                                                        |                       |                    |                           |                           |               |       |                  |
| Dane alece                                         | eniodawcy:                                                                                                    | TEST JANJUL, TESTOWA 1/00-95                                                                         | O WARSZAWA POLAND                                                   |                       |                    |                           |                           |               |       |                  |
| Telefon zie                                        | eceniodawcy:                                                                                                    |                                                                                                    |                                                                     |                       |                    |                           |                           |               |       |                  |
| Informacie                                         | e dodatkowe:                                                                                                    | -201                                                                                                 | and the                                                             | 2122                  |                    | (10) X                    |                           |               |       |                  |
| Kurs nego                                          | cjowany:                                                                                                    | Nie                                                                                                  | KURE WN:                                                            | 1.0                   |                    | Stors P                   | IA:                       | 1.0           |       |                  |
| Kraj banki                                         | u beneficjenta:                                                                                                    | BC.                                                                                                  | Numer Jednostki banku:                                              | Ville                 |                    | Waluta                    | rachunku ziece            | DIOGRACY: EUR |       |                  |
| PERA.                                              |                                                                                                    | Mie                                                                                                  | Posrednikt                                                          | NiR                   |                    | (Kitenc)                  | wyxouczony:               | NIE           |       |                  |
| Edmu:                                              |                                                                                                    | Nie                                                                                                  | Renta                                                               | Unite.                |                    | Produ                     | ecowanies                 | N-            |       |                  |
| Pasywny                                            |                                                                                                    | Nie                                                                                                  | Wymaga MT910                                                        | Nie                   |                    | Power                     | any MT910:                | Nie           |       |                  |
| Do zwrotu                                          | -<br>1911                                                                                                    | Nie                                                                                                  | Zwroti                                                              | Nie                   |                    |                           | and a state of the state. |               |       |                  |
| MT202/MT                                           | 202COV:                                                                                                    | Mie                                                                                                  | Schemat MT202:                                                      | Brak                  |                    | 1                         |                           |               |       |                  |
| TARGET2:                                           | 100 B.                                                                                                    | Tak                                                                                                  | Powiazany MT012:                                                    | Nie                   |                    | Powiai                    | any MT019:                | Nie           |       |                  |
| Komunikal                                          | t bledu:                                                                                                    | 335774                                                                                               | 10100000000000000000000000000000000000                              | 10000                 |                    | 0.000                     | 2012/02/02/02             | 100           |       |                  |
| Autoryzacji<br>Informacji<br>Rođeni tov            | je kwoty zlecenia:<br>e zwrotne:                                                                                                    | 7996                                                                                                 | prowizji:                                                           |                       |                    | opłaty                    | 1                         |               |       |                  |
| Mieisce nr                                         | Zeznaczeniat                                                                                                    | transoraniczny                                                                                       | Status ziecenia:                                                    | zrealizowany          | 0                  |                           |                           |               |       |                  |
| Zaksiegow                                          | anvi                                                                                                    | Tak                                                                                                  | Data/Nr paczki/Nr dokument                                          | u: 2015-03-07/        | 1880852/230/1      |                           |                           |               |       |                  |
| Identyfika                                         | tor nadarty w def30                                                                                                    | 00/TR: 264                                                                                           | 2-074V A07636-4706314 4976-0718                                     | A Area - Sarahana     | EXTENSION STREET,  |                           |                           |               |       |                  |
| Dzień obci                                         | iążenie rachunku:                                                                                                    | data realizacji                                                                                      |                                                                     |                       |                    |                           |                           |               |       |                  |
| Identyfika                                         | tor wyciągu:                                                                                                    | 1997 1997 1997 1997 1997 1997 1997 1997                                                              | System inicjujący:                                                  | ODDZIAL               |                    |                           |                           |               |       |                  |
| Identyfika                                         | tor z CL:                                                                                                    | 158                                                                                                  | Identyfikator z CB:                                                 | 1770                  |                    |                           |                           |               |       |                  |
| Status wy                                          | drukou:                                                                                                    | zlecenie niewydrukowane                                                                              | Powiązany z pozycją wyciągu                                         | 42                    |                    |                           |                           |               |       |                  |
| Operator v                                         | wpisujący komunika                                                                                                    | sti TOSI                                                                                             | akceptujący zmiany:                                                 | TEST                  |                    |                           |                           |               |       |                  |
| Uwagi:                                             |                                                                                                    |                                                                                                    |                                                                     | 2000.000              |                    | 1                         |                           |               | -     |                  |
| 3 H                                                | storia                                                                                                    |                                                                                                    |                                                                     |                       |                    |                           | Drukut prydical           | Cryonal alt   | altry | Drukus komunikas |
|                                                    | 4                                                                                                    |                                                                                                    |                                                                     |                       |                    |                           |                           |               |       |                  |
| 6° 24                                              | and the second second se |                                                                                                    |                                                                     |                       |                    |                           |                           |               |       |                  |

Po zainicjowaniu akcji wyświetlone zostanie okno nowego polecenia przelewu z wypełnionymi danymi kontrahenta oraz numerem przypisanego mu rachunku.

| Autoryzacja                                                   |                        |  |  |  |  |  |
|---------------------------------------------------------------|------------------------|--|--|--|--|--|
| Proszę wprowadzić identyfikator użytkownika a następnie naci: | snąć przycisk "Dalej". |  |  |  |  |  |
| identyfikator użytkownika:                                    | Opis                   |  |  |  |  |  |

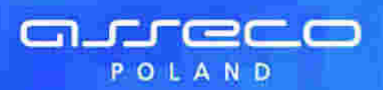

# Rozdział 12. Tabele

### 12.1. Tabele

W tej opcji menu można:

- Przeglądać bazę banków
- Zapoznać się z definicja rachunków urzędów skarbowych
- Zapoznać się z aktualnymi kursami walut w danym banku
- Zorientować się w koszcie sprzedaży lub kupna walut korzystając z kalkulatora walutowego

| Tabele          |                               |                  |                       |  |  |  |
|-----------------|-------------------------------|------------------|-----------------------|--|--|--|
| 🗅 Banki krajowe | D Rachunki urzędów skarbowych | 12 Kiursy wallut | D Kalkulator walutowy |  |  |  |

### 12.2. Kursy walut

Opcja menu *Kursy walut* pozwala na zapoznanie się z aktualnie obowiązującymi kursami walut.

- W nagłówku podana jest informacja:
- Od jakiego dnia i jakiej godziny zamieszczone poniżej kursy są obowiązujące
- Data i godzina ostatniej aktualizacji danych

Tabela kursów zawiera następujące dane:

- Lp. liczba porządkowa
- Kraj nazwa kraju, w którym obowiązuje dana waluta
- Symbol trzy literowy symbol waluty (oznaczenie międzynarodowe)
- Jednostka ilość jednostek danej waluty, które można kupić za podaną cenę
- Kurs kupna kurs kupna pieniędzy dla operacji gotówkowych (np. wpłata do kasy)
- Kurs sprzedaży kurs sprzedaży pieniędzy dla operacji gotówkowych (np. wypłata z kasy)
- Kurs kupna dewiz kurs kupna dla operacji bezgotówkowych (np. przelew)
- Kurs sprzedaży dewiz kurs sprzedaży dla operacji bezgotówkowych (np. przelew)

|                                                      | Kursy walut                                                                                                    |      |     |          |          |          |          |  |  |  |
|------------------------------------------------------|----------------------------------------------------------------------------------------------------|------|-----|----------|----------|----------|----------|--|--|--|
| Tableta wender wend minerander and 198.08.2834 12.81 |                                                                                                    |      |     |          |          |          |          |  |  |  |
| Lip .                                                | La Main System Josephene Mark Mark Mark Mark Systems Mark Systems Mark Systems Court - Mark Systems Court - Mark Systems |      |     |          |          |          |          |  |  |  |
| 0.                                                   | ENIO                                                                                                    | ECR. | 0   | 3,854400 | 3,880430 | 1958300  | 3,853000 |  |  |  |
| 3                                                    | L.S.A                                                                                                    | USD  | - A | 3,046530 | 7,0/7530 | 2,047600 | 3,0+2100 |  |  |  |

### 12.3. Kalkulator walutowy

arreco

POLAND

Kalkulator walutowy pozwala na przeliczenie jednej wybranej waluty na inną. Dzięki temu w szybki i łatwy sposób możemy uzyskać informację ile jednostek danej waluty możemy sprzedać lub nabyć za inną walutę.

|            | Kaikulator walutowy |             |
|------------|---------------------|-------------|
| Would      | Presiteza           | Prostica na |
| Ruts Rupha |                     | PUt         |
| Kente      |                     |             |
|            | Pt2mm2              |             |

W celu dokonania przeliczeń należy:

- W kolumnie Przelicz z w wierszu Waluta wybrać z dostępnej listy walutę do obliczeń, tą z której będziemy chcieli dokonać zamiany na inną. Po wybraniu waluty automatycznie zostanie wypełnione pole Kurs kupna i Kurs sprzedaży danej waluty. Nie dotyczy waluty PLN.
  Następnie należy podać kwotę danej waluty, jaką chcemy przeliczyć.
- W kolumnie **Przelicz na** w wierszu Waluta wybrać z dostępnej listy walutę do obliczeń, tą na którą chcemy dokonać zamiany. Po wybraniu waluty automatycznie zostanie wypełnione pole Kurs kupna i Kurs sprzedaży danej waluty. Nie dotyczy waluty PLN.
- Kliknąć na przycisk Przelicz w celu uzyskania informacji o kwocie waluty, na którą przeliczaliśmy.

Na poniższym przykładzie za 1.000 zł można nabyć 248,36 EURO wg kursu sprzedaży 4,0265.

|              | Kalkuntor wat | utowy.       |
|--------------|---------------|--------------|
| Ventilia     | Faulture (F.M | Provided ins |
| Alara Mauria | PUI           | 3774000 #121 |
| Planta       | (1865         | 348.26       |
|              | Prizellicz    | 1            |

# Rozdział 13. Konfiguracja

arreco

POLAND

# **13.1.** Parametry aplikacji - Eksport wyciągów w formacie MT940\_WIRT

System umożliwia administratorowi/administratorom określonym przez klienta i bank konfigurowania parametrów dotyczących eksportu wyciągów w formacie **MT\_940\_WIRT**.

Na formatce Parametry aplikacji w sekcji **Format wyciągów** istnieje możliwość określenia eksportu wyciągów w formacie **MT\_940\_WIRT**.

Funkcjonalność ta jest dostępna w zależności od wartości usługi RACHUNKI\_OPERACJE\_EXPORT\_MT940\_WIRT.

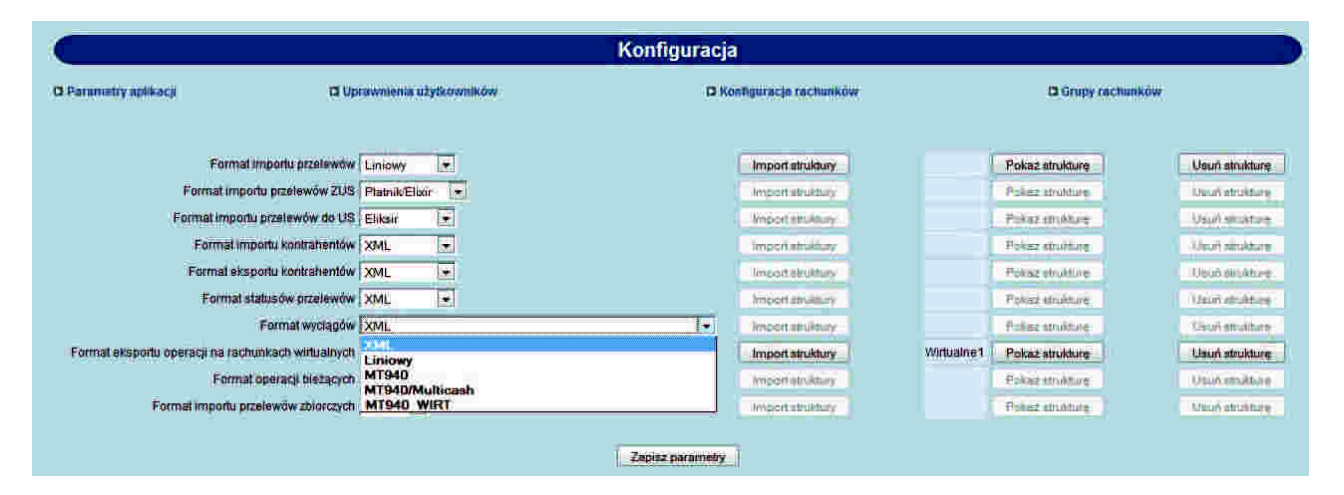

W przypadku ustawienia parametrów eksportu wyciągów na format **MT940\_WIRT** po wyborze opcji **Rachunki -> Lista wyciągów -> Pobierz plik** wygenerowany zostanie plik z listą transakcji. Jeśli transakcja powstała na rachunku wirtualnym to w pliku eksportu w w szczegółach operacji (dodatkowym podpolu <61) prezentowany będzie numer rachunku wirtualnego kontrahenta. Szczegółowy opis struktury pliku w formacie MT940 oraz oraz MT940\_WIRT znajduje się w dokumentacji dotyczącej importu oraz eksportu danych w CUI.

#### 13.2. Uprawnienia użytkowników

System umożliwia administratorowi/administratorom określonym przez klienta i bank modyfikowania następujących uprawnień innych użytkowników:

- Uprawnień do poszczególnych funkcji dostępnych w systemie,
- Uprawnień do oglądania poszczególnych rachunków klienta (zleceń lub wyciągów, sald i operacji),
- Uprawnień do obciążania poszczególnych rachunków klienta,
- Domyślnego rachunku do obciążania przy tworzeniu nowego przelewu.

W sekcji Rachunki prezentowana jest dodatkowo kolumna udost., dla której dostępne są wartości **TAK** lub **NIE**. Wartość w kolumnie informuje, czy dany rachunek jest udostępniony w aplikacji def3000/CEB. W przypadku, gdy dla wybranego rachunku w kolumnie prezentowana jest wartość **NIE** nie ma możliwości nadawania uprawnień do obciążania oraz oglądania takiego rachunku w aplikacji def3000/CEB.

| 0                                                                   |                                                                                                    |                                                                                                    | Konfig                                                                                                    | uracja                                             |          |                                                                                                    |                                                                                                    |                                                                              |
|---------------------------------------------------------------------|----------------------------------------------------------------------------------------------------|----------------------------------------------------------------------------------------------------|----------------------------------------------------------------------------------------------------|----------------------------------------------------|----------|----------------------------------------------------------------------------------------------------|----------------------------------------------------------------------------------------------------|------------------------------------------------------------------------------|
| O Parametry aplikacji                                               | D Uprawniema uly                                                                                                    | tkowników                                                                                               |                                                                                                    | D Konfiguracija rac                                | thunkow  | 🛙 Gruj                                                                                                    | ny rachuni                                                                                              | w.                                                                           |
| Użytkownicy                                                         |                                                                                                    | Funkcje                                                                                                 |                                                                                                    |                                                    |          | Rachunki                                                                                                    |                                                                                                    | _                                                                            |
| Daj wszystkie<br>Daj bierne<br>Zabierz wszystkie<br>Zabierz aktywne | Rachunki<br>Przeglądanie<br>Przeglądanie<br>Przegl | Saida i op biez Usuwanie Usuwanie Dodawanie Zrywenie Oodawanie Oodawanie Oodawanie Oodawanie wapilkacji | <ul> <li>Wyciągi</li> <li>Edycja</li> <li>Akceptowania</li> <li>Edycja</li> <li>Edycja</li> <li>Edycja</li> <li>Edycja</li> <li>Edycja</li> <li>Edycja</li> <li>Edycja</li> </ul> | Kredyty Import  Akceptowanie  Import  Akceptowanie | obc. opt | Rachunek:<br>99564200022001000209780002<br>42864200022001000209780005<br>59564200022001000209780005<br>59564200022001000209780005<br>58564200022001000209780009<br>74864200022001000209780009<br>74864200022001000209780009<br>74864200022001000209780009<br>74864200022001000209780009<br>59564200023001840004460005<br>59564200023001840004460005<br>5956420002300184000446005<br>5956420002300184000446005<br>5956420002300184000446005<br>5956420002300184000446005<br>5956420002300184000446005<br>59564200023001840004450005<br>59564200023001840004450005<br>5956420002001840004450005<br>5956420002001840004450005<br>5956420002001840004450005<br>5956420002001840004450005<br>595642000200180004450005<br>595642000200180004450005<br>595642000200180004450005<br>595642000200180004450005<br>595642000200180004450005<br>595642000200180004450005<br>595642000200000000000000000000000000000000 | damysiny<br>O<br>O<br>O<br>O<br>O<br>O<br>O<br>O<br>O<br>O<br>O<br>O<br>O<br>O<br>O<br>O<br>O<br>O<br>O | udost.<br>TAK<br>TAK<br>TAK<br>TAK<br>TAK<br>TAK<br>TAK<br>TAK<br>TAK<br>TAK |

arreco

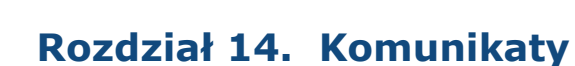

Za pomocą komunikatów użytkownik jest informowany o zmianach oprocentowania, nowych produktach, promocjach itp.

Komunikaty posortowane są wg dat otrzymania.

W opcji **Komunikaty** można:

- Przeglądać listę otrzymanych komunikatów,
- Przeczytać otrzymany komunikat,
- Usunąć przeczytany komunikat z listy.

Lista komunikatów zawiera następujące informacje:

• Datę komunikatu,

arreco

POLAND

• Nagłówek komunikatu (temat).

| Komunikaty           |                                           |                 |  |  |
|----------------------|-------------------------------------------|-----------------|--|--|
| 13 Lista komunikatów |                                           |                 |  |  |
| Data Komurakatu      | Naglówski komunikatu                      |                 |  |  |
| 2006-10-13           | Konserwacja oprogramowania                | Przeczytaj Usuń |  |  |
| 2007-04-20           | Zmlana oprocentowania lokat od 2007-04-20 | Przeczyta)      |  |  |

Na formatce dostępne są następujące przyciski funkcyjne: [Przeczytaj] – powoduje wyświetlenie zawartości komunikatu.

| Komunikat |                                                                                                    |  |  |  |
|-----------|----------------------------------------------------------------------------------------------------|--|--|--|
| Data      | 2006-10-13                                                                                                    |  |  |  |
| Ternat    | Konserwedja oprogramowania                                                                                                    |  |  |  |
| Trešč     | Szanowni fillenci w zwiazku z konserwacją oprogramowania serwis transakcyjny będzie niedostępny dzisłaj od godziny 23.30 do 24.00. Za utrudnienia przepraszany.            |  |  |  |
| Tresč     | Szanowni Hilenci w związku z konserwacją oprogramowania serwis transakcyjny będzi<br>niedostępny dzisłaj od godziny 23.30 do 24.00. Za utrudnienia przepraszamy<br>Zamknii |  |  |  |

[Usuń] – daje możliwość usunięcia komunikatu przeczytanego. Żeby usunąć komunikat, użytkownik musi mieć nadane uprawnienie do usuwania komunikatów w opcji **Konfiguracja -> Uprawnienia użytkownika**. Usunięcie komunikatu wymaga potwierdzenia.

|       | Komunikat                                                                                                    |
|-------|----------------------------------------------------------------------------------------------------|
| Data  | 2008-10-13                                                                                                    |
| Temat | Konserwacja oprogramowania                                                                                                    |
| Treść | Szanowni Mienci w zwiazku z konserwacją oprogramowania serwis transakcyjny będzie<br>niedostępny dzisiaj od godziny 23 30 do 24 00. Za utrudnienia przepraszamy |
|       | Usun komunikat Nie usuwaj komunikatu                                                                                                    |

Po zalogowaniu się klienta do aplikacji, jeśli posiada on nie przeczytane komunikaty pojawia się następujące okno:

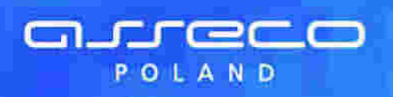

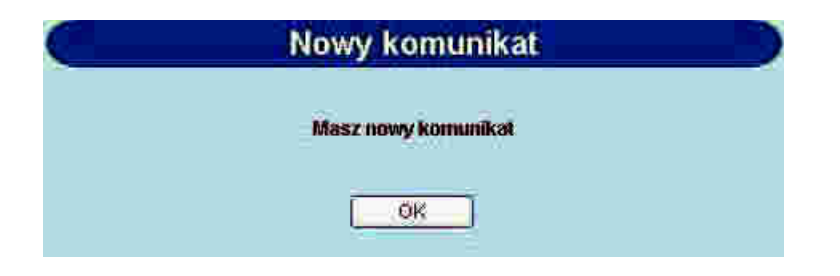

Po naciśnięciu przycisku [OK] następuje przejście do opcji *Komunikaty*.

# Rozdział 15. Dokumenty i pliki

Opcja **Dokumenty i pliki** umożliwia wysyłanie plików do banku oraz przeglądanie i pobieranie plików udostępnionych Klientowi przez bank.

| -                           |                           |         |
|-----------------------------|---------------------------|---------|
| C                           | Dokumenty i pliki z Banku |         |
| 🗅 Wysylanie piłków do Banku |                           |         |
| Data udostepnienia          | Opte                      | Poblerz |
|                             |                           |         |
|                             |                           |         |
|                             |                           |         |

Lista udostępnionych Klientowi plików zawiera następujące informacje:

• Datę udostępnienia pliku,

arreco

POLAND

- Opis udostępnionego pliku,
- Nazwę udostępnionego pliku nazwa pliku jest odnośnikiem do okna umożliwiającego pobranie pliku.

| G             | Wysylanie plików do Banku |             |  |  |  |  |
|---------------|---------------------------|-------------|--|--|--|--|
|               | Pilk Przeglądaj           |             |  |  |  |  |
|               | Opis                      |             |  |  |  |  |
|               | Wysij                     |             |  |  |  |  |
|               |                           |             |  |  |  |  |
|               | Wysłane pliki             |             |  |  |  |  |
| Onto wystania | Ope                       | 2016        |  |  |  |  |
| 23.11.2007    | ptit: wysytany            | test.br     |  |  |  |  |
| 07/11/2007    | Plik wysylany do bardru   | wisiting bt |  |  |  |  |

W celu wysłania pliku do Banku należy wybrać odnośnik Wysyłanie plików do Banku oraz:

• w polu Plik wpisać ścieżkę do pliku, który ma być wysłany lub wybrać przycisk [Przeglądaj...] i wskazać ten plik,

• w polu **Opis** podać opis pliku,

a następnie nacisnąć przycisk [Wyślij].

|    | Wysylanie plików do Banku |                         |              |                                                   |  |  |
|----|---------------------------|-------------------------|--------------|---------------------------------------------------|--|--|
|    |                           | Plik<br>Opis:           | Przeglądaj   |                                                   |  |  |
|    |                           | w                       | ysłane pliki |                                                   |  |  |
| Di | të wyslania               |                         | Opis         | Piik                                              |  |  |
| 4  | 13.11.2007                | plit wysytany           |              | lestbr                                            |  |  |
| ļ  | 7/11/2007                 | Plilr wysylany do banhu |              | w <sub>i</sub> s <sub>i</sub> lan <sub>j</sub> bt |  |  |

Po wyborze pliku i naciśnięciu przycisku [Wyślij] użytkownik zostaje przekierowany na formatkę, na której są informacje o:

• dacie wysłania pliku,

- opisie pliku,
- nazwie pliku.

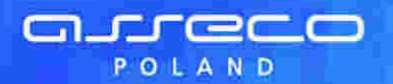

Funkcjonalność dotycząca wysyłania plików do Banku wymaga potwierdzenia.

Po naciśnięciu przycisku [Podpisz] i wprowadzeniu prawidłowego pinu plik zostaje wysłany do banku a użytkownik jest przekierowywany do formatki z listą wysłanych plików do banku.

| Data wysłania: | 2010-06-08    |              |
|----------------|---------------|--------------|
| Opis           | Plik          |              |
| Plik           | Plik_TEST.DOC |              |
|                | Padpis        | <del>,</del> |
|                |               | _            |

Jeśli wysyłany plik przekracza ustalony dla aplikacji maksymalny rozmiar wysyłanego pliku (np. 1MB) wyświetlony zostanie komunikat informujący o przekroczeniu tego rozmiaru. Przykładowy komunikat:

| C          | Bląd wysłania pliku                                                                               |
|------------|---------------------------------------------------------------------------------------------------|
|            | Wysylany plik jest za duży. Maksymalny rozmiar wysylanego pliku wynosi 1MB                        |
|            | Ok                                                                                                |
| Jeśli wysy | łany plik jest pusty lub jego rozmiar przekracza 20MB wyświetlony zostanie następujący komunikat: |

| Błąd wysłania pliku               |  |
|-----------------------------------|--|
| Rozmiar pliku jest nieprawidłowy! |  |
| <u>Ok</u>                         |  |

Listę wysłanych przez Klienta do Banku plików można przejrzeć w sekcji **Wysłane pliki**. Lista zawiera następujące informacje:

• Datę wysłania pliku,

- Opis wysłanego pliku,
- Nazwę wysłanego pliku.

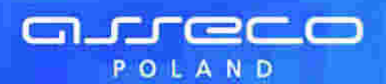

## Rozdział 16. Multimodulo

Istnieje możliwość obsługi rachunków innych klientów (jednostek podrzędnych) przez klienta def3000/CEB (jednostkę nadrzędną).

Na liście rachunków, udziałów, kredytów i lokat oprócz produktów klienta prezentowane są również rachunki przypisanych klientowi obsługiwanych modul (jednostek podrzędnych).

W sytuacji, gdy klient obsługuje również inne modula na liście rachunków prezentowana jest dodatkowa kolumna **Modulo**, zawierająca numer modulo właściciela rachunku. Poniżej listy rachunków znajdują się pola umożliwiające odfiltrowanie listy rachunków zgodnie z zdanymi kryteriami:

- Filtr wg modulo należy wprowadzić numer modulo klienta, wyświetlone zostaną rachunki dla tego modulo,
- Filtr wg rachunku (lub fragmentu) należy wprowadzić numer NRB rachunku lub jego fragment, zostaną wyświetlone rachunki zawierające w numerze NRB rachunku zadany fragment,
- Filtr wg opisu rachunku (lub fragmentu) należy wprowadzić opis rachunku lub jego fragment, zostaną wyświetlone rachunki zawierające w opisie rachunku zadany fragment.

| C         |                                                     |            |                                            | Rachunki         |                |                |          |        |
|-----------|-----------------------------------------------------|------------|--------------------------------------------|------------------|----------------|----------------|----------|--------|
| D Wyszuło | wanie operacji na wyciągach                         |            |                                            |                  |                |                |          |        |
| Mocato    |                                                     | Waterta    | Saldo biežące<br>(Pozostaly limit dzienny) | Obciąženia biež. | Uznenia biež.  | Ostatni wycieg |          | Wycing |
| 1111111   | 85 8642 0002 3001 1111 1111 0001<br>Opis rachunku   | FUN        | 6 322,23                                   | 536,41           | 330,53         | 2007-06-17     | 6 628,11 | Lista  |
| 11111111  | 59 8642 0002 3001 1111 1111 0002<br>Opis rachunku 2 | PLN        | 1 631,10<br>(2 222,00)                     | 134,41           | 100.11         | 2007-06-17     | 1 565,40 | Lista  |
| 22222222  | 31 8642 0002 3001 2222 2222 0001<br>Opis rachunku 3 | PLN        | 2 170,20 (3.214,00)                        | 5,47             | 0.89           | 2007-06-15     | 2 174.7B | Lista  |
| 33333333  | 23 8642 0002 3001 3333 3333 0001<br>Opla rachunku 4 | PLN        | 39.00<br>(5.431,00)                        | 0.00             | 0,00           | 2007-06-10     | 39.00    | Lista  |
|           | Grupe nowa grupa                                    |            |                                            |                  | brak uprawnień |                |          |        |
|           |                                                     |            | Filtr wg modulo:                           |                  |                |                |          |        |
|           |                                                     | Filtr wg r | achunku (lub fragmentu): 🗍                 |                  |                |                |          |        |
|           | Filte w                                             | g opisu r  | achunku (lub tragmentu): 「                 |                  |                |                |          |        |
|           |                                                     |            |                                            | Zastosu          |                |                |          |        |

Klient (jednostka nadrzędna) ma również możliwość składania przelewów i zakładania lokat z rachunków powiązanych modul (jednostek podrzędnych).

## Rozdział 17. Informowanie o terminie ważności kart

Jeśli zalogowany użytkownik posiada kartę mikroprocesorową, dla której termin ważności certyfikatu upływa za 30 lub mniej dni, po zalogowaniu do aplikacji będzie pojawiał się ostrzegawczy komunikat :

 w przypadku okresu od 30 do 4 dni wyświetli się komunikat: Uwaga! Termin ważności certyfikatu nr (c) upływa za (n) dni

| Witamy                                                        |  |
|---------------------------------------------------------------|--|
| Witamy w Centrum Usiug Internetowych                          |  |
| Uwagat<br>Termin ważności certyfikatu nr 1468 upływa za 7 dni |  |
| Dalej                                                         |  |

 w przypadku gdy do ostatniego dnia ważności certyfikatu jest mniej niż 4 dni wyświetli się komunikat: Uwaga! Termin ważności certyfikatu nr (c) upływa za (n) dni/dzień - po tym terminie związana z nim karta mikroprocesorowa nie będzie mogła być użyta do logowania lub autoryzacji zleceń.

| Witamy                                                                                                    |
|----------------------------------------------------------------------------------------------------|
| Wilamy w Centrum Using Internetowych.                                                                                                    |
| Uwaga!<br>Termin wsżności certyfikatu nr 1468 upływa za 3 dni/dzień - po<br>tym terminie związana z nim karta mikroprocesorowa nie<br>będzie mogla byc użyta do logowania lub autoryzacji zleceń |
| Dale <del>j</del>                                                                                                    |

Za wartość (c) będzie podstawiany numer certyfikatu w bazie LDAP. Za wartość (n) będzie podstawiana ilość dni do ostatniego dnia ważności certyfikatu.

areco